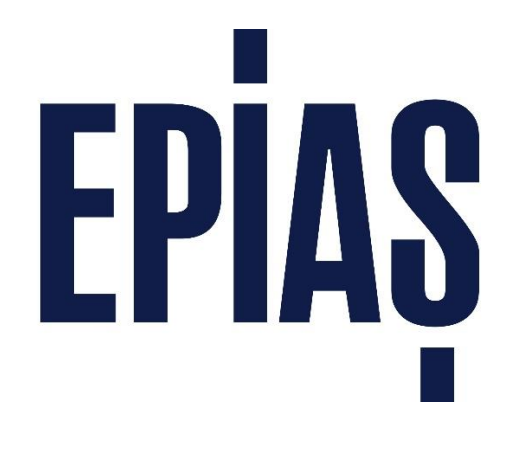

# Kimlik Yönetim Sistemi

Kullanıcı Kılavuzu v.3.0

> 3.03.2017 EPİAŞ Analiz Ekibi

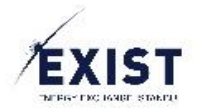

# İçindekiler

| 1. | Ama   | aç                                                                | 4  |
|----|-------|-------------------------------------------------------------------|----|
| 2. | Кар   | sam                                                               | 4  |
| 3. | Kull  | anıcı Ekranları                                                   | 5  |
| 3  | .1.   | Kullanıcı Kalıcı Şifre Oluşturma Ekranı                           | 5  |
| 3  | .2.   | Kullanıcı Login Ekranı                                            | 7  |
| 3  | .3.   | PKAdmin Giriş Ekranı (DashBoard)                                  | 8  |
|    | Mer   | nü ve Üst Banner                                                  | 9  |
|    | Kull  | anıcı Özet Bilgi                                                  | 10 |
|    | Kısa  | Yol Butonları                                                     | 10 |
|    | Son   | İşlemler ve Bildirimler                                           | 11 |
| 3  | .4.   | Kullanıcı İşlemleri - Bilgilerim Ekranı                           | 12 |
|    | Kull  | anıcı Bilgileri                                                   | 13 |
|    | Yetk  | ki Grupları                                                       | 15 |
|    | Org   | anizasyona Bağlı Kullanıcılar                                     | 17 |
| 3  | .5.   | Kullanıcı İşlemleri – Kullanıcı Listele                           | 18 |
|    | Kull  | anıcı Filtrele                                                    | 19 |
| 3  | .6.   | Kullanıcı Görüntüle                                               | 20 |
| 3  | .7.   | Alt Kullanıcı Bilgilerini Düzenle                                 | 21 |
| 3  | .8.   | Alt Kullanıcı İşlem Geçmişi ve Bildirimlerini Görüntüle           | 23 |
| 3  | .9.   | Alt Kullanıcı Yetki Gruplarını Düzenle                            | 24 |
|    | Alt I | Kullanıcıyı Bir Uygulama İçin Yetkisiz Yap                        | 26 |
| 3  | .10.  | Alt Kullanıcı Limitlerini Düzenle                                 | 30 |
| 3  | .11.  | Alt Kullanıcıya Geçici Şifre Gönder                               | 32 |
| 3  | .12.  | Alt Kullanıcıyı Askıda Statüsüne Al                               | 34 |
| 3  | .13.  | Alt Kullanıcıyı Onaylı Statüsüne Al                               | 36 |
| 3  | .14.  | Alt Kullanıcıyı Sil                                               | 38 |
| 3  | .15.  | Alt Kullanıcı Ekle                                                | 40 |
| 3  | .16.  | Yetki Grubu İşlemleri – Yetki ve Yetki Grupları                   | 42 |
|    | Yetk  | ki Grup – Uygulamaya Yeni Yetki Grubu Ekle                        | 43 |
|    | Yetk  | xi Grup Detay Görüntüle                                           | 44 |
|    | Yetk  | ki Grup – Yetki Listesi Güncelle                                  | 46 |
|    | Yetk  | ki Grup – Yetki Listesi Güncelle – Yeni Yetki Grubu Olarak Kaydet | 51 |
|    | Yetk  | ki Grup – Kişi Listesi Güncelle                                   | 54 |

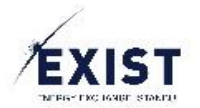

|    | Yetki G  | Grup Sil                                                                        | 58 |
|----|----------|---------------------------------------------------------------------------------|----|
| 3  | .17.     | Limit İşlemleri – Kullanıcı Limit İşlemleri                                     | 51 |
|    | Kullan   | ıcıya Limit Tanımla                                                             | 63 |
|    | Toplu    | Limit Tanımla                                                                   | 65 |
| 3  | .18.     | Tercihlerim                                                                     | 67 |
|    | Profil I | Resmi Değiştir                                                                  | 58 |
|    | Şifre D  | Değiştir                                                                        | 70 |
|    | Kullan   | ıcı İletişim Tercihleri                                                         | 71 |
| 3  | .19.     | Dil Tercihi                                                                     | 72 |
| 3  | .20.     | Çıkış                                                                           | 74 |
| 3  | .21.     | Yardımcı Senaryolar                                                             | 75 |
|    | Bir Yet  | tki Grubunda Olan Kullanıcıyı Başka Bir Yetki Grubuna Almak İstiyorum           | 75 |
|    | Bir Kul  | llanıcıyı, Bir Uygulama İçin Yetkisiz Hale Getirmek İstiyorum                   | 75 |
|    | Bir Uy   | gulama İçin Toplu Limit Atama İşlemi Gerçekleştirmek İstiyorum                  | 76 |
|    | Sorum    | ılu olarak seçtiğim bir kullanıcıyı Askıya alır ya da Silersem Ne Olur?         | 76 |
|    | Organ    | izasyon Sorumlusunu Değiştirmek İstiyorum                                       | 76 |
|    | Daha Ö   | Önce Silmiş Olduğum Bir Kullanıcıyı Yeniden Aktif Hale Getirmek İstiyorum       | 76 |
|    | Daha Ö   | Önce Askıya Almış Olduğum Bir Kullanıcıyı Yeniden Aktif Hale Getirmek İstiyorum | 77 |
|    | Sistem   | n Üzerinde Bir Hata Aldım                                                       | 77 |
| 3  | .22.     | Önerilen Sistem Gereksinimleri                                                  | 77 |
| 4. | Versiy   | on Tarihçesi                                                                    | 78 |

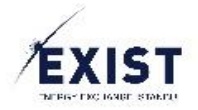

# 1. Amaç

EPİAŞ BT ekibi tarafından geliştirilen uygulamayla, daha önce farklı sistemler içerisinde bulunan tüm kullanıcı işlemlerini ortak bir alanda toplamak amaçlanmıştır. Geliştirilen uygulama ile, kullanıcı bilgileri ve bu bilgilerin yönetimi, kullanıcı limit işlemleri, kullanıcı yetki ve yetki grubu işlemleri, kullanıcı tercihleri gibi direkt kullanıcı odaklı olan yönetim alanlarının tümünün tek bir çatı altında toplanması amaçlanmıştır.

EPİAŞ Kimlik Yönetim Sistem, EPİAŞ kontrolünde olan tüm uygulamalarla etkileşim halinde olacaktır.

## 2. Kapsam

EPİAŞ Kimlik Yönetim Sistemi, yayına alınacağı sürümü ile aşağıdaki ihtiyaçları karşılayacaktır;

- Kullanıcı bilgileri yönetimi
- Kullanıcı ekleme ve güncelleme işlemleri
- Kullanıcı statü yönetimi
- Kullanıcılar için uygulama bazlı yetki grup yönetimi
- Kullanıcılar için uygulama bazlı yetki yönetimi
- Kullanıcılar için uygulama bazlı limit kontrolü ve yönetimi
- Kullanıcı şifre yönetimi
- Kullanıcı tercihleri yönetimi
- Farklı dil tercihi yönetimi

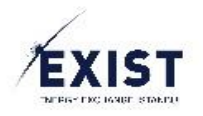

# 3. Kullanıcı Ekranları

## 3.1. Kullanıcı Kalıcı Şifre Oluşturma Ekranı

|                   | UL.                |
|-------------------|--------------------|
| Kullanıcı Adı     |                    |
| Şifre             |                    |
| Yeni Şifre        |                    |
| Şifre(Tekrar)     |                    |
| Şifre Gücü: 0%    | reCAFTCHA          |
| <b>→</b> ) Kaydet | Gizlilik - Şartlar |

EPİAŞ üzerinde kayıt işlemleri tamamlanmış olan bir organizasyonun, Organizasyon Admini (PKAdmin) tipindeki kullanıcısına, aşağıdaki bilgileri barındıran bir sistem maili gönderilecektir;

- Sisteme giriş için kullanacağı kullanıcı adı
- Geçici şifresinin oluştuğu ve kendisine SMS ile gönderildiği bilgisi
- Yeni şifresini oluşturmak için ulaşması gereken, şifre oluşturma sayfası linki

UYARI: <u>Kullanıcılar geçici şifrelerini değiştirmedikleri takdirde "Onaylı" statüsünde olamayacak ve</u> <u>işlem gerçekleştiremeyeceklerdir.</u>

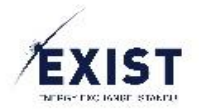

## İşlem Adımları

- 1. EKYS üzerinden gönderilen sistem E Postası üzerindeki şifre değiştirme Link'ine tıklanır.
- 2. EKYS Kalıcı Şifre Oluşturma ekranına ulaşılır.
- 3. Ekran üzerinde aşağıdaki alanlar görüntülenir;
  - a. Kullanıcı Adı
  - b. Şifre
  - c. Yeni Şifre
  - d. Şifre (Tekrar)
  - e. Capthca
  - f. Kaydet Butonu
- 4. Kullanıcı adı alanı otomatik olarak dolacaktır.
- 5. Şifre alanına, EKYS tarafından gönderilmiş olan geçici şifre bilgisi girilir.
- 6. Yeni Şifre alanına, gerçek şifre girilir.
- 7. Şifre (Tekrar) alanına, Yeni Şifre alanında girilmiş olan şifre tekrar girilir.
- 8. Capthca kontrolü geçilir.
- 9. Kaydet butonu tıklanır.
- 10. EKYS tarafından kalıcı şifreniz oluşturulmuştur E Postası alınır.

## Dikkat Edilmesi Gerekenler

- Online kayıt işlemlerinde TCK No bilgisi yanlış olan kullanıcılar, TCKNo bilgilerini düzenlemedikleri takdirde, şifre oluşturamayacaklardır. Bu kullanıcıların EPİAŞ Kayıt birimiyle iletişime geçmeleri ve TCK No bilgilerini doğrulamaları gerekecektir.
- Şifre, en az 8 karakter uzunluğunda olmalıdır
- Şifre, türkçe karakter içermemelidir
- Şifre, en az 1 büyük, 1 küçük harf, 1 rakam ve 1 özel karakter (!'^+%/()=?\*-) içermelidir
- Şifre, son 3 şifrenizden biri olmamalıdır
- Şifre, ad ya da soyadınızı içermemelidir

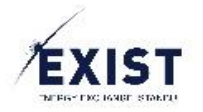

## 3.2. Kullanıcı Login Ekranı

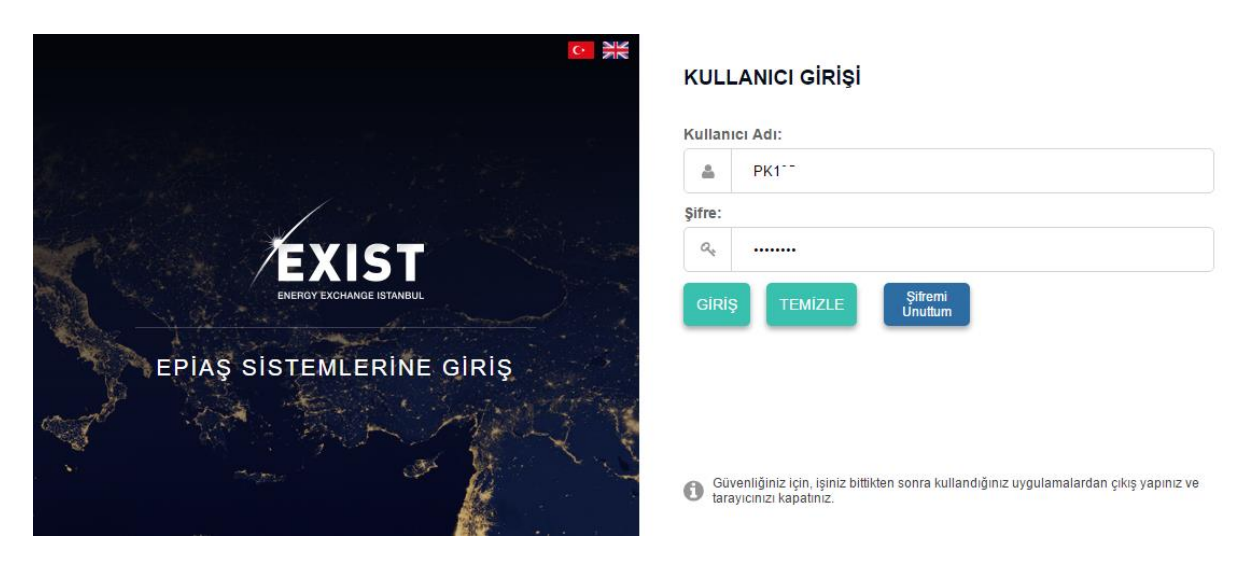

Geçici şifresini yenilemiş ve "Onaylı" statüsünde olan kullanıcıların, EKYS (EPİAŞ Kimlik Yönetim Sistemi) girişi için kullanacakları giriş ekranıdır.

#### İşlem Adımları

- 1. EKYS Login adresine giriş yapılır.
- 2. EKYS Giriş ekranı görüntülenir.
- 3. Kullanıcı adı alanına, sistemde kayıtlı ve EKYS tarafından mail olarak da bildirilmiş olan Kullanıcı Adı bilgisi girilir.
- 4. Şifre alanına, geçici şifre sonrası kullanıcının oluşturmuş olduğu kalıcı şifresi girilir.
- 5. Giriş butonuna tıklanır.
- 6. EKYS <u>Dashboard</u> ekranına ulaşılır.

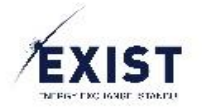

## 3.3. PKAdmin Giriş Ekranı (DashBoard)

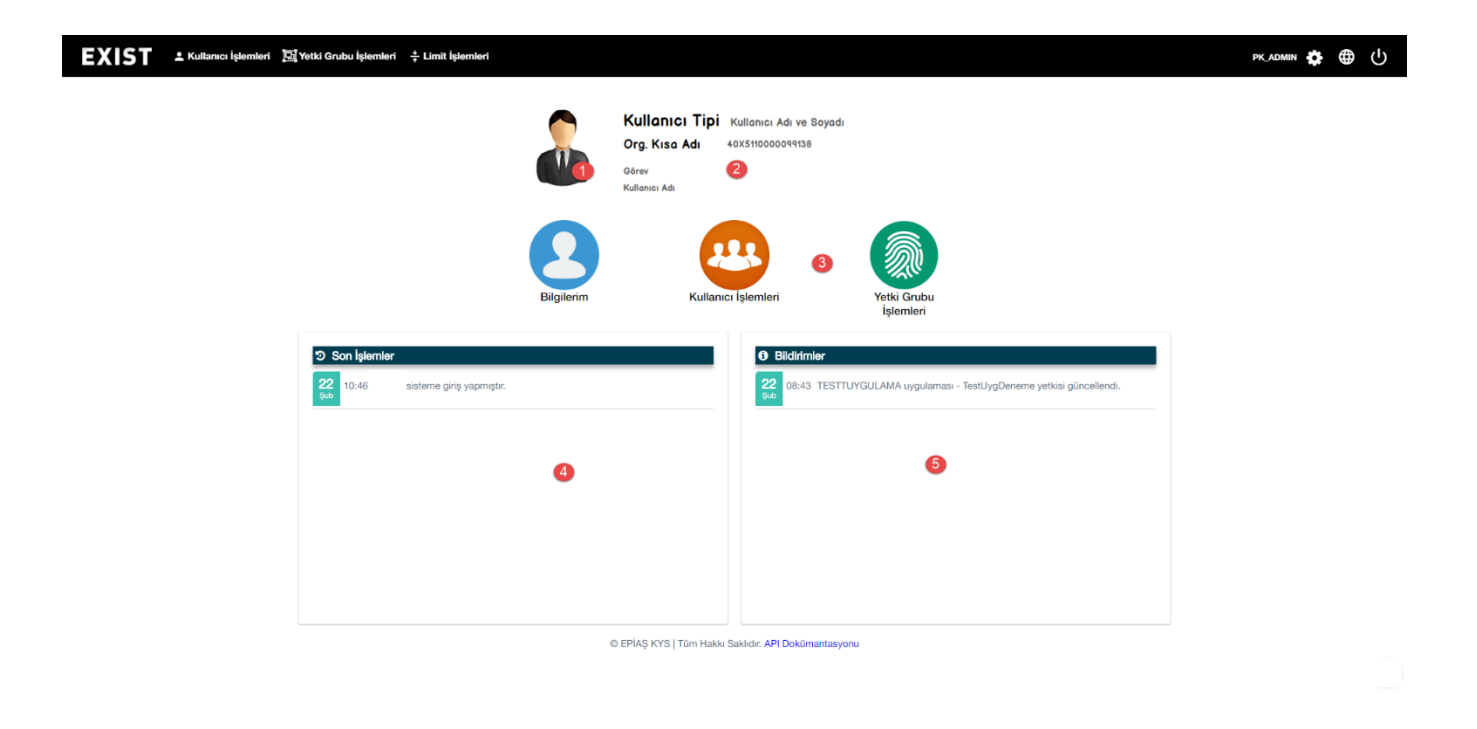

Kullanıcı tipi, Organizasyon Admin olan kullanıcının, Epiaş Kimlik Yönetim Sistemi'ne Login olduğunda karşılaşacağı ekrandır.

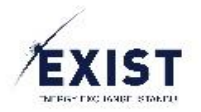

## Menü ve Üst Banner

٠

## EXIST 🕹 Kullanıcı İşlemleri 🖾 Yetki Grubu İşlemleri 🗦 Limit İşlemleri

pk\_admin 🗱 🌐 🕛

Organizasyon Admin kullanıcısı Menü içerisinde aşağıdaki menü elemanlarını görüntüleyebilecektir;

- Kullanıcı İşlemleri
  - o <u>Bilgilerim</u>
  - o Kullanıcı Listele
- Yetki Grubu İşlemleri
  - "Org.Kısa.Adı" Yetkileri ve Yetki Grupları
- Limit İşlemleri
  - o Kullanıcı Limit İşlemleri

Organizasyon Admin kullanıcısı ayrıca, üst banner alanında kullanıcı adını, Tercihlerim butonunu, Uygulama Dil Değiştirme butonunu ve Çıkış butonunu görüntüleyecektir.

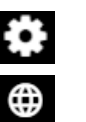

## **Tercihlerim Butonu**

Dil Değiştirme Butonu

Çıkış Butonu

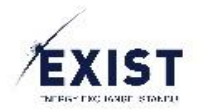

## Kullanıcı Özet Bilgi

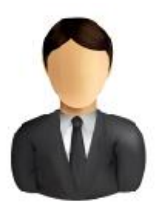

 Kullanıcı Tipi
 Kullanıcı Adı ve Soyadı

 Org. Kısa Adı
 40x5110000099138

Kullanıcı Adı

Görev

Ekranın üst orta kısmında kullanıcı özet bilgisi yer alır. Özet bilgi içerisinde aşağıdaki alanlar görüntülenir;

| Alan                    | Açıklama                                                                                                    |
|-------------------------|----------------------------------------------------------------------------------------------------|
| Kullanıcı İkonu         | Kullanıcıların, "Tercihlerim" bölümü içerisinden de değiştirebilecekleri ve<br>EKYS içerisinde kullanacakları kullanıcı ikonudur. |
| Kullanıcı Tipi          | Organizasyona bağlı kullanıcı tipini verir. Örnek: Organizasyon Admin                                                             |
| Kullanıcı adı ve soyadı | Kullanıcının, gerçek adı ve soyadıdır.                                                                                            |
| Organizasyon Kısa Adı   | Kullanıcının, bağlı olduğu organizasyonun kısa adıdır.                                                                            |
| Organizasyon ETSO Kodu  | Kullanıcının, bağlı olduğu organizasyonun ETSO kodudur.                                                                           |
| Görev                   | Kullanıcının, EKYS üzerinde kendisinin yazabileceği, kullanıcı dostu ayraç özelliktir. Örnekler: xyz Uzmanı.                      |
| Kullanıcı Adı           | Kullanıcının, EPİAŞ sistemleri üzerinde kullandığı ve kullanacağı kullanıcı adıdır. Örnek: PK123                                  |

## Kısa Yol Butonları

Ekranın tam orta kısmında işlevsel kısa yol butonları yer alır, bu butonlar Organizasyon Admin'i kullanıcısı için aşağıdakilerden oluşmaktadır;

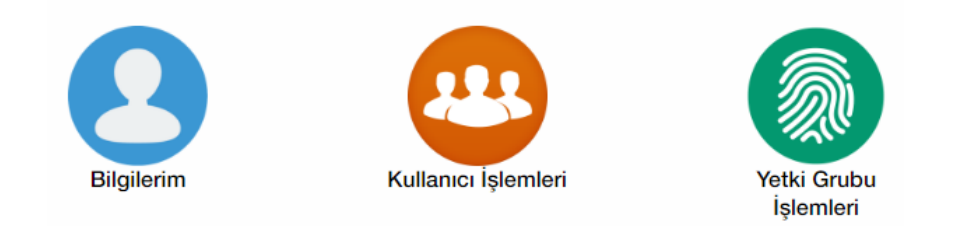

- <u>Bilgilerim</u>: Kullanıcının kendi detay bilgilerini görüntüleyeceği ekrana yönlendirir.
- <u>Kullanıcı İşlemleri:</u> Alt kullanıcı listeleme ekranına yönlendirir.
- <u>Yetki Grubu İşlemleri:</u> Organizasyona ait yetki grubu işlemlerinin gerçekleştirileceği ekrana yönlendirir.

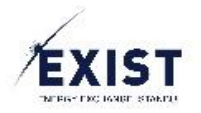

## Son İşlemler ve Bildirimler

| ) Son İşlemler                                    | Bildirimler                                                        |
|---------------------------------------------------|--------------------------------------------------------------------|
| 22 11:30 Kullanıcı arama işlemi gerçekleştirildi. | 08:43 TESTTUYGULAMA uygulaması - TestUygDeneme yetkisi güncellendi |
| 22 11:25 Kullanıcı arama işlemi gerçekleştirildi. |                                                                    |
| 22   sisteme giriş yapmıştır.                     |                                                                    |
| 22 sub 11:19 sisteme giriş yapmıştır.             |                                                                    |
| 22 10:49 Bilgilerim ekranı görüntülendi.          |                                                                    |
| 22 10:46 Bilgilerim ekranı görüntülendi.          |                                                                    |
|                                                   |                                                                    |

Kısa yol butonlarının aşağısında Son İşlemler ve Bildirimler alanları görüntülenir.

- Son İşlemler: Kullanıcının, o gün için gerçekleştirdiği son işlemler listesidir.
   Gün, ay, saat, dakika ve işlem açıklaması ile listelenir.
- Bildirimler: Kullanıcıya, o gün için gelen bildirimler listesidir.
  - Gün, ay, saat, dakika ve bildirim açıklaması ile listelenir.

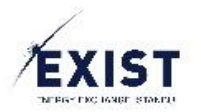

## 3.4. Kullanıcı İşlemleri - Bilgilerim Ekranı

| EXIST L Kullanıcı İşlemleri 🔯        | Yetki Grubu İşlemleri                | ± Limit İşlemleri           |                      |                                  |             | PK, ADMIN | ⊕ ⊕ |
|--------------------------------------|--------------------------------------|-----------------------------|----------------------|----------------------------------|-------------|-----------|-----|
| 🕈 🗦 Kullanıcı İşlemleri 🗦 Bilgilerim |                                      |                             |                      |                                  |             |           |     |
|                                      | Kullanıcı Bilgileri                  |                             |                      | Organizasyona Bağlı Kullanıcılar |             |           |     |
|                                      | Organizasyon:<br>ETSO Kodu:          | A.Ş.<br>40X000000000        |                      | Kişilerde Ara                    |             |           |     |
|                                      | Görev:<br>Kullanıcı Adı:             | Personel<br>PK1             |                      | Ahmet<br>Personel                | AAKI        |           |     |
|                                      | Ad Soyad:<br>TCKN:                   | El                          |                      | Aydın<br>Personel                | AA          |           |     |
|                                      | Telefon:<br>E-Posta:                 | +90 532 V<br>deneme @ epias | • com.tr             | Ahmet /<br>Personel              | AAI         |           |     |
|                                      | Statū:<br>Organizasyon<br>Sorumlusu: | Onaylı                      | Düzenle 🗭            | Ali ,<br>Personel                |             |           |     |
|                                      | Yetki Grupları                       |                             |                      | Ahmet                            |             |           |     |
|                                      | TYS                                  | TYS PK1 Admin               | i                    | Alper A                          |             |           |     |
|                                      | EKYS                                 | EKYS PK Admin               |                      | Personel     Abdulkadir          |             |           |     |
|                                      | GÖP                                  | GÖP PK1 Admin               |                      | Personel  Abdulkadir             |             |           |     |
|                                      | TESTTUYGULAMA                        | TESTTUYGULAMA_PK1           | i                    | (1 of 15) «                      | < 1 2 3 > » |           |     |
|                                      |                                      | 0                           | EPİAŞ KYS   Tüm Hakk | a Saklıdır. API Dokümantasyonu   |             |           |     |

Her tip kullanıcının görüntüleyeceği Bilgilerim ekranı aşağıdaki alanlardan oluşur;

- Kullanıcı Bilgileri
- Yetki Grupları
- Organizasyona Bağlı Kullanıcılar

Bilgilerim ekranına iki farklı yolla ulaşılabilir:

- 1. Menu -> Kullanıcı İşlemleri -> Bilgilerim
- 2. PKAdmin DashBoard -> Bilgilerim Butonu

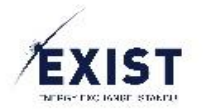

# Kullanıcı Bilgileri

| Kullanıcı Bilgileri        |                        |
|----------------------------|------------------------|
| Organizasyon:              | A.Ş.                   |
| ETSO Kodu:                 | 40X00000000            |
| Görev:                     | Personel               |
| Kullanıcı Adı:             | PK1                    |
| Ad Soyad:                  | EĹ                     |
| TCKN:                      |                        |
| Telefon:                   | +90 532 🗸              |
| E-Posta:                   | deneme @epias · com.tr |
| Statü:                     | Onaylı                 |
| Organizasyon<br>Sorumlusu: | Düzenle 🖉              |

Kullanıcının, kişisel bilgilerini görüntüleyeceği ve güncelleyebileceği bölümdür.

| Alan                    | Açıklama                                                                                                    |
|-------------------------|----------------------------------------------------------------------------------------------------|
| Organizasyon            | Kullanıcının, bağlı olduğu organizasyonun tam adıdır.                                                                                                    |
| Organizasyon ETSO Kodu  | Kullanıcının, bağlı olduğu organizasyonun ETSO kodudur.                                                                                                    |
| Görev                   | Kullanıcının, EKYS üzerinde kendisinin yazabileceği, kullanıcı dostu ayraç özelliktir. Örnek: xyz Uzmanı.                                                                                                    |
| Kullanıcı Adı           | Kullanıcının, EPİAŞ sistemleri üzerinde kullandığı ve kullanacağı kullanıcı adıdır. Örnek: PK123                                                                                                    |
| Kullanıcı adı ve soyadı | Kullanıcının, gerçek adı ve soyadıdır.                                                                                                    |
| ΤϹΚ Νο                  | Kullanıcının, TC Kimlik Numarası alanıdır. <u>Güncelleme işlemlerinde doğru</u><br>şekilde doldurulması zorunludur.                                                                                                    |
| Telefon                 | Kullanıcının, ulaşılabilir olan ve gerek bilgilendirme gerekse onay işlemlerinde kullanılacak olan cep telefonu numarasıdır.                                                                                                    |
| E-Posta                 | Kullanıcının, gerek bilgilendirme gerekse onaylama işlemlerinde kullanılacak olan E-Posta adresidir.                                                                                                    |
| Statü                   | Kullanıcının statüsüdür (Onay Bekliyor, Onaylı, Askıda, Silinmiş)                                                                                                    |
| Organizasyon Sorumlusu  | Kullanıcının bağlı olduğu organizasyonda sorumlu kişi olup olmadığını gösterir.                                                                                                    |
|                         | DGPYS içerisinde de yer alan, herhangi bir durumda EPİAŞ tarafından ilk<br>ulaşılacak kişidir. Sonradan değiştirilmediği sürece Organizasyon Admin'i<br>olarak kayıt olmuş olan kullanıcı, aynı zamanda Organizasyon Sorumlusu<br>olarak kabul edilir. |
|                         | <ul> <li>Bir organizasyonda en fazla bir kişi organizasyon sorumlusu olabilir.</li> <li>Bir organizasyonda mutlaka bir organizasyon sorumlusu olmalıdır.</li> </ul>                                                                                    |

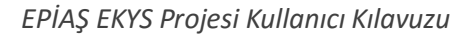

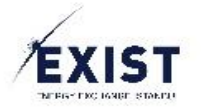

#### Düzenle

Kullanıcının, kişisel bilgilerini güncellemek için kullanacağı fonksiyondur. Düzenle butonuna tıklandığında sadece şu bölümler düzenlenebilir olacaktır;

- Görev
- TCK No
- Telefon
- E-Posta

| Kullanıcı Bilgileri        |                         |
|----------------------------|-------------------------|
| Organizasyon:              |                         |
| ETSO Kodu:                 | 40X00000000             |
| Görev:                     | Personel                |
| Kullanıcı Adı:             |                         |
| Ad Soyad:                  |                         |
| TCKN:                      | 1111111111              |
| Telefon:                   | +90 532 🗸 9999999       |
| E-Posta:                   | deneme @ epias · com.tr |
| Statü:                     | Onaylı                  |
| Organizasyon<br>Sorumlusu: | Kaydet                  |

#### İşlem Adımları

- 7. EKYS sistemine Login olunur.
- 8. Menu –> Kullanıcı İşlemleri -> Bilgilerim butonuna tıklanır
- 9. Bilgilerim ekranına ulaşılır.
- 10. Bilgilerim ekranı üzerinde Kullanıcı Bilgileri alanında bulunan Düzenle butonuna tıklanır.
- 11. Ekran üzerinde Görev, TCK No, Telefon, E-Posta bilgileriyle ilgili istenen değişiklikler gerçekleştirilir.
- 12. Kaydet butonuna tıklanır.

Dikkat Edilmesi Gerekenler: <u>TCK No hatalı, eksik, boş olması durumunda kayıt işlemi</u> tamamlanamaz. TCK No bilgisi doğru olarak verilmelidir.

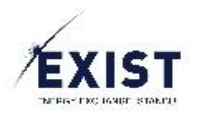

## Yetki Grupları

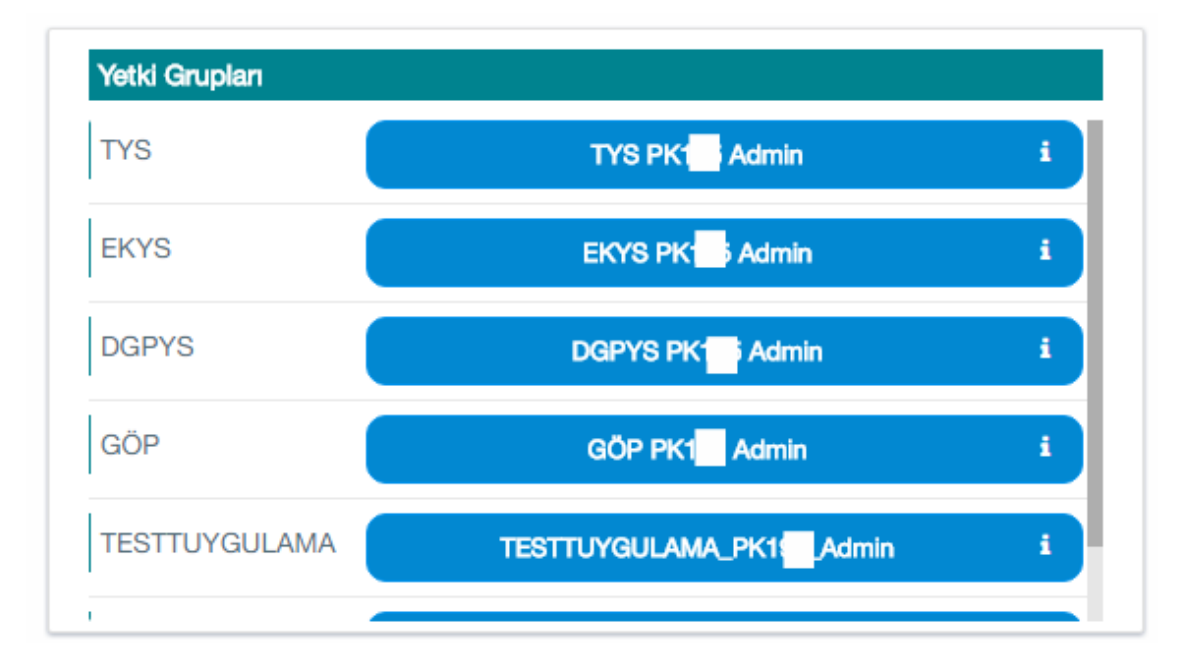

Kullanıcının, işlem yapmaya yetkili olduğu uygulamalar için kendisine verilen yetki gruplarını listeleyip, bu yetki gruplarının içinde hangi yetkilerin olduğunu görüntüleyebileceği bölümdür.

Kullanıcı ilgili bölüm içerisinde, sağ tarafta; işlem yapma yetkisi olan uygulamaları, sol tarafta ise sağ tarafta sıralanmış olan uygulamalar içerisindeki yetki gruplarını listeler.

## Dikkat Edilmesi Gerekenler: Bir kullanıcı, bir uygulama için sadece bir yetki grubunda olabilir.

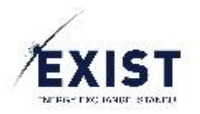

## Yetki Grubu İçindeki Yetkileri Görüntüle

| Kullanıcı Bilgileri        |             | Organizasyona Bağlı Kullanıcılar                           |
|----------------------------|-------------|------------------------------------------------------------|
| Organizasyon:              |             | Kisilerde Ara                                              |
| ETSO Kodu:                 | 40X00000000 |                                                            |
| Görev:                     | Personel    | Vetki Grubu Detavlari EKVS PK1 Admin                       |
| Kullanıcı Adı:             | PK1         |                                                            |
| Ad Soyad:<br>TCKN:         | 111111111   | EKYS PK1 Admin<br>PK1 yetkili kullanıcısı.                 |
| Telefon:                   | +90 532 ~   | EKYS-B- Bilgilerim Ekranı - Yetki Grup Detayında Yetkileri |
| E-Posta:                   | deneme      | Başlıklarıyla Listele                                      |
| Statü:                     | Onaylı      | EKYS-B- Kullanıcı Bilgisi - Yetki Grubu Listele            |
| Organizasyon<br>Sorumlusu: |             | EKYS-B- Kullanıcı Listeleme Ekranı - Filtrele              |
| Yetki Grupları             |             | EKYS-B-Bilgilerim- Yetki Grupları Paneli                   |
| DGPYS                      | DGPYS PK    | EKYS-B-Kullanıcı Adına Göre Kullanıcı Bilgilerini Getir    |
| GÖP                        | GÖP PK1     | FKVS-R-Kullanıcı Adıvla Kullanıcı Bilnisi Getir            |
| TYS                        | TYS PK1     |                                                            |
| TESTTUYGULAMA              | TESTTUYGU   |                                                            |
| EKYS                       | EKYS PK18   | 15 Admin i (1 of 15) « < 1 2 3 > »                         |
|                            |             | © EPİAŞ KYS   Tüm Hakkı Saklıdır. API Dokümantasyonu       |

## İşlem Adımları

- 1. EKYS sistemine Login olunur.
- 2. Menu -> Kullanıcı İşlemleri -> Bilgilerim butonuna tıklanır
- 3. Bilgilerim ekranına ulaşılır.
- 4. Bilgilerim ekranı üzerinde Yetki Grupları alanında bulunan bir yetki grubuna tıklar
- 5. Yetki Grubu, yetki listesi detayı Pop-Up'ı görüntülenir.

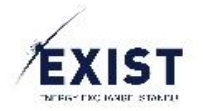

## Organizasyona Bağlı Kullanıcılar

|   | Kişilerde Ara     |  |
|---|-------------------|--|
|   | Ahmet             |  |
|   | Personel          |  |
| • | Aydın /           |  |
|   | Personel          |  |
| • | Ahmet             |  |
|   | Personel          |  |
|   | Ali               |  |
|   | Personel          |  |
| 2 | Ahmet             |  |
|   | Personel          |  |
| 2 | Alper /           |  |
|   | Personel          |  |
| 2 | Abdulkadir        |  |
|   | Personel          |  |
|   | Abdulkadir and in |  |

Organizasyon Admin kullanıcısı için tasarlanmış olan ve Bilgilerim ekranının sağ tarafında yer alan, organizasyona bağlı alt kullanıcı listesi bölümüdür. Kullanıcı kolaylığı düşünülerek tasarlanmış olan bölümü, kullanıcı listele ekranına gitmeden, bir kullanıcıyı direkt olarak bulma amacıyla kullanılacaktır.

- <u>Organizasyona bağlı kullanıcılar listesinde yer alan bir kullanıcıya tıklandığında, ilgili kullanıcı</u> <u>detay ekranına ulaşılacaktır.</u>
- Organizasyona bağlı kullanıcılar listesi içerisinde bulunan "Arama Kutusu" ile Ad-Soyad, Görev ve Kullanıcı Adına göre arama yapabilir.

Organizasyona bağlı kullanıcılar aşağıdaki özellikleriyle listelenir;

- Kullanıcı ikonu
- Görev
- Adı ve Soyadı
- Kullanıcı Adı

Dikkat Edilmesi Gerekenler: <u>Organizasyona bağlı kullanıcılar listesinde sadece "Onaylı"</u> statüsündeki kullanıcılar listelenir. Diğer statülerdeki kullanıcıları listelemek ve görüntülemek için Kullanıcı Listeleme ekranı kullanılır.

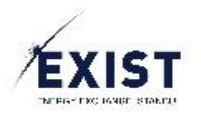

## 3.5. Kullanıcı İşlemleri – Kullanıcı Listele

| Kullanıcı Bilgileri |                      | Kullanıcı Statüsü |                      | Yetki Grupları |          |                |
|---------------------|----------------------|-------------------|----------------------|----------------|----------|----------------|
| Kullanıcı Adı:      | Kullanıcı adı girin  | Onay Bekleyen     | Onay Bekleyen Onaylı |                | ~        |                |
| Ad Soyad:           | Ad girin Soyad girin |                   | ] Silinmiş           |                |          |                |
| TCKN:               | TCKN girin           | Kullanıcı Tipi    | anici 🗌 Sorumlu      |                |          |                |
| Telefon:            | Telefon girin        |                   |                      |                |          | • •            |
| Kullanıcı Adı       | TCKN Ad              | Soyad             | Telefon              | Statü          | Görev    | Kullanıcı Tipi |
| 🍶 18N               | 18                   |                   | 90532                | Askida         | Personel | PK Kullanıcısı |
| 8                   | 18                   |                   | 9053:                | Silinmiş       | Personel | PK Kullanıcısı |
|                     | AI                   |                   | 90532                | Onaylı         | Personel | PK Kullanıcısı |
| 🔏 🔤 ksu             | Ау                   |                   | 90532                | Onaylı         | Personel | PK Kullanıcısı |
|                     | Al                   |                   | 90532                | Onaylı         | Personel | PK Kullanıcısı |
|                     | Seli                 | m                 | 90532                | Silinmiş       | Personel | PK Kullanıcısı |
| â a                 | Ay                   |                   | 90532                | Askida         | Personel | PK Kullanıcısı |
|                     |                      |                   |                      |                |          |                |

Kullanıcının, kendi bağlı olduğu organizasyona bağlı diğer kullanıcıları, daha detaylı aramasını sağlayacak olan ekrandır. Kullanıcı listeleme ekranında kullanılabilir olan filtreler aşağıdaki gibidir;

- Kullanıcı Bilgileri
  - o Kullanıcı Adı
  - o Ad-Soyad
  - TCK No
  - o Telefon
- Kullanıcı Statüsü
  - Onay Bekleyen
  - o Onaylı
  - o Askıda
  - Silinmiş
- Kullanıcı Tipi
  - o Yönetici
  - o Kullanıcı
  - o Sorumlu
- Yetki Grupları
  - o Organizasyon içinde tanımlanmış olan yetki grubu seçimi

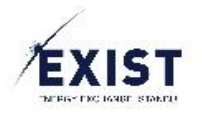

## Kullanıcı Filtrele

## İşlem Adımları

- 1. EKYS sistemine Login olunur.
- 2. Menu -> Kullanıcı İşlemleri -> Kullanıcı Listele butonuna tıklanır
- 3. Kullanıcı Listeleme ekranına ulaşılır.
- 4. Kullanıcı Listele ekranı üzerinde, aranacak olan kullanıcı için gerekli filtreler seçilir.
- 5. Obutonuna tıklanır.
- 6. Sistem, kullanıcı tarafından girilmiş olan kriterler bazında kullanıcı filtreleme işlemini gerçekleştirir.
- 7. Arama sonuçları, filtreleme alanı altında yer alan listeleme alanına aşağıdaki bilgilerle listelenir
  - a. Kullanıcı Adı
  - b. TCK No
  - c. Ad
  - d. Soyad
  - e. Telefon
  - f. Statü
  - g. Görev
  - h. Kullanıcı Tipi

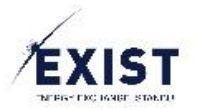

## 3.6. Kullanıcı Görüntüle

| EXIST L Kullanıcı İşlemleri                | 길 Yetki Grubu İşlem       | aleri 🔺 Limit İşlemleri          |             |                   |              |             |          |                  | РК | admin 🔅 | ⊕ | ს |
|--------------------------------------------|---------------------------|----------------------------------|-------------|-------------------|--------------|-------------|----------|------------------|----|---------|---|---|
| 🕈 > Kullanıcı İşlemleri > Kullanıcı Görünt | ile                       |                                  |             |                   |              |             |          |                  |    |         |   |   |
|                                            | Kullanıcı Bilgiler        |                                  | Ku          | llanıcı Limitleri |              |             |          |                  |    |         |   |   |
|                                            | Organizasyon:             |                                  |             | COP DGPY          |              | S Seffaflik | TVS EKVS |                  |    |         |   |   |
|                                            | ETSO Kodu:                | 40X000000001                     |             |                   | 0 0.0 0000   | o yononin   |          |                  |    |         |   |   |
|                                            | Gorev:                    | Personel                         |             | Saatlik Maximum   | Alış Miktar  | Min         | 0        | Maks 0           |    |         |   |   |
|                                            | Ad Soyad:                 |                                  |             |                   |              |             |          |                  |    |         |   |   |
|                                            | TCKN:                     |                                  |             | Saatlik Maximum   | Satış Miktar | Min         | 0        | Maks 0           |    |         |   |   |
|                                            | Telefon:                  | +90 532 V 9999999                |             |                   |              |             |          |                  |    |         |   |   |
|                                            | E-Posta:                  | deneme epias com.tr              |             | Blok Maximum A    | lış Fiyat    | Min         | 0        | Maks 0           |    |         |   |   |
|                                            | Statū:                    | Onaylı                           |             |                   |              |             |          |                  |    |         |   |   |
|                                            | Organizasyon<br>Sorumlusu |                                  |             | Blok Minimum Sa   | atış Fiyat   | Min         | 10       | Maks 0           |    |         |   |   |
|                                            | Geçici Şifre Göndi        | er 🔁 Sil 🗙 Askrya Al 🐵 Düzenle 🗷 |             |                   |              |             |          | Limit Güncelle 🕼 |    |         |   |   |
|                                            |                           |                                  |             | 0 110 0           |              |             |          |                  |    |         |   |   |
|                                            | Yetki Grupian             |                                  | Işie        | im Geçmişi & Bik  | ainmier      |             |          |                  |    |         |   |   |
|                                            | DGPYS                     | Dapys, i                         | lş          | șlem Geçmiși      | Bildirimler  |             |          | 22.02.2017       |    |         |   |   |
|                                            |                           |                                  |             |                   |              |             |          |                  |    |         |   |   |
|                                            |                           |                                  |             |                   |              |             |          |                  |    |         |   |   |
|                                            |                           |                                  |             |                   |              |             |          |                  |    |         |   |   |
|                                            |                           |                                  |             |                   |              |             |          |                  |    |         |   |   |
|                                            |                           | Yetid Grup Güncelle 🦷            |             |                   |              |             |          |                  |    |         |   |   |
|                                            |                           | © EPİAŞ KYS   1                  | üm Hakkı Sa | klıdır. API Doküm | nantasyonu   |             |          |                  |    |         |   |   |

Kullanıcının, kendi organizasyonuna bağlı bir kullanıcının detay bilgilerini görüntülediği ekrandır. İki farklı yolla ulaşılabilir;

- Kullanıcı Listele -> Filtrele -> Detay Görüntüle
- Bilgilerim -> Organizasyona bağlı kullanıcılar listesi -> Detay Görüntüle

#### İşlem Adımları

- 1. EKYS sistemine Login olunur.
- 2. Menu -> Kullanıcı İşlemleri -> Kullanıcı Listele butonuna tıklanır
- 3. Kullanıcı Listeleme ekranına ulaşılır.
- 4. Kullanıcı Listele ekranı üzerinde, aranacak olan kullanıcı için gerekli filtreler seçilir.
- 5. Sutonuna tıklanır.
- 6. Sistem, kullanıcı tarafından girilmiş olan kriterler bazında kullanıcı filtreleme işlemini gerçekleştirir.
- 7. Arama sonuçları, filtreleme alanı altında yer alan listeleme alanında listelenir.
- 8. Kullanıcı, liste içerisinde yer alan ve detayını görüntülemek istediği kullanıcıya tıklar.
- 9. Kullanıcı detay ekranı görüntülenir.
- 10. Ekran içerisinde detayları görüntülenmek istenen kullanıcıya ait olan aşağıdaki alanlar görüntülenir.
  - a. Kullanıcı Bilgileri
  - b. Yetki Grupları
  - c. Kullanıcı Limitleri
  - d. İşlem Geçmişi ve Bildirimler

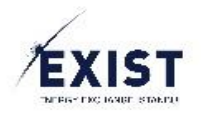

# 3.7. Alt Kullanıcı Bilgilerini Düzenle

| Kullanıcı Bilgileri       |                                                    |
|---------------------------|----------------------------------------------------|
| Organizasyon:             |                                                    |
| ETSO Kodu:                | 40X000000001                                       |
| Görev:                    | Personel                                           |
| Kullanıcı Adı:            | 'CI                                                |
| Ad Soyad:                 | /CI                                                |
| TCKN:                     |                                                    |
| Telefon:                  | <b>+90</b> 532                                     |
| E-Posta:                  | deneme @ epias . com.tr                            |
| Statü:                    | Onaylı                                             |
| Organizasyon<br>Sorumlusu |                                                    |
|                           | Sil 🗙 Askaya Al 🕕 Düzenle 🗭                        |
| Kullanıcı Bilgileri       |                                                    |
| Organizasyon:             |                                                    |
| ETSO Kodu:                | 40X000000001                                       |
| Görev:                    | Personel                                           |
| Kullanıcı Adı:            | CI                                                 |
| Ad Soyad:                 | CI                                                 |
| TCKN:                     |                                                    |
| Telefon:                  | +90 532 🗸 9999999                                  |
| E-Posta:                  | deneme @ epias . com.tr                            |
| Statü:                    | Onaylı                                             |
| Organizasyon<br>Sorumlusu |                                                    |
|                           | iptal Et 🗙 Kaydet 🖺                                |
|                           |                                                    |
| İşlem B                   | aşarılı!                                           |
|                           |                                                    |
| CI ku                     | ıllanıcısı bilgileri başarı ile güncellenmiştir. 📿 |

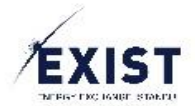

Organizasyon Admini ve "Kullanıcı Bilgileri Düzenleme" yetkisine sahip kullanıcıların kendi organizasyonuna bağlı bir <u>kullanıcının detay bilgilerini görüntüleyip</u>, detayını görüntülediği kullanıcının "Kullanıcı Bilgilerini" düzenleyeceği ekrandır.

Detay bilgileri görüntülenen alt kullanıcının, "Kullanıcı Bilgileri Düzenleme" alanında aşağıdaki bilgileri düzenlenebilir;

- Görev
- TCK No
- Telefon
- E Posta
- Organizasyon Sorumlusu mu? Evet/Hayır

## İşlem Adımları

- 1. EKYS sistemine Login olunur.
- 2. Menu -> Kullanıcı İşlemleri -> Kullanıcı Listele butonuna tıklanır
- 3. Kullanıcı Listeleme ekranına ulaşılır.
- 4. Kullanıcı Listele ekranı üzerinde, aranacak olan kullanıcı için gerekli filtreler seçilir.
- 5. Obutonuna tıklanır.
- 6. Sistem, kullanıcı tarafından girilmiş olan kriterler bazında kullanıcı filtreleme işlemini gerçekleştirir.
- 7. Arama sonuçları, filtreleme alanı altında yer alan listeleme alanında listelenir.
- 8. Kullanıcı, liste içerisinde yer alan ve detayını görüntülemek istediği kullanıcıya tıklar.
- 9. Kullanıcı detay ekranı görüntülenir.
- 10. Ekran içerisinde detayları görüntülenmek istenen kullanıcıya ait olan aşağıdaki alanlar görüntülenir.
  - a. Kullanıcı Bilgileri
  - b. Yetki Grupları
  - c. Kullanıcı Limitleri
  - d. İşlem Geçmişi ve Bildirimler
- 11. Detay bilgileri görüntülenen kullanıcının "Kullanıcı Bilgileri" alanında yer alan "Düzenle" butonuna tıklanır.
- 12. Kullanıcı Bilgileri alanı içerisinde güncellenebilir olan alanlar düzenlenebilir hale gelir
  - a. Görev
  - b. TCK No
  - c. Telefon
  - d. E Posta
  - e. Organizasyon Sorumlusu mu? Evet/Hayır
- 13. Kullanıcı Bilgileri alanı içerisinde istenen düzenlemeler gerçekleştirilir.
- 14. "Kaydet" butonuna tıklanır.
- 15. Sistem, "İşlem Başarılı" mesajını gösterir ve ilgili kullanıcı için kullanıcı bilgileri güncelleme işlemi tamamlanır.

## Dikkat Edilmesi Gerekenler

 TCK No geçerli ve doğru olmalıdır. Girilen TCK No yanlış olması durumunda güncelleme işlemi tamamlanmaz.

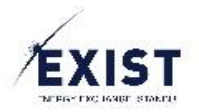

## 3.8. Alt Kullanıcı İşlem Geçmişi ve Bildirimlerini Görüntüle

| İşlem Geçmişi | Bildirimler | 22.02.2017 |
|---------------|-------------|------------|
| L             |             |            |
|               |             |            |
|               |             |            |
|               |             |            |
|               |             |            |

Organizasyon Admini ve "Alt Kullanıcı Görüntüleme" yetkisine sahip kullanıcıların kendi organizasyonuna bağlı bir <u>kullanıcının detay bilgilerini görüntüleyip</u>, detayını görüntülediği kullanıcının "İşlem Geçmişi ve Bildirimler" alanında yer alan kayıtları listelemesidir. Tarih filtresi kullanılarak geriye dönük 30 günlük zaman aralığındaki bir güne ait kayıtlar listelenebilir.

## İşlem Adımları

- 1. EKYS sistemine Login olunur.
- 2. Menu -> Kullanıcı İşlemleri -> Kullanıcı Listele butonuna tıklanır
- 3. Kullanıcı Listeleme ekranına ulaşılır.
- 4. Kullanıcı Listele ekranı üzerinde, aranacak olan kullanıcı için gerekli filtreler seçilir.
- 5. Sutonuna tıklanır.
- 6. Sistem, kullanıcı tarafından girilmiş olan kriterler bazında kullanıcı filtreleme işlemini gerçekleştirir.
- 7. Arama sonuçları, filtreleme alanı altında yer alan listeleme alanında listelenir.
- 8. Kullanıcı, liste içerisinde yer alan ve detayını görüntülemek istediği kullanıcıya tıklar.
- 9. Kullanıcı detay ekranı görüntülenir.
- 10. Ekran içerisinde detayları görüntülenmek istenen kullanıcıya ait olan aşağıdaki alanlar görüntülenir.
  - a. Kullanıcı Bilgileri
  - b. Yetki Grupları
  - c. Kullanıcı Limitleri
  - d. İşlem Geçmişi ve Bildirimler
- 11. Varsayılan olarak "İşlem Geçmişi ve Bildirimler" alanında kullanıcıya ait işlem geçmişi açık bir şekilde görüntülenir ve o güne ait işlem geçmişi listelenir.
- 12. Kullanıcıya gelen bildirimleri görüntülemek için "İşlem Geçmişi ve Bildirimler" alanında "Bildirimler" Tab'ına tıklanır.
- 13. Kullanıcıya o gün gelmiş olan bildirimler listelenir.

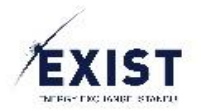

# 3.9. Alt Kullanıcı Yetki Gruplarını Düzenle

| DGPTS | DGPYS, | i |
|-------|--------|---|
|       |        |   |
|       |        |   |
|       |        |   |
|       |        |   |
|       |        |   |

| Yetki Grupları |          |            |       |
|----------------|----------|------------|-------|
| DGPYS          | DGPYS AL |            | ~     |
|                |          |            |       |
|                |          |            |       |
|                |          |            |       |
|                |          | İntal Et 🗙 | Avdet |
|                |          |            |       |

| Yetki Grupları |                                                       |     |
|----------------|-------------------------------------------------------|-----|
| DGPYS          | DGPYS AL                                              | ~   |
|                | Q                                                     |     |
|                | Yetki Grubu Seçiniz                                   | - 1 |
|                | DGPYS ME                                              |     |
|                | DGPYS HIR                                             |     |
|                | DGPYS AL                                              |     |
|                | DGPYS H                                               | -ü  |
|                |                                                       |     |
| İşlem B        | aşarılı!                                              | 8   |
| AA             | ullanıcısının yetki grubu başarıyla değiştirilmiştir. |     |

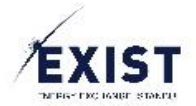

Organizasyon Admini ve "Kullanıcı Yetki Grupları Düzenleme" yetkisine sahip kullanıcıların kendi organizasyonuna bağlı bir <u>kullanıcının detay bilgilerini görüntüleyip</u>, detayını görüntülediği kullanıcının "Yetki Gruplarını" düzenleyeceği ekrandır.

Detay bilgileri görüntülenen alt kullanıcının, "Yetki Grupları" güncelleme işlemleri uygulama bazlı olarak gerçekleştirilir. İlgili kullanıcı hangi uygulamalarda yetkiliyse, o uygulama için yetki grup değişimi gerçekleştirilir.

## İşlem Adımları

- 1. EKYS sistemine Login olunur.
- 2. Menu -> Kullanıcı İşlemleri -> Kullanıcı Listele butonuna tıklanır
- 3. Kullanıcı Listeleme ekranına ulaşılır.
- 4. Kullanıcı Listele ekranı üzerinde, aranacak olan kullanıcı için gerekli filtreler seçilir.
- 5. **9** butonuna tıklanır.
- 6. Sistem, kullanıcı tarafından girilmiş olan kriterler bazında kullanıcı filtreleme işlemini gerçekleştirir.
- 7. Arama sonuçları, filtreleme alanı altında yer alan listeleme alanında listelenir.
- 8. Kullanıcı, liste içerisinde yer alan ve detayını görüntülemek istediği kullanıcıya tıklar.
- 9. Kullanıcı detay ekranı görüntülenir.
- 10. Ekran içerisinde detayları görüntülenmek istenen kullanıcıya ait olan aşağıdaki alanlar görüntülenir.
  - a. Kullanıcı Bilgileri
  - b. Yetki Grupları
  - c. Kullanıcı Limitleri
  - d. İşlem Geçmişi ve Bildirimler
- 11. Detay bilgileri görüntülenen kullanıcının "Yetki Grupları" alanında yer alan "Yetki Grup Güncelle" butonuna tıklanır.
- 12. Yetki Grupları alanı içerisinde ilgili kullanıcının yetkili olduğu uygulama için kendisine verilmiş olan yetki grubu değiştirilebilir hale gelir.
- 13. Yetki grup değiştirme kontrolü kullanılarak, ilgili uygulama için oluşturulmuş olan yetki gruplarından biri seçilir.
- 14. "Kaydet" butonuna tıklanır.
- 15. Sistem, "İşlem Başarılı" mesajını gösterir ve ilgili kullanıcı için yeti grup güncelleme işlemi tamamlanır.

#### Dikkat Edilmesi Gerekenler

• Bir kullanıcı, bir uygulama için, bir yetki grubuna sahip olabilir.

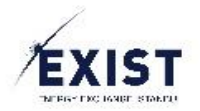

## Alt Kullanıcıyı Bir Uygulama İçin Yetkisiz Yap

| Kullanıcı Bilgileri       |                                         | Kullanıcı Limitleri                            |
|---------------------------|-----------------------------------------|------------------------------------------------|
| Organizasyon:             | E A A A A A A A A A A A A A A A A A A A | GÖP DGPYS GİP OSOS Şeffaflık TYS EKYS          |
| ETSO Kodu:                | 40X00000001                             | -                                              |
| Görev:                    | Personel                                | GÕP Saatlik Maksimum Alıs Miktar Min 0 Maks 0  |
| Kullanıcı Adı:            | AA                                      |                                                |
| Ad Soyad:                 | Ay                                      | GÖP Saatlik Maksimum Satis Miktar Min 0 Maks 0 |
| Tolofoni                  |                                         |                                                |
| leleton:                  | +90 532                                 | CÔD Blak Makaimura Ala First Mia O Maka        |
| E-Posta:                  | deneme @ epias . com.tr                 |                                                |
| Statü:                    | Onaylı                                  |                                                |
| Organizasyon<br>Sorumlusu |                                         | GOP Blok Minimum Satış Fiyat Min 0 Maks 0      |
|                           | Sii 🗙 Aakaya Al 💿 Düzanle 🖉             | Limit Güncelle 🧭                               |
| Yetki Grupları            |                                         | İşlem Geçmişi & Bildirimler                    |
| EKYS                      | user i                                  | işlem Geçmişi Bildirimler 03.03.2017           |
| DGPYS                     | DGPYS BORÇKAHES i                       |                                                |
| GÖP                       | test i                                  |                                                |
|                           | Yutki Grup Güncelle 🕼                   |                                                |
|                           |                                         |                                                |

| Yetki Grupları |              |          |
|----------------|--------------|----------|
| EKYS           | user         | ~        |
| DGPYS          | DGPYS E      | ~        |
| GÖP            | test         | ~        |
| GİP            | Seçili Değil | ~        |
| 1              | İntal Et 🐭   | Kovdet   |
|                |              | - Nayuet |

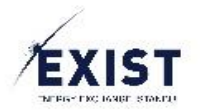

| Yetki Grupları |              |          |
|----------------|--------------|----------|
| EKYS           | user         | Ň        |
| DGPYS          | Q            | 1        |
| GÖP            | Seçili Değil |          |
|                | user         |          |
| GİP            | Seçili Değil | ~        |
| I              |              |          |
|                | lptal Et 🗙   | 🖺 Kaydet |

| Yetki Grupları |              |                     |
|----------------|--------------|---------------------|
| EKYS           | Seçili Değil | ~                   |
| DGPYS          | DGPYS B      | ~                   |
| GÖP            | test         | ~                   |
| GİP            | Seçili Değil | ~                   |
| I              |              | İptal Et 🗙 🖺 Kaydet |

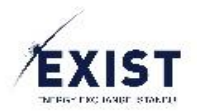

| Kullanıcı Bilgileri         |                                   | Kullanici Limitleri                            |
|-----------------------------|-----------------------------------|------------------------------------------------|
| Organizasyon:<br>ETSO Kodu: | 40X000000001                      | GÖP DGPYS GIP OSOS Şeffaflik TYS EKYS          |
| Görev:                      | Personel                          | GÖP Saatlik Maksimum Alış Miktar Min 0 Maks 0  |
| Ad Soyad:                   | A                                 |                                                |
| TCKN:                       |                                   | GÖP Saatlik Maksimum Satış Miktar Min 0 Maks 0 |
| Telefon:                    | +90 532 V 9999999                 |                                                |
| E-Posta:                    | deneme @ epias . com.tr           | GOP BIOK Maksimum Alış Fiyat Min 0 Maks 0      |
| Organizasyon<br>Sorumlusu   | İşlem Başarılı!                   | Min 0 Maks 0                                   |
|                             | Si X Asic Asic kullanıcısının yet | ki grubu başanıyla değiştirilmiştir.           |
| GÖP                         | toet i                            | işlem Geçmişi Bildirimler 03.03.2017           |
| DGPYS                       | DGPYS B i                         |                                                |
|                             | Yetid Grup Gûncele 🦉              |                                                |
|                             | © EPİAŞ                           | KYS   Tüm Hakkı Saklıdır.                      |

Organizasyon Admini ve "Kullanıcı Yetki Grupları Düzenleme" yetkisine sahip kullanıcıların kendi organizasyonuna bağlı bir <u>kullanıcının detay bilgilerini görüntüleyip</u>, detayını görüntülediği kullanıcıyı bir uygulama için "Yetkisiz" hale getirmesi için kullanacağı fonksiyondur.

Detay bilgileri görüntülenen alt kullanıcının, "Yetki Grupları" güncelleme işlemleri uygulama bazlı olarak gerçekleştirilir. İlgili kullanıcı hangi uygulamalarda yetkiliyse, o uygulama için yetki grup değişimi gerçekleştirilir.

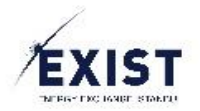

## İşlem Adımları

- 1. EKYS sistemine Login olunur.
- 2. Menu -> Kullanıcı İşlemleri -> Kullanıcı Listele butonuna tıklanır
- 3. Kullanıcı Listeleme ekranına ulaşılır.
- 4. Kullanıcı Listele ekranı üzerinde, aranacak olan kullanıcı için gerekli filtreler seçilir.
- 5. Obutonuna tıklanır.
- 6. Sistem, kullanıcı tarafından girilmiş olan kriterler bazında kullanıcı filtreleme işlemini gerçekleştirir.
- 7. Arama sonuçları, filtreleme alanı altında yer alan listeleme alanında listelenir.
- 8. Kullanıcı, liste içerisinde yer alan ve detayını görüntülemek istediği kullanıcıya tıklar.
- 9. Kullanıcı detay ekranı görüntülenir.
- 10. Ekran içerisinde detayları görüntülenmek istenen kullanıcıya ait olan aşağıdaki alanlar görüntülenir.
  - a. Kullanıcı Bilgileri
  - b. Yetki Grupları
  - c. Kullanıcı Limitleri
  - d. İşlem Geçmişi ve Bildirimler
- 11. Detay bilgileri görüntülenen kullanıcının "Yetki Grupları" alanında yer alan "Yetki Grup Güncelle" butonuna tıklanır.
- 12. Yetki Grupları alanı içerisinde ilgili kullanıcının yetkili olduğu uygulama için kendisine verilmiş olan yetki grubu değiştirilebilir hale gelir.
- 13. Yetki grup değiştirme kontrolü kullanılarak, ilgili uygulama için "Seçili Değil" seçeneği seçilir.
- 14. "Kaydet" butonuna tıklanır.
- 15. Sistem, "İşlem Başarılı" mesajını gösterir.
- 16. İlgili kullanıcının Yetki Grupları paneli içerisinde, "Seçili Değil" olarak seçilmiş olan uygulama, uygulama ve yetki grupları listesi içerisinden kaldırılır.

#### Dikkat Edilmesi Gerekenler

• Bir kullanıcı, bir uygulama için, bir yetki grubuna sahip olabilir.

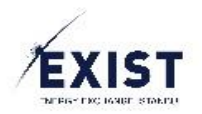

## 3.10. Alt Kullanıcı Limitlerini Düzenle

| Kullanıcı Li | mitleri       |            |      |           |          |               |       |
|--------------|---------------|------------|------|-----------|----------|---------------|-------|
| < GÖP        | DGPYS         | GİP        | OSOS | Şeffaflık | TYS EKYS | TESTTUYGULAMA | Bil > |
| Saatlik I    | Maximum Alış  | Miktar     |      | Min       | 0        | Maks 0        |       |
| Saatlik I    | Maximum Sat   | tış Miktar |      | Min       | 0        | Maks 0        |       |
| Blok Ma      | ıximum Alış F | ïyat       |      | Min       | 0        | Maks 0        |       |
| Blok Mi      | nimum Satış I | Fiyat      |      | Min       | 10       | Maks 0        |       |
|              |               |            |      |           |          | Limit Güncel  | le 🕜  |

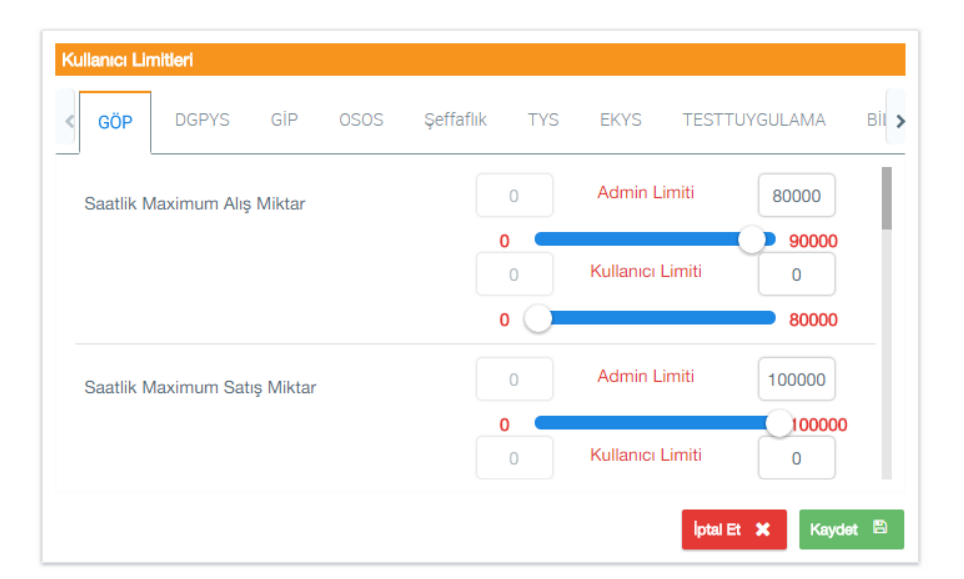

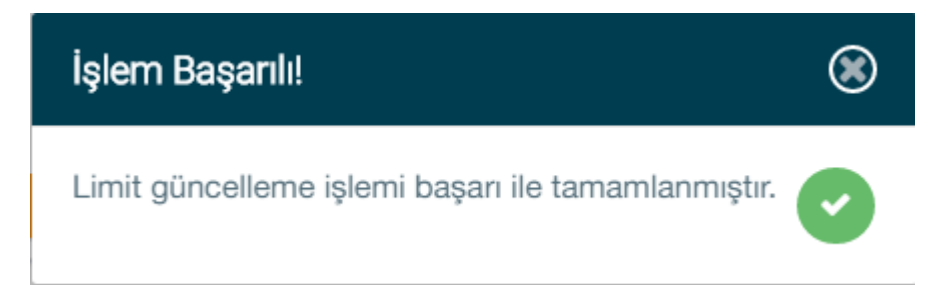

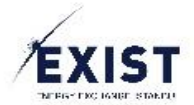

Organizasyon Admini ve "Kullanıcı Limitlerini Düzenleme" yetkisine sahip kullanıcıların kendi organizasyonuna bağlı bir <u>kullanıcının detay bilgilerini görüntüleyip</u>, detayını görüntülediği kullanıcının "Kullanıcı Limitlerini" düzenleyeceği ekrandır.

Detay bilgileri görüntülenen alt kullanıcının, "Kullanıcı Limitleri" güncelleme işlemleri uygulama bazlı olarak gerçekleştirilir. İlgili kullanıcı hangi uygulamalarda yetkiliyse, o uygulama için kullanıcı limit değişimi gerçekleştirilir.

#### İşlem Adımları

- 1. EKYS sistemine Login olunur.
- 2. Menu -> Kullanıcı İşlemleri -> Kullanıcı Listele butonuna tıklanır
- 3. Kullanıcı Listeleme ekranına ulaşılır.
- 4. Kullanıcı Listele ekranı üzerinde, aranacak olan kullanıcı için gerekli filtreler seçilir.
- 5. **9** butonuna tıklanır.
- 6. Sistem, kullanıcı tarafından girilmiş olan kriterler bazında kullanıcı filtreleme işlemini gerçekleştirir.
- 7. Arama sonuçları, filtreleme alanı altında yer alan listeleme alanında listelenir.
- 8. Kullanıcı, liste içerisinde yer alan ve detayını görüntülemek istediği kullanıcıya tıklar.
- 9. Kullanıcı detay ekranı görüntülenir.
- 10. Ekran içerisinde detayları görüntülenmek istenen kullanıcıya ait olan aşağıdaki alanlar görüntülenir.
  - a. Kullanıcı Bilgileri
  - b. Yetki Grupları
  - c. Kullanıcı Limitleri
  - d. İşlem Geçmişi ve Bildirimler
- 11. Detay bilgileri görüntülenen kullanıcının "Kullanıcı Limitleri" alanında yer alan "Limit Güncelle" butonuna tıklanır.
- 12. "Kullanıcı Limitleri" alanında yer alan uygulama Tab'larından, limit düzenlemesi gerçekleştirilecek olan uygulama Tab'ı seçilir.
- 13. Sistem, limit bilgileri düzenlenecek olan kullanıcının, seçilmiş olan uygulama için kayıtlı olan Admin ve Kullanıcı limitlerini gösterir.
- 14. Kullanıcıya ait Admin ve/veya Kullanıcı limitleri Slider kontrolleri aracılığıyla ya da direkt olarak girilerek düzenlenir.
- 15. "Kaydet" butonuna tıklanır.
- 16. Sistem, "İşlem Başarılı" mesajını gösterir ve ilgili kullanıcı için yeti grup güncelleme işlemi tamamlanır.

#### Dikkat Edilmesi Gerekenler

- Kullanıcı limitleri, Admin limitlerinin sınırlarını minimum/maksimum düzeyde aşamaz.
- Kullanıcılar, Admin limitlerini EPİAŞ sistemleri içerisinde aşamaz
- Kullanıcılar, kullanıcı limitlerini EPİAŞ sistemleri içerisinde aştıklarında uyarı mesajı görüntülerler ve eğer işlemlerine devam etmek isterlerse Admin limitlerine kadar devam edebilirler.

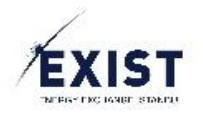

# 3.11. Alt Kullanıcıya Geçici Şifre Gönder

| Kullanıcı Bilgileri                                                       |                        |           |
|---------------------------------------------------------------------------|------------------------|-----------|
| Organizasyon:                                                             |                        |           |
| ETSO Kodu:                                                                | 40X00000000            |           |
| Görev:                                                                    | PERSONEL               |           |
| Kullanıcı Adı:                                                            | PA                     |           |
| Ad Soyad:                                                                 | PA                     |           |
| TCKN:                                                                     |                        |           |
| Telefon:                                                                  | +90 505 🗸              |           |
| E-Posta:                                                                  | deneme @epias . com.tr |           |
| Statü:                                                                    | Onay Bekleyen          |           |
| Organizasyon<br>Sorumlusu                                                 |                        |           |
| Geçici Şifre Gönder                                                       | <b>3 3 1 1</b>         | Düzenle 🕜 |
| Geçici Şifre Gö                                                           | önderim Onayı          | ۲         |
| USER isimli kullanıcıya geçici şifre göndermek istediğinize emin misiniz? |                        |           |
|                                                                           |                        |           |

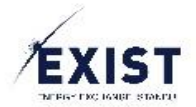

Organizasyon Admini ve "Kullanıcı Limitlerini Düzenleme" yetkisine sahip kullanıcıların kendi organizasyonuna bağlı bir <u>kullanıcının detay bilgilerini görüntüleyip</u>, detayını görüntülediği kullanıcının "Kullanıcı Limitlerini" düzenleyeceği ekrandır.

## İşlem Adımları

- 1. EKYS sistemine Login olunur.
- 2. Menu -> Kullanıcı İşlemleri -> Kullanıcı Listele butonuna tıklanır
- 3. Kullanıcı Listeleme ekranına ulaşılır.
- 4. Kullanıcı Listele ekranı üzerinde, aranacak olan "Onay Bekliyor" statüsündeki kullanıcı için gerekli filtreler seçilir.
- 5. Obutonuna tıklanır.
- 6. Sistem, kullanıcı tarafından girilmiş olan kriterler bazında kullanıcı filtreleme işlemini gerçekleştirir.
- 7. Arama sonuçları, filtreleme alanı altında yer alan listeleme alanında listelenir.
- 8. Kullanıcı, liste içerisinde yer alan ve detayını görüntülemek istediği kullanıcıya tıklar.
- 9. Kullanıcı detay ekranı görüntülenir.
- 10. Ekran içerisinde detayları görüntülenmek istenen kullanıcıya ait olan aşağıdaki alanlar görüntülenir.
  - a. Kullanıcı Bilgileri
  - b. Yetki Grupları
  - c. Kullanıcı Limitleri
  - d. İşlem Geçmişi ve Bildirimler
- 11. Detay bilgileri görüntülenen kullanıcının "Kullanıcı Bilgileri" alanında yer alan "Düzenle" butonu kullanılarak, eksik ya da yanlış girilmiş olan kullanıcı bilgileri düzenlenir.
- 12. "Kaydet" butonuna tıklanır.
- 13. Sistem, "İşlem Başarılı" mesajını gösterir.
- 14. "Kullanıcı Bilgileri" alanında yer alan "Geçici Şifre Gönder" butonuna tıklanır.
- 15. Sistem, "Geçici Şifre Gönderim Onayı" onay mesajını gösterir.
- 16. Sistem onay mesajina 💙 butonu ile onay verilir.
- 17. Sistem, "İşlem Başarılı" mesajını gösterir.

#### Dikkat Edilmesi Gerekenler

Geçici şifresi kendisine ulaşmamış ve kalıcı şifresini oluşturmamış olan kullanıcılar EKYS ekranlarında "Onaylı" statüsüne geçemeyeceklerdir. Bir kullanıcı, kendi kalıcı şifresini oluşturduktan sonra "Onaylı" statüsüne geçecektir.

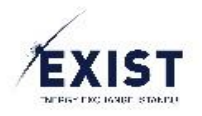

# 3.12. Alt Kullanıcıyı Askıda Statüsüne Al

| Kullanıcı Bilgileri          |                                                                                                    |
|------------------------------|----------------------------------------------------------------------------------------------------|
| Organizasyon:                |                                                                                                    |
| ETSO Kodu:                   | 40X000000001                                                                                                    |
| Görev:                       | Personel                                                                                                    |
| Kullanıcı Adı:               | 'CI                                                                                                    |
| Ad Soyad:                    | /CI                                                                                                    |
| TCKN:                        |                                                                                                    |
| Telefon:                     | <b>+90</b> 532 ✔ 9999999                                                                                                  |
| E-Posta:                     | deneme @epias . com.tr                                                                                                    |
| Statü:                       | Onaylı                                                                                                    |
| Organizasyon<br>Sorumlusu    |                                                                                                    |
|                              | Sil 🗙 Askıya Al 🕕 Düzenle 🗭                                                                                               |
|                              |                                                                                                    |
| Askıya Al                    | <b>S</b>                                                                                                    |
| Askıya alma<br>Kullanıcı asl | işlemi sonrası ilgili kullanıcı, hiçbir yetkiye sahip olmayacaktır.<br>aya alma işlemini gerçekleştirmek istiyor musunuz? |
|                              | 🙁 🕑                                                                                                    |
| İşlem Baş                    | arılı!                                                                                                    |

18MART kullanıcısı askıya alma işlemi tamamlanmıştır.

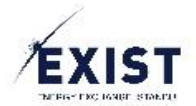

Organizasyon Admini ve "Alt Kullanıcı Statü Değiştirme" yetkisine sahip kullanıcıların kendi organizasyonuna bağlı bir <u>kullanıcının detay bilgilerini görüntüleyip</u>, detayını görüntülediği kullanıcının statüsünü "Askıda" olarak değiştirmesidir.

## İşlem Adımları

- 1. EKYS sistemine Login olunur.
- 2. Menu -> Kullanıcı İşlemleri -> Kullanıcı Listele butonuna tıklanır
- 3. Kullanıcı Listeleme ekranına ulaşılır.
- 4. Kullanıcı Listele ekranı üzerinde, "Onaylı" statüsünde aranacak olan kullanıcı için gerekli filtreler seçilir.
- 5. Obtonuna tiklanır.
- 6. Sistem, kullanıcı tarafından girilmiş olan kriterler bazında kullanıcı filtreleme işlemini gerçekleştirir.
- 7. Arama sonuçları, filtreleme alanı altında yer alan listeleme alanında listelenir.
- 8. Kullanıcı, liste içerisinde yer alan ve detayını görüntülemek istediği kullanıcıya tıklar.
- 9. Kullanıcı detay ekranı görüntülenir.
- 10. Ekran içerisinde detayları görüntülenmek istenen kullanıcıya ait olan aşağıdaki alanlar görüntülenir.
  - a. Kullanıcı Bilgileri
  - b. Yetki Grupları
  - c. Kullanıcı Limitleri
  - d. İşlem Geçmişi ve Bildirimler
- 11. Detay bilgileri görüntülenen "Onaylı" statüsündeki kullanıcının "Kullanıcı Bilgileri" alanında yer alan "Askıya Al" butonuna tıklanır.
- 12. Sistem, "Askıya alma işlemi sonrası ilgili kullanıcı, hiçbir yetkiye sahip olmayacaktır.
- 13. Kullanıcı askıya alma işlemini gerçekleştirmek istiyor musunuz?" onay sorusunu sorar.
- 14. Sistem onay sorusuna 🥙 butonuna tıklanarak onay verilir.
- 15. Sistem, "İşlem Başarılı" mesajını gösterir ve ilgili kullanıcı statüsü "Askıda" olarak değişir.

## Dikkat Edilmesi Gerekenler

- Askıya alınan kullanıcı, EPİAŞ sistemleri içerisinde işlem yapamaz.
- Askıda statüsündeki kullanıcı detayları sonradan görüntülenebilir ve kullanıcı yeniden Onaylı statüsüne alınabilir.

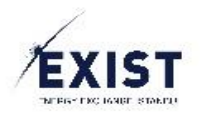

## 3.13. Alt Kullanıcıyı Onaylı Statüsüne Al

| Kullanıcı Bilgileri       |                                       |
|---------------------------|---------------------------------------|
| Organizasyon:             |                                       |
| ETSO Kodu:                | 40X0000000019                         |
| Görev:                    | Personel                              |
| Kullanıcı Adı:            | A                                     |
| Ad Soyad:                 | Ahi                                   |
| TCKN:                     | 4                                     |
| Telefon:                  | +90 532 🗸                             |
| E-Posta:                  | deneme epias . com.tr                 |
| Statü:                    | Askıda                                |
| Organizasyon<br>Sorumlusu |                                       |
|                           | Sil 🗙 Onaylı Statüsüne Al 🗸 Düzenle 🕝 |
|                           |                                       |

Organizasyon Admini ve "Alt Kullanıcı Statü Değiştirme" yetkisine sahip kullanıcıların kendi organizasyonuna bağlı "Askıda" statüsünde bir kullanıcının detay bilgilerini görüntüleyip, detayını görüntülediği kullanıcının statüsünü "Onaylı" olarak değiştirmesidir.

## İşlem Adımları

- 1. EKYS sistemine Login olunur.
- 2. Menu -> Kullanıcı İşlemleri -> Kullanıcı Listele butonuna tıklanır
- 3. Kullanıcı Listeleme ekranına ulaşılır.
- 4. Kullanıcı Listele ekranı üzerinde, "Askıda" statüsünde aranacak olan kullanıcı için gerekli filtreler seçilir.
- 5. Obutonuna tıklanır.
- 6. Sistem, kullanıcı tarafından girilmiş olan kriterler bazında kullanıcı filtreleme işlemini gerçekleştirir.
- 7. Arama sonuçları, filtreleme alanı altında yer alan listeleme alanında listelenir.
- 8. Kullanıcı, liste içerisinde yer alan ve detayını görüntülemek istediği kullanıcıya tıklar.
- 9. Kullanıcı detay ekranı görüntülenir.
- 10. Ekran içerisinde detayları görüntülenmek istenen kullanıcıya ait olan aşağıdaki alanlar görüntülenir.
  - a. Kullanıcı Bilgileri
  - b. Yetki Grupları
  - c. Kullanıcı Limitleri
  - d. İşlem Geçmişi ve Bildirimler
- 11. Detay bilgileri görüntülenen "Askıda" statüsündeki kullanıcının "Kullanıcı Bilgileri" alanında yer alan "Onaylı Statüsüne Al" butonuna tıklanır.
- 12. Sistem, " 'Ad+Soyad' kullanıcısının, kullanıcı statüsü Onaylı olarak değiştirilecektir. Onaylıyor musunuz? Onay mesajını gösterir.
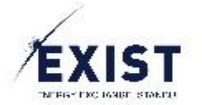

- 13. Sistem onay mesajına 🕑 butonuna tıklanarak onay verilir.
- 14. Sistem, "İşlem Başarılı" mesajını gösterir ve ilgili kullanıcı statüsü "Onaylı" olarak değişir.

• Daha önceden Onaylı statüsünde olan ve sonradan Askıya alınmış olan bir kullanıcı yeniden Onaylı statüsüne alındığında, Onaylı statüsündeyken kullandığı son şifresiyle sisteme girebilir durumda olacaktır.

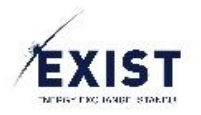

# 3.14. Alt Kullanıcıyı Sil

| Kullanıcı Bilgileri       |                                       |
|---------------------------|---------------------------------------|
| Organizasyon:             |                                       |
| ETSO Kodu:                | 40X0000000019                         |
| Görev:                    | Personel                              |
| Kullanıcı Adı:            | A                                     |
| Ad Soyad:                 | Ahi                                   |
| TCKN:                     | 4                                     |
| Telefon:                  | +90 532 🗸                             |
| E-Posta:                  | deneme @epias . com.tr                |
| Statü:                    | Askıda                                |
| Organizasyon<br>Sorumlusu |                                       |
|                           | SI SI Onaylı Statüsüne Al 🗸 Düzenle 🗹 |

Organizasyon Admini ve "Alt Kullanıcı Silme" yetkisine sahip kullanıcıların kendi organizasyonuna bağlı bir kullanıcının detay bilgilerini görüntüleyip, detayını görüntülediği kullanıcıyı silmesi işlemidir.

- 1. EKYS sistemine Login olunur.
- 2. Menu -> Kullanıcı İşlemleri -> Kullanıcı Listele butonuna tıklanır
- 3. Kullanıcı Listeleme ekranına ulaşılır.
- 4. Kullanıcı Listele ekranı üzerinde aranacak olan kullanıcı için gerekli filtreler seçilir.
- 5. Obutonuna tıklanır.
- 6. Sistem, kullanıcı tarafından girilmiş olan kriterler bazında kullanıcı filtreleme işlemini gerçekleştirir.
- 7. Arama sonuçları, filtreleme alanı altında yer alan listeleme alanında listelenir.
- 8. Kullanıcı, liste içerisinde yer alan ve detayını görüntülemek istediği kullanıcıya tıklar.
- 9. Kullanıcı detay ekranı görüntülenir.
- 10. Ekran içerisinde detayları görüntülenmek istenen kullanıcıya ait olan aşağıdaki alanlar görüntülenir.
  - a. Kullanıcı Bilgileri
  - b. Yetki Grupları
  - c. Kullanıcı Limitleri
  - d. İşlem Geçmişi ve Bildirimler
- 11. Detay bilgileri görüntülenen kullanıcının "Kullanıcı Bilgileri" alanında yer alan "Sil" butonuna tıklanır.
- 12. Sistem, " 'Ad+Soyad' isimli kullanıcının hesabını silmek istediğinize emin misiniz?" Onay mesajını gösterir.

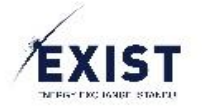

- 13. Sistem onay mesajına 🕑 butonuna tıklanarak onay verilir.
- 14. Sistem, "İşlem Başarılı" mesajını gösterir ve ilgili kullanıcı statüsü "Silinmiş" olarak değişir.

- Silinmiş statüsüne alınmış olan bir kullanıcıların, kullanıcı detayları görüntülenmez.
- Silinmiş statüsüne alınmış olan kullanıcı daha sonra "Onaylı" statüsüne çekilemez.
  - Bu gibi bir durumda kullanıcı, yeniden oluşturulur.

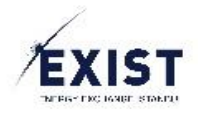

# 3.15. Alt Kullanıcı Ekle

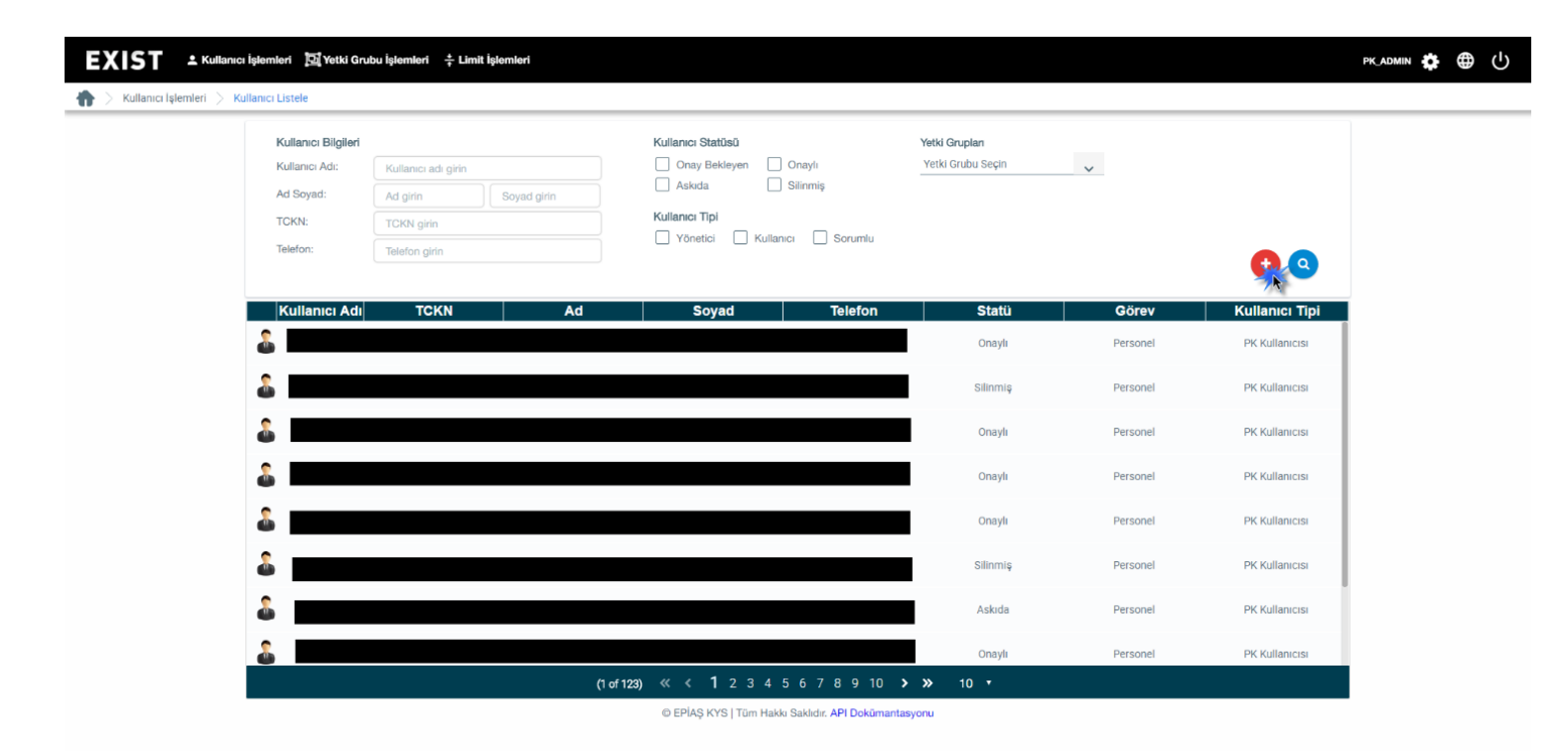

| Yeni Alt Kullanıcı Ekle       |                             |          |  |  |
|-------------------------------|-----------------------------|----------|--|--|
| Organizasyon:                 |                             |          |  |  |
| Cinsiyet: *                   | O Bay: O Bayan:             |          |  |  |
| Görev: *                      | Görev                       |          |  |  |
| Kullanıcı Adı *               | Kullanıcı Adı               |          |  |  |
| Adı: *                        | Adı                         |          |  |  |
| Soyadı: *                     | Soyadı                      |          |  |  |
| TCKN: *                       | TCKN Girin.                 |          |  |  |
| Telefon: *                    | 90 Seçiniz 🗸 1234567        |          |  |  |
| E-Posta: *                    | Adınız @ Firma Adı . com.tr |          |  |  |
| Kullanıcı Tipi: *             | Seçiniz 🗸                   |          |  |  |
| Sorumlu Kişi:                 |                             |          |  |  |
|                               | Kullanıcı Oluşt             | <u>.</u> |  |  |
| * ile işaretli alanların dolo | durulması zorunludur.       | R        |  |  |

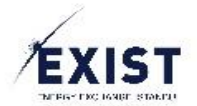

Organizasyon Admini ve "Alt Kullanıcı Ekleme" yetkisine sahip kullanıcıların kendi organizasyonuna bağlı yeni bir alt kullanıcı eklemesi işlemidir.

### İşlem Adımları

- 1. EKYS sistemine Login olunur.
- 2. Menu -> Kullanıcı İşlemleri -> Kullanıcı Listele butonuna tıklanır
- 3. <u>Kullanıcı Listeleme</u> ekranına ulaşılır.
- 4. Kullanıcı Listele ekranı üzerinde aranacak olan kullanıcı için gerekli filtreler seçilir.
- 5. U butonuna tıklanır.
- 6. "Yeni Alt Kullanıcı Ekle" Pop-Up'ı açılır.
- 7. "Yeni Alt Kullanıcı Ekle" Pop-Up ekranı içerisinde aşağıdaki alanlar görüntülenir

| Alan                    | Açıklama                                                                                                    |  |  |  |
|-------------------------|----------------------------------------------------------------------------------------------------|--|--|--|
| Organizasyon            | Organizasyon isminin sistem tarafından getirildiği ve gösterildiği alandır                                                                                                    |  |  |  |
| Cinsiyet                | Eklenecek olan alt kullanıcının cinsiyetinin seçildiği kontroldür.                                                                                                    |  |  |  |
| Görev                   | Kullanıcının, EKYS üzerinde kendisinin yazabileceği, kullanıcı dostu ayraç<br>özelliktir. Örnekler: xyz Uzmanı.                                                                                                    |  |  |  |
| Kullanıcı Adı           | Kullanıcının, EPİAŞ sistemleri üzerinde kullandığı ve kullanacağı kullanıcı adıdır. Örnek: PK123                                                                                                    |  |  |  |
| Kullanıcı adı ve soyadı | Kullanıcının, gerçek adı ve soyadıdır.                                                                                                    |  |  |  |
| TCK No                  | Kullanıcının, TC Kimlik Numarası alanıdır. <u>Ekleme ve Güncelleme</u><br>işlemlerinde doğru şekilde doldurulması zorunludur.                                                                                                    |  |  |  |
| Telefon                 | Kullanıcının, ulaşılabilir olan ve gerek bilgilendirme gerekse onay<br>işlemlerinde kullanılacak olan cep telefonu numarasıdır.                                                                                                    |  |  |  |
| E-Posta                 | Kullanıcının, gerek bilgilendirme gerekse onaylama işlemlerinde kullanılacak olan E-Posta adresidir.                                                                                                    |  |  |  |
| Kullanıcı Tipi          | Organizasyona bağlı kullanıcı tipinin seçileceği kontroldür.                                                                                                    |  |  |  |
| Organizasyon Sorumlusu  | <ul> <li>Kullanıcının bağlı olduğu organizasyonda sorumlu kişi olup olmadığını gösterir.</li> <li>DGPYS içerisinde de yer alan, herhangi bir durumda EPİAŞ tarafından ilk ulaşılacak kişidir. Sonradan değiştirilmediği sürece Organizasyon Admin'i olarak kayıt olmuş olan kullanıcı, aynı zamanda Organizasyon Sorumlusu olarak kabul edilir.</li> <li>Bir organizasyonda en fazla bir kişi organizasyon sorumlusu olabilir.</li> <li>Bir organizasyonda mutlaka bir organizasyon sorumlusu olmalıdır.</li> </ul> |  |  |  |

- 8. Yeni alt kullanıcı için doldurulması zorunlu alanlar doldurulur/seçilir.
- 9. "Kullanıcı Oluştur" butonuna tıklanır.
- 10. Sistem, "İşlem Başarılı" mesajını gösterir.
- 11. Oluşturulan yeni kullanıcı "Onay Bekliyor" statüsünde olarak sisteme kaydedilir.
- 12. Sistem, oluşturulmuş olan yeni kullanıcının, "Yeni Alt Kullanıcı Ekle" Pop-Up ekranı üzerinde girilmiş olan cep telefonuna, geçici şifresini gönderir.
- 13. Oluşturulan yeni kullanıcı, geçici şifresiyle sisteme giriş yapıp kalıcı şifresini belirlediğinde "Onaylı" statüsüne geçer.

- Sorumlu Kişi seçimi hariç olmak üzere, tüm alanların doldurulması/seçilmesi zorunludur.
- TCK No geçersiz olan girişler kaydedilmeyecektir.

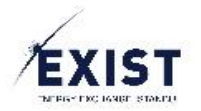

# 3.16. Yetki Grubu İşlemleri – Yetki ve Yetki Grupları

| EXIST 🕹 Kullanıcı İşlemleri 🖾 Yetki Grubu                   | işlemleri 🗧 🕂 Limit İşlemleri            |                               |                      |          | PK_ADMIN | € | ሳ |
|-------------------------------------------------------------|------------------------------------------|-------------------------------|----------------------|----------|----------|---|---|
| 🏠 > Yetki Grubu İşlemleri > Yetki Grubu Listele             |                                          |                               |                      |          |          |   |   |
|                                                             |                                          | Yetki Grubu Liste             | le                   |          |          |   |   |
| GÖP DGPYS G                                                 | IP TYS EKYS TESTTUYGULAMA                |                               |                      |          |          |   |   |
|                                                             | Yetki Listesi                            |                               | Yetki Grup           | ları     |          |   |   |
| Yetkilerde A                                                | ra                                       |                               | Yetki Gruplannda Ara |          |          |   |   |
| GÖP - Blok Teklif Lister<br>GÖP - Blok Teklif Lister        | eme                                      |                               | GÖP PK1 Ad           | imin     |          |   |   |
| <b>GÖP - Blok Teklif Oluş</b> ı<br>GÖP - Blok Teklif Oluşıı | <b>turma</b>                             |                               |                      |          |          |   |   |
| GÖP - Blok Teklif İptal<br>GÖP - Blok Teklif İptal E        | Etme                                     |                               |                      |          |          |   |   |
| GÖP - Bölgesel Sonuçla<br>GÖP - Bölgesel Sonuçla            | <b>ları Görüntüler</b><br>ırı Görüntüler |                               |                      |          |          |   |   |
| GÖP - Döviz Kuru Gün<br>GÖP - Döviz Kuru Günci              | celleme                                  |                               |                      |          |          |   |   |
| GÖP - Email Gönderimi<br>GÖP - Email Gönderimi              | ท่                                       |                               |                      |          |          |   |   |
| GÖP - Email Gönderim                                        | ni Zamanlı                               |                               |                      |          |          |   |   |
|                                                             | (1 of 3) ≪ ≪ 1 2 3 > ≫ 10 •              |                               | (1 of 1) ≪ ≺ 1 >     | → ≫ 15 • |          |   |   |
|                                                             | o epiaç                                  | Ş KYS   Tüm Hakkı Saklıdır. A | PI Dokūmantasyonu    | 0        |          |   |   |
|                                                             | © EPİAŞ                                  | Ş KYS   Tüm Hakkı Saklıdır. A | PI Dokümantasyonu    | •        |          |   |   |

Organizasyon Admini ve "Yetki Grubu Listele" yetkisine sahip kullanıcıların kendi organizasyonun işlem yapmaya yetkili olduğu uygulamalardaki tüm yetkileri ve kendi organizasyonuna ait yetki gruplarını listelemek için kullanacakları ekrandır.

### İşlem Adımları

- 1. EKYS sistemine Login olunur.
- Menu -> Yetki Grubu İşlemleri -> "<u>Organizsyon Kısa Adı</u>" Yetkileri ve Yetki Grupları butonuna tıklanır.
- 3. Yetki Grubu Listele ekranına ulaşılır.
- 4. Ekran üzerinde uygulama tabları görüntülenir.
- 5. Ekran üzerinde yer alan uygulama Tab'larının hemen altında ve sol tarafta yer alan "Yetki Listesi", uygulama Tab'larında seçili olan uygulama için organizasyona verilmiş olan yetkilerin tüm listesini gösterir.
- 6. Yetki Listesinin sağında yer alan Yetki Grupları listeleme alanı; uygulama Tab'larında seçili olan uygulamada organizasyon için oluşturulmuş tüm yetki gruplarının listesini gösterir.

- Ekran içerisinde yer alan yetki ve yetki grupları listeleri, uygulama Tab'larından seçili olan uygulamaya ait olan yetki ve yetki gruplarını getirir.
- Yetki listesi içerisinde yer alan yetkiler, başlık ve kısa açıklamalarıyla listelenir.
- Yetki grup listesi içerisinde yer alan yetki grupları, direkt olarak yetki grubu adlarıyla listelenir.
- Yetki ve yetki grup listeleri, içlerinde arama kutusu bulunur.
- DashBoard üzerinde bulunan Yetki Grubu İşlemleri kısa yol butonuyla da ulaşılabilecektir.

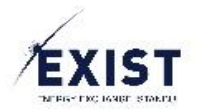

## Yetki Grup – Uygulamaya Yeni Yetki Grubu Ekle

|                                                                            |                                    | Yetki Grubu Listele |                         |
|----------------------------------------------------------------------------|------------------------------------|---------------------|-------------------------|
| GÖP DGPYS GİP TYS EKYS                                                     | TESTTUYGULAMA                      |                     |                         |
| Ţ                                                                          | Yetki Listesi                      |                     | Yetki Grupları          |
| Yetkilerde Ara                                                             | _                                  |                     | Yetki Gruplarında Ara   |
| GÖP - 3lok Teklif Listeleme                                                | Yeni Yetki Grubu                   |                     | lamin                   |
| SÖP - Bloc Teklif Listeleme                                                |                                    |                     |                         |
| GÖP - Blok Tel lif Oluşturma                                               | Yetki Grup Adı                     |                     |                         |
| SOP - Blok Teklif Old, Ulma                                                | Uygulama                           | GÖP                 |                         |
| GÖP - Blok Teklif İptal Etme                                               | Açıklama: (tr):                    |                     |                         |
|                                                                            |                                    |                     |                         |
| GOP - Bölgesel Sonuçları Görüntüler<br>GÖP - Bölgesel Sonuçları Görüntüler | Açıklama: (en):                    |                     |                         |
|                                                                            |                                    |                     |                         |
| GÖP - Döviz Kuru Güncelleme                                                |                                    | Kaydet              |                         |
| GÖP - Email Gönderimi                                                      |                                    |                     |                         |
| GÖP - Email Gönderimi                                                      |                                    |                     |                         |
| GÖP - Email Gönderimi Zamanlı                                              |                                    |                     |                         |
| (1 of 3) 《 《                                                               | <b>1</b> 2 3 <b>&gt; &gt;</b> 10 • |                     | (1 of 1) ≪ < 1 → ≫ 15 • |
|                                                                            |                                    |                     |                         |
|                                                                            |                                    |                     |                         |

Organizasyon Admini ve "Yetki Grubu Ekle" yetkisine sahip kullanıcıların kendi organizasyonunun işlem yapmaya yetkili olduğu uygulamalardan biri için yeni bir yetki grubu ekleme işlemidir.

- 1. EKYS sistemine Login olunur.
- Menu -> Yetki Grubu İşlemleri -> "<u>Organizsyon Kısa Adı</u>" Yetkileri ve Yetki Grupları butonuna tıklanır.
- 3. Yetki Grubu Listele ekranına ulaşılır.
- 4. Ekran üzerinde uygulama tabları görüntülenir.
- 5. Ekran üzerinde yer alan uygulama Tab'larının hemen altında ve sol tarafta yer alan "Yetki Listesi", uygulama Tab'larında seçili olan uygulama için organizasyona verilmiş olan yetkilerin tüm listesini gösterir.
- 6. Yetki Listesinin sağında yer alan Yetki Grupları listeleme alanı; uygulama Tab'larında seçili olan uygulamada organizasyon için oluşturulmuş tüm yetki gruplarının listesini gösterir.
- 7. Yeni yetki grubu eklenecek olan uygulama, uygulama Tab'ları kullanılarak seçilir.
- 8. Ekranın sağ alt kısmında yer alan Yetki Grupları listesinin hemen altındaki 🙂 butonuna tıklanır.
- 9. "Yeni Yetki Grubu" Pop-Up ekranı görüntülenir.
- 10. Yeni Yetki Grubu Pop-Up içerisinde Yetki Grubu Adı, Açıklama (tr), Açıklama (en) alanları doldurulur.
- 11. Kaydet butonuna tıklanır.

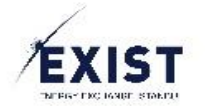

- 12. Sistem, "İşlem Başarılı" mesajını gösterir.
- 13. Eklenen yeni yetki grubu, ismiyle "Yetki Grupları" listesi içerisinde listelenir.

- Yeni yetki grubu oluşturulurken, Yetki Grubu Adı girilmesi zorunludur, açıklama alanları boş geçilebilir.
- Yeni yetki grubu oluşturulurken, uygulama seçimi yapılmaz, hangi uygulama Tab'ı seçiliyse o uygulama adı sistem tarafından otomatik olarak yazılır.
- Bir organizasyon, bir uygulama içerisinde, aynı isimde birden fazla yetki grubu oluşturamaz.

## Yetki Grup Detay Görüntüle

| EXIST 🕹 Kullanıcı İşlemleri 📴 Yetki               | Grubu İşlemleri 🙏 Limit İşlemleri      |                                        |                          | pk_admin 🏟 🌐 🕛 |
|---------------------------------------------------|----------------------------------------|----------------------------------------|--------------------------|----------------|
| 🕈 > Yetki Grup Detay İşlemleri > Yetki Grup Detay | ,                                      |                                        |                          |                |
|                                                   |                                        | test Yetki Grubu Detaylan              |                          |                |
|                                                   | 'test' Yetkileri                       | Kullanıc                               | ı Listesi                |                |
|                                                   | Yetkilerde Ara                         | Kişilerde Ara                          |                          |                |
|                                                   | Yetki Grubuna Ait Yetki Bulunamamıştır | Yetki Grubuna Atanmış Kı               | ıllanıcı Bulunmamaktadır |                |
|                                                   |                                        |                                        |                          |                |
|                                                   |                                        |                                        |                          |                |
|                                                   |                                        |                                        |                          |                |
|                                                   |                                        |                                        |                          |                |
|                                                   |                                        |                                        |                          |                |
|                                                   |                                        |                                        |                          |                |
|                                                   |                                        |                                        |                          |                |
|                                                   |                                        |                                        |                          |                |
|                                                   |                                        | (1 1. 1)                               | <b>A A A A</b>           |                |
|                                                   | (I OF I) ( Y I) IV                     | (TOTI) « <                             | ei Güncelle              |                |
|                                                   | © EPIAŞ KYS                            | Tüm Hakkı Saklıdır. API Dokūmantasyonu |                          |                |

Organizasyon Admini ve "Yetki Grup Detay Görüntüle" yetkisine sahip kullanıcıların kendi organizasyonunun işlem yapmaya yetkili olduğu uygulamalardan biri için açılmış olan bir yetki grubunun detayını görüntüleme işlemidir.

Ekranın solunda, o yetki grubu içerisinde yer alan yetkiler, sağ tarafında ise yine o yetki grubu içerisinde yer alan kullanıcı listesi yer alır. Ekran içerisinde ayrıca aşağıdaki butonlar yer alır;

- Yetki Listesi Güncelle
  - Yetki listesi güncelle ekranı içerisinde yardımcı fonksiyon olarak "Yeni Yetki Grubu Olarak Kaydet" butonu yer alır.
- Kişi Listesi Güncelle
- Yetki Grup Sil

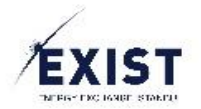

### İşlem Adımları

- 1. EKYS sistemine Login olunur.
- Menu –> Yetki Grubu İşlemleri -> "<u>Organizsyon Kısa Adı</u>" Yetkileri ve Yetki Grupları butonuna tıklanır.
- 3. Yetki Grubu Listele ekranına ulaşılır.
- 4. Ekran üzerinde uygulama tabları görüntülenir.
- 5. Ekran üzerinde yer alan uygulama Tab'larının hemen altında ve sol tarafta yer alan "Yetki Listesi", uygulama Tab'larında seçili olan uygulama için organizasyona verilmiş olan yetkilerin tüm listesini gösterir.
- 6. Yetki Listesinin sağında yer alan Yetki Grupları listeleme alanı; uygulama Tab'larında seçili olan uygulamada organizasyon için oluşturulmuş tüm yetki gruplarının listesini gösterir.
- 7. Detayı görüntülenmek istenen yetki grubu, ekranın sağ tarafında yer alan "Yetki Grupları" listesi içerisinden tıklanarak seçilir.
- 8. Sistem, seçilmiş olan yetki grubu detaylarını göstereceği "Yetki Grup Detay" ekranını açar.
- 9. Ekranın solunda, o yetki grubu içerisinde yer alan yetkiler, sağ tarafında ise yine o yetki grubu içerisinde yer alan kullanıcı listesi yer alır. Ekran içerisinde ayrıca aşağıdaki butonlar yer alır;
  - a. Yetki Listesi Güncelle
  - b. Yetki listesi güncelle ekranı içerisinde yardımcı fonksiyon olarak "Yeni Yetki Grubu Olarak Kaydet" butonu yer alır.
  - c. Kişi Listesi Güncelle
  - d. Yetki Grup Sil

- Yetki grubu kullanıcı listesi içerisinde yer alan kullanıcılar "Onaylı" statüsünde olan kullanıcılardır.
- Yetki grubuna eklenecek olan kullanıcılar "Onaylı" statüsünde olan kullanıcılar olabilir.

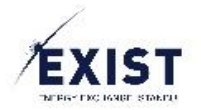

# Yetki Grup – Yetki Listesi Güncelle

|   |                                        | test Yetki Gr | rubu Detayları                    |                |  |
|---|----------------------------------------|---------------|-----------------------------------|----------------|--|
| 1 | 'test' Yetkileri                       |               | Kullanıcı Liste                   | si             |  |
|   | Yetkilerde Ara                         |               | Kişilerde Ara                     |                |  |
|   | Yetki Grubuna Ait Yetki Bulunamamıştır |               | Yetki Grubuna Atanmış Kullanıcı B | ılunmamaktadır |  |
|   |                                        |               |                                   |                |  |
|   |                                        |               |                                   |                |  |
|   |                                        |               |                                   |                |  |
|   |                                        |               |                                   |                |  |
|   |                                        |               |                                   |                |  |
|   |                                        |               |                                   |                |  |
|   |                                        |               |                                   |                |  |
|   |                                        |               |                                   |                |  |
|   |                                        |               |                                   |                |  |
|   |                                        |               |                                   |                |  |
| I | (1 of 1) ≪ < > ≫ 10 •                  |               | (1 of 1) ≪ < > ≫                  | 10 •           |  |
|   | Yetki Grubu Sil                        |               | 🔺 Kişi Listesi Günceli            |                |  |

| GÖP Uygulaması Yetkiler                                            |   | 'test' Yetkileri |  |
|--------------------------------------------------------------------|---|------------------|--|
| ٩                                                                  | ٩ |                  |  |
| GÖP - Girliş Yetkisi<br>GÖP - Girliş Yetkisi                       |   |                  |  |
| GÖP - İtiraz Oluşturma<br>GÖP - İtiraz Oluşturma                   |   |                  |  |
| GÖP - İtiraz Listelerne<br>GÖP - İtiraz Listelerne                 | 0 |                  |  |
| GÖP - Blok Teklif Listelerne<br>GÖP - Blok Teklif Listelerne       |   |                  |  |
| GÖP - Saatlik Teklif Listelerne<br>GÖP - Saatlik Teklif Listelerne |   |                  |  |
| GÖP - Esnek Teklif Listelerne<br>GÖP - Esnek Teklif Listelerne     |   |                  |  |
| GÖP - Blok Teklif Oluşturma<br>GÖP - Blok Teklif Oluşturma         |   |                  |  |
| GÖP - Saatlik Teklif Oluşturma<br>GÖP - Saatlik Teklif Oluşturma   |   |                  |  |

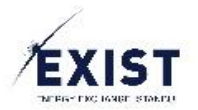

| GÖP Uygulaması Yetkileri                                           |                  | 'test' Yetkileri    |
|--------------------------------------------------------------------|------------------|---------------------|
| ٥                                                                  |                  | Q                   |
| GČP - Girlý Yetkial<br>GČP - Girlý Yetkial                         |                  |                     |
| GČP - Itiraz Oluşturma<br>GČP - Itiraz Oluşturma                   | 51               |                     |
| GÔP - Itiraz Listelerne<br>GÔP - Itiraz Listelerne                 |                  |                     |
| GÔP - Blok Teklif Listelerne<br>GÔP - Blok Teklif Listelerne       | <pre>K</pre>     |                     |
| GÖP - Saatlik Teklif Listelerne<br>GÖP - Saatlik Teklif Listelerne |                  |                     |
| GÖP - Esnek Teklif Listelerne<br>GÖP - Esnek Teklif Listelerne     |                  |                     |
| GÖP - Blok Teklif Oluşturma<br>GÖP - Blok Teklif Oluşturma         |                  |                     |
| GÖP - Saatlik Tekilf Oluşturma<br>GÖP - Saatlik Tekilf Oluşturma   |                  |                     |
| 🖹 Kaydet                                                           | 💷 Yeni Yetki Gru | Grubu Olarak Kaydet |
| © EPIAS KVS   Tüm H                                                | lakki Saklidir A | API Dokümantasvonu  |

| GÖP Uygulaması Yetkileri                                           |                 | 'test' Yetkileri                                             |
|--------------------------------------------------------------------|-----------------|--------------------------------------------------------------|
| ٩                                                                  |                 | ٩                                                            |
| GÖP - Saatlik Teklif Listelerne<br>GÖP - Saatlik Teklif Listelerne |                 | GÖP - Girlş Yetkisi<br>GÖP - Girlş Yetkisi                   |
| GÖP - Esnek Teklif Listelerne<br>GÖP - Esnek Teklif Listelerne     |                 | GÓP - Ítiraz Oluşturma<br>GÓP - Ítiraz Oluşturma             |
| GÖP - Blok Teklif Oluşturma<br>GÖP - Blok Teklif Oluşturma         | 5               | GÓP - Itiraz Listelerne<br>GÓP - Itiraz Listelerne           |
| GÖP - Saatlik Teklif Oluşturma<br>GÖP - Saatlik Teklif Oluşturma   |                 | GÓP - Biok Teklif Listelerne<br>GÓP - Biok Teklif Listelerne |
| GÖP - Esnek Teklif Oluşturma<br>GÖP - Esnek Teklif Oluşturma       |                 |                                                              |
| GÖP - Blok Teklif İptal Etme<br>GÖP - Blok Teklif İptal Etme       |                 |                                                              |
| GÖP - Saatlik Tekilf İptal Etme<br>GÖP - Saatlik Tekilf İptal Etme |                 |                                                              |
| GÖP - Esnek Teklif İptal Etme<br>GÖP - Esnek Teklif İptal Etme     |                 |                                                              |
| 🖺 Kaydet                                                           | 💷 Yeni Yetki Gr | ubu Olarak Kaydet                                            |
| © EPİAŞ KYS   Tüm H                                                | lakkı Saklıdır. | API Dokümantasyonu                                           |

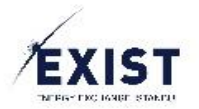

| GÖP Uygulaması Yetkileri                                                                     |          |
|----------------------------------------------------------------------------------------------|----------|
| Q                                                                                            |          |
| SÖP - Tüm Organizasyonları Listeleme<br>SÖP - Tüm Organizasyonları Listeleme                 |          |
| 3ÔP - Bölgesel Sonuçları Görüntüler<br>3ÔP - Bölgesel Sonuçları Görüntüler                   |          |
| GÖP - Organizasyon Teminat Bilgisi Listeleme<br>GÖP - Organizasyon Teminat Bilgisi Listeleme |          |
| 3ÖP - İkili Anlaşma Listeleme<br>3ÖP - İkili Anlaşma Listeleme                               |          |
| 3ÖP - İkili Anlaşma Oluşturma(Alış)<br>3ÖP - İkili Anlaşma Oluşturma(Alış)                   |          |
| 3ÖP - İkili Anlaşma Silme<br>3ÖP - İkili Anlaşma Silme                                       |          |
| 3ÖP - Çoklu İklil Anlaşma Silme<br>3OP - Çoklu İklil Anlaşma Silme                           |          |
| 3ÖP - İkili Anlaşma Tarihçe Listeleme<br>3ÖP - İkili Anlaşma Tarihçe Listeleme               |          |
|                                                                                              | 🖹 Kaydet |

© EPİAŞ KYS | Tüm Hakkı Saklıdır. API Dokümantasyonu

| GÖP Uygulaması Yetkileri                                                                         | 'test' Yetkileri                                             |
|--------------------------------------------------------------------------------------------------|--------------------------------------------------------------|
| Q                                                                                                | Q                                                            |
| GÖP - Organizasyon Terninat Bilgisi Listelerne<br>GÖP - Organizasyon Terninat Bilgisi Listelerne | GÖP - Giriş Yetkisi<br>GÖP - Giriş Yetkisi                   |
| GÖP - İkili Anlaşma Listeleme<br>GÖP - İkili Anlaşma Listeleme                                   | GÖP - Blok Teklif Listelerne<br>GÖP - Blok Teklif Listelerne |
| GÖP - İkili Anlaşma Oluşturma(Alış)<br>GÖP - İkili Anlaşma Oluşturma(Alış)                       |                                                              |
| GÖP - İkili Anlaşma Silme<br>GÖP - İkili Anlaşma Silme                                           |                                                              |
| GÖP - Çoklu İkili Anlaşma Silme<br>GÖP - Çoklu İkili Anlaşma Silme                               |                                                              |
| GÖP - İkili Anlaşma Tarihçe Listeleme<br>GÖP - İkili Anlaşma Tarihçe Listeleme                   |                                                              |
| GÖP - Itiraz Oluşturma<br>GÖP - Itiraz Oluşturma                                                 |                                                              |
| GÖP - Itiraz Listelerne<br>GÖP - Itiraz Listelerne                                               |                                                              |
| 🖺 Kaydet 🗧                                                                                       | Seni Yetid Grubu Olarak Kaydet                               |

© EPİAŞ KYS | Tüm Hakkı Saklıdır. API Dokümantasyonu

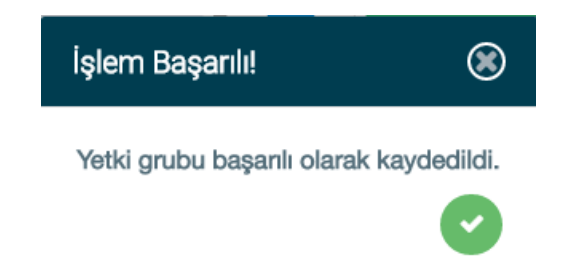

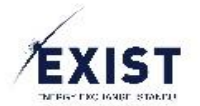

Organizasyon Admini ve "Yetki Grup, Yetki Listesi Güncelle" yetkisine sahip kullanıcıların kendi organizasyonunun işlem yapmaya yetkili olduğu uygulamalardan biri için açılmış olan bir yetki grubunun detaylarını görüntüleyip yetkilerini güncellemesi işlemidir.

- 1. EKYS sistemine Login olunur.
- Menu –> Yetki Grubu İşlemleri -> "<u>Organizsyon Kısa Adı</u>" Yetkileri ve Yetki Grupları butonuna tıklanır.
- 3. Yetki Grubu Listele ekranına ulaşılır.
- 4. Ekran üzerinde uygulama tabları görüntülenir.
- 5. Ekran üzerinde yer alan uygulama Tab'larının hemen altında ve sol tarafta yer alan "Yetki Listesi", uygulama Tab'larında seçili olan uygulama için organizasyona verilmiş olan yetkilerin tüm listesini gösterir.
- 6. Yetki Listesinin sağında yer alan Yetki Grupları listeleme alanı; uygulama Tab'larında seçili olan uygulamada organizasyon için oluşturulmuş tüm yetki gruplarının listesini gösterir.
- 7. Detayı görüntülenmek istenen yetki grubu, ekranın sağ tarafında yer alan "Yetki Grupları" listesi içerisinden tıklanarak seçilir.
- 8. Sistem, seçilmiş olan yetki grubu detaylarını göstereceği "Yetki Grup Detay" ekranını açar.
- 9. Ekranın solunda, o yetki grubu içerisinde yer alan yetkiler, sağ tarafında ise yine o yetki grubu içerisinde yer alan kullanıcı listesi yer alır. Ekran içerisinde ayrıca aşağıdaki butonlar yer alır;
  - a. Yetki Listesi Güncelle
  - b. Yetki listesi güncelle ekranı içerisinde yardımcı fonksiyon olarak "Yeni Yetki Grubu Olarak Kaydet" butonu yer alır.
  - c. Kişi Listesi Güncelle
  - d. Yetki Grup Sil
- 10. Yetki grubu yetkilerini güncellemek için, "Yetki Listesi Güncelle" butonuna tıklanır.
- Yetki Listesi Güncelle ekranı içerisinde, ekranın sol tarafında güncellenecek olan yetki grubunun bağlı olduğu uygulamadaki verilebilecek tüm yetkilerin listelendiği "Uygulama Adı + Uygulaması Yetkileri" listesi görüntülenir.
- 12. Ekranın sağ tarafında ise, yetki listesi güncellenecek olan yetki grubu içerisinde var olan yetkilerin listelendiği, **"Yetki Grup Adı** + Yetkileri" listesi görüntülenir.
- 13. Ekranın sol tarafında bulunan "**Uygulama Adı** + Uygulaması Yetkileri" listesi içerisinden, yetki listesi güncellenecek olan yetki grubuna eklenmek istenen yetkiler seçilir.
  - a. Çoklu yetki seçmek için "Ctrl" butonu basılı tutulur ve yetkiler o şekilde seçilir.
- 14. Seçilmiş olan yetkiler 💛 butonuna tıklanarak, yetki grubu yetki listesi içine eklenir.
  - a. Yetki grubuna eklenmiş olan bir yetki geri alınacakken ise aynı işlem süreci butonu kullanılarak gerçekleştirilir.
- 15. Yetki güncelleme işlemini tamamlamak için, "Kaydet" butonuna tıklanır.
- 16. Sistem, "İşlem Başarılı" mesajını gösterir.
- 17. Yetki Grup Detay ekranına geri dönülür ve yetki listesi içerisinde yeni yetki listesi görüntülenir.

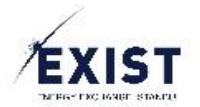

- Çoklu yetki seçmek için teker teker seçilecekse "Ctrl" butonu basılı tutulur ve yetkiler o şekilde seçilir.
- Çoklu yetki seçmek için alttan üste/üstten alta sıralı bir seçim yapılacaksa "Shift" butonu basılı tutulur ve sıralı yetkilerden en alttaki seçilir ve sonrasında en üstteki yetkiye tıklanır.
- Yetkiler, sürüklenip bırakılabilir.
- Seçilen yetkiler, renklendirilip işaretlenir.
- Atanan yetkiler yeşil ile geri alınan yetkiler kırmızı ile renklendirilir.

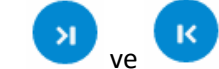

•

butonları, tek seferde tüm yetkileri alıp/geri verme işlemi için kullanılır.

- Yetkiler, sürüklenip bırakılabilir.
- Seçilen yetkiler, renklendirilip işaretlenir.
- Atanan yetkiler yeşil ile geri alınan yetkiler kırmızı ile renklendirilir.

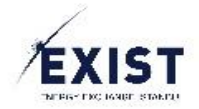

# Yetki Grup – Yetki Listesi Güncelle – Yeni Yetki Grubu Olarak Kaydet

Kullanıcı kolaylığı düşünülerek tasarlanmış olan ara fonksiyondur. Bir yetki grubundan başka bir yetki grubu oluşturmak için kullanılır.

• İçinde yirmi tane yetki bulunduran bir yetki grubundan sadece 5 yetki eklenerek/çıkarılarak yeni bir yetki grubu oluşturmak için kullanılır. Böylece 15 yetki atayarak yeni bir yetki grubu oluşturma işlemi kolaylaştırılmıştır.

| GÖP Uygulaması Yetkileri                                                                                       |                                | 'test' Yetkileri                           |
|----------------------------------------------------------------------------------------------------|--------------------------------|--------------------------------------------|
| Q                                                                                                    |                                | Q                                          |
| GÖP - Saatlik Teklif Listelerne<br>GÖP - Saatlik Teklif Listelerne                                             |                                | GÖP - Girlş Yetkisi<br>GÖP - Girlş Yetkisi |
| GÖP - Blok Teklif Oluşturma<br>GÖP - Blok Teklif Oluşturma                                                     |                                | GOP - Itiraz Oluşturma                     |
| GÖP - Saatlik Teklif Oluşturma<br>GÖP - Saatlik Teklif Oluşturma                                               | Yeni Yetki Grubu               | ne                                         |
| GÖP - Esnek Teklif Oluşturma<br>GÖP - Esnek Teklif Oluşturma                                                   | Yetki Grubu<br>Adı:            | steleme<br>ime                             |
| GÖP - Blok Teklif İptal Etme<br>GÖP - Blok Teklif İptal Etme                                                   | Açıklama: (tr):                | Listelerne<br>Jone                         |
| GÖP - Saatlik Teklif İptal Etme<br>GÖP - Saatlik Teklif İptal Etme                                             | Açıklama:<br>(en):             |                                            |
| GÖP - Esnek Teklif İptal Etme<br>GÖP - Esnek Teklif İptal Etme                                                 | Kaydet                         |                                            |
| GÖP - Organizasyonun Optimizasyon Sonucunu Listelerne<br>GÖP - Organizasyonun Optimizasyon Sonucunu Listelerne |                                |                                            |
|                                                                                                    | 🖺 Kaydet 💷 Yeni Yetki          | i Grubu Olarak Kaydet                      |
|                                                                                                    | © EPİAŞ KYS   Tüm Hakkı Saklıd | ir: API Dokümantasyonu                     |

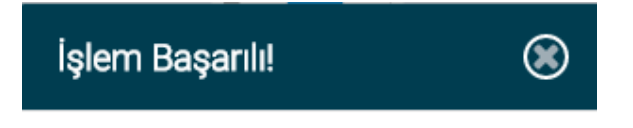

Yetki grubu başanlı olarak kaydedildi.

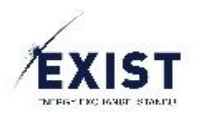

| Yetki Listesi                       |                                                                                                    | Yetki Grupları       |
|-------------------------------------|----------------------------------------------------------------------------------------------------|----------------------|
| Yetkilerde Ara                      |                                                                                                    | Yetki Gruplannda Ara |
| GÖP - Blok Teklif Listeleme         | line in the second second second second second second second second second second second second second second s | GÖP PK1 Admin        |
| GÖP - Blok Teklif Listeleme         |                                                                                                    | test                 |
| GÖP - Blok Teklif Oluşturma         |                                                                                                    | test?                |
| GÖP - Blok Teklif Oluşturma         |                                                                                                    |                      |
| GÖP - Blok Teklif İptal Etme        |                                                                                                    |                      |
| GÖP - Blok Teklif İptal Etme        |                                                                                                    |                      |
| GÖP - Bölgesel Sonuçları Görüntüler |                                                                                                    |                      |
| GÖP - Bölgesel Sonuçları Görüntüler |                                                                                                    |                      |
| GÖP - Esnek Teklif Listeleme        |                                                                                                    |                      |
| GÖP - Esnek Teklif Listeleme        |                                                                                                    |                      |
| GÖP - Esnek Teklif Oluşturma        |                                                                                                    |                      |
| GÖP - Esnek Teklif Oluşturma        |                                                                                                    |                      |
|                                     |                                                                                                    |                      |

© EPİAŞ KYS | Tüm Hakkı Saklıdır. API Dokümantasyonu

- 1. EKYS sistemine Login olunur.
- Menu -> Yetki Grubu İşlemleri -> "<u>Organizsyon Kısa Adı</u>" Yetkileri ve Yetki Grupları butonuna tıklanır.
- 3. Yetki Grubu Listele ekranına ulaşılır.
- 4. Ekran üzerinde uygulama tabları görüntülenir.
- 5. Ekran üzerinde yer alan uygulama Tab'larının hemen altında ve sol tarafta yer alan "Yetki Listesi", uygulama Tab'larında seçili olan uygulama için organizasyona verilmiş olan yetkilerin tüm listesini gösterir.
- 6. Yetki Listesinin sağında yer alan Yetki Grupları listeleme alanı; uygulama Tab'larında seçili olan uygulamada organizasyon için oluşturulmuş tüm yetki gruplarının listesini gösterir.
- 7. Detayı görüntülenmek istenen yetki grubu, ekranın sağ tarafında yer alan "Yetki Grupları" listesi içerisinden tıklanarak seçilir.
- 8. Sistem, seçilmiş olan yetki grubu detaylarını göstereceği "Yetki Grup Detay" ekranını açar.
- 9. Ekranın solunda, o yetki grubu içerisinde yer alan yetkiler, sağ tarafında ise yine o yetki grubu içerisinde yer alan kullanıcı listesi yer alır. Ekran içerisinde ayrıca aşağıdaki butonlar yer alır;
  - a. Yetki Listesi Güncelle
  - b. Yetki listesi güncelle ekranı içerisinde yardımcı fonksiyon olarak "Yeni Yetki Grubu Olarak Kaydet" butonu yer alır.
  - c. Kişi Listesi Güncelle
  - d. Yetki Grup Sil
- 10. Yetki grubu yetkilerini güncellemek için, "Yetki Listesi Güncelle" butonuna tıklanır.

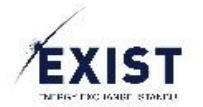

- 11. Yetki Listesi Güncelle ekranı içerisinde, ekranın sol tarafında güncellenecek olan yetki grubunun bağlı olduğu uygulamadaki verilebilecek tüm yetkilerin listelendiği "**Uygulama Adı** + Uygulaması Yetkileri" listesi görüntülenir.
- 12. Ekranın sağ tarafında ise, yetki listesi güncellenecek olan yetki grubu içerisinde var olan yetkilerin listelendiği, **"Yetki Grup Adı** + Yetkileri" listesi görüntülenir.
- 13. Ekranın sol tarafında bulunan "**Uygulama Adı** + Uygulaması Yetkileri" listesi içerisinden, yetki listesi güncellenecek olan yetki grubuna eklenmek istenen yetkiler seçilir.
  - a. Çoklu yetki seçmek için "Ctrl" butonu basılı tutulur ve yetkiler o şekilde seçilir.
- 14. Seçilmiş olan yetkiler 🕐 butonuna tıklanarak, yetki grubu yetki listesi içine eklenir.
  - a. Yetki grubuna eklenmiş olan bir yetki geri alınacakken ise aynı işlem süreci Sutonu kullanılarak gerçekleştirilir.
- 15. Yapılan yetki güncelleme işlemi sonrası bu listeye sahip yeni bir yetki grubu oluşturmak için "Yeni Yetki Grubu Olarak Kaydet" butonu tıklanır.
- 16. Sistem, "Yeni Yetki Grubu" Pop-Up'ını gösterir.
- 17. Yetki Grubu Adı, Açıklama(tr), Açıklama(en) alanları doldurulur.
- 18. "Kaydet" butonuna tıklanır.
- 19. Sistem, "İşlem Başarılı" mesajını gösterir.
- 20. Yetki Grup Listele ekranına dönülür ve oluşturulan yeni yetki grubu ismi, Yetki Grupları listesi içerisinde görüntülenir.

• Yeni yetki grubu olarak kaydet işlemi gerçekleştirmek için, eklenmiş ya da çıkarılmış en az bir yetki farkı gerekir.

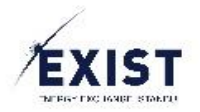

# Yetki Grup – Kişi Listesi Güncelle

| EXIST 🕹 Kullanıcı İşlemleri 🔯               | Yetki Grubu İşlemleri 🕂 Limit İşlemleri    |                                                 | pk_admin 🏚 🌐 🖒 |
|---------------------------------------------|--------------------------------------------|-------------------------------------------------|----------------|
| 👚 🗦 Yetki Grup Detay İşlemleri 🗦 Yetki Grup | Detay                                      |                                                 |                |
|                                             |                                            | test Yetki Grubu Detaylan                       |                |
|                                             | 'test' Yetkileri                           | Kullanıcı Listesi                               | I              |
|                                             | Yetkilerde Ara                             | Kişilerde Ara                                   |                |
|                                             | Yetki Grubuna Ait Yetki Bulunamamıştır     | Yetki Grubuna Atanmış Kullanıcı Bulunmamaktadır |                |
|                                             |                                            |                                                 |                |
|                                             |                                            |                                                 |                |
|                                             |                                            |                                                 |                |
|                                             |                                            |                                                 |                |
|                                             |                                            |                                                 |                |
|                                             |                                            |                                                 |                |
|                                             |                                            |                                                 |                |
|                                             |                                            |                                                 |                |
|                                             |                                            |                                                 |                |
|                                             | (1 of 1) ≪ < > ≫ 10 •                      | (1 of 1) ≪ < > ≫ 10 •                           |                |
|                                             | 🗎 Yetki Grubu Sil 🕫 Yetki Listeel Güncelle | Kigi Listed Güncelle                            |                |
|                                             | © EPİAŞ KYS   Tü                           | m Hakki Saklidir. API Dokümantasyonu            |                |

| Yetki Grubu Kullanıcı Yönetimi |          | 8                         |
|--------------------------------|----------|---------------------------|
| Alt Kullanıcı Listesi          |          | Atanmış Kullanıcı Listesi |
| QI                             |          | Q                         |
| 👮 E                            |          |                           |
| Personel EE                    |          |                           |
| 🌍 lik                          | 5        |                           |
| Personel IB                    |          |                           |
| Fati                           |          |                           |
| Personel F                     |          |                           |
| Tur                            |          |                           |
| Personel TI                    |          |                           |
| n har                          |          |                           |
| Personel OT(                   |          |                           |
|                                |          |                           |
| Nev                            |          |                           |
|                                | 🖹 Kaydet |                           |
|                                |          |                           |

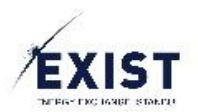

| Yetki Grubu Kullanıcı Yönetimi |            |        |     |                        | ۲ |
|--------------------------------|------------|--------|-----|------------------------|---|
| Alt Kullanıcı Listesi          |            |        | Ata | nmış Kullanıcı Listesi |   |
| ٩                              |            |        | Q   |                        |   |
| Personel                       | El         |        |     |                        |   |
| Personel                       | IBI        | )<br>) |     |                        |   |
| Fa<br>Personel                 | FT         | K      |     |                        |   |
| Personel                       | ТЕ         |        |     |                        |   |
| Öz a<br>Personel               | OTOPALOGLU |        |     |                        |   |
| Net .                          |            |        |     |                        |   |
|                                | 8          | Kaydet |     |                        |   |

| Yetki Grubu Kullanıcı Yönetimi |            |             |                 | ۲                      |
|--------------------------------|------------|-------------|-----------------|------------------------|
| Alt Kullanıcı Li               | stesi      |             | Atar            | nmış Kullanıcı Listesi |
| Q                              |            |             | Q               |                        |
| Öz<br>Personel                 | OTOPALOGLU |             | En<br>Personel  | E                      |
| Ner<br>Personel                | NEMIROGLU  | 51          | lik<br>Personel | IBI                    |
| Öz <sup>m</sup><br>Personel    | ODOGAN     | <pre></pre> | Fa<br>Personel  | FT                     |
| Hil<br>Personel                | HKAMALAK   |             | Tun<br>Personel | TB,                    |
| II<br>Personel                 | IDEMIRAL1  |             |                 |                        |
| 0<br>Barranal                  | TOPALOGUU  |             |                 |                        |
|                                |            | 🖹 Kaydet    | ξ.              |                        |

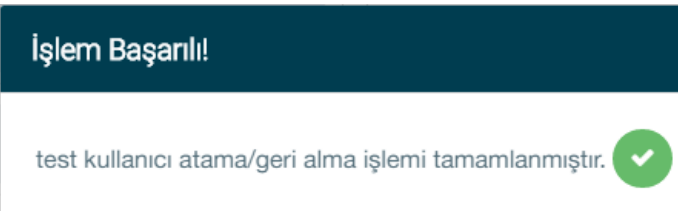

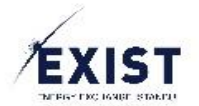

Organizasyon Admini ve "Yetki Grup, Kişi Listesi Güncelle" yetkisine sahip kullanıcıların kendi organizasyonunun işlem yapmaya yetkili olduğu uygulamalardan biri için açılmış olan bir yetki grubunun detaylarını görüntüleyip yetki grubuna kişi ataması veya yetki grubundan kişi çıkarması işlemidir.

- 1. EKYS sistemine Login olunur.
- Menu -> Yetki Grubu İşlemleri -> "<u>Organizsyon Kısa Adı</u>" Yetkileri ve Yetki Grupları butonuna tıklanır.
- 3. Yetki Grubu Listele ekranına ulaşılır.
- 4. Ekran üzerinde uygulama tabları görüntülenir.
- 5. Ekran üzerinde yer alan uygulama Tab'larının hemen altında ve sol tarafta yer alan "Yetki Listesi", uygulama Tab'larında seçili olan uygulama için organizasyona verilmiş olan yetkilerin tüm listesini gösterir.
- 6. Yetki Listesinin sağında yer alan Yetki Grupları listeleme alanı; uygulama Tab'larında seçili olan uygulamada organizasyon için oluşturulmuş tüm yetki gruplarının listesini gösterir.
- 7. Detayı görüntülenmek istenen yetki grubu, ekranın sağ tarafında yer alan "Yetki Grupları" listesi içerisinden tıklanarak seçilir.
- 8. Sistem, seçilmiş olan yetki grubu detaylarını göstereceği "Yetki Grup Detay" ekranını açar.
- 9. Ekranın solunda, o yetki grubu içerisinde yer alan yetkiler, sağ tarafında ise yine o yetki grubu içerisinde yer alan kullanıcı listesi yer alır. Ekran içerisinde ayrıca aşağıdaki butonlar yer alır;
  - a. Yetki Listesi Güncelle
  - b. Yetki listesi güncelle ekranı içerisinde yardımcı fonksiyon olarak "Yeni Yetki Grubu Olarak Kaydet" butonu yer alır.
  - c. Kişi Listesi Güncelle
  - d. Yetki Grup Sil
- 10. Yetki grubu kişilerini güncellemek için, "Kişi Listesi Güncelle" butonuna tıklanır.
- 11. Yetki Grubu Kullanıcı Yönetimi Pop-Up ekranı görüntülenir.
- 12. Yetki Grubu Kullanıcı Yönetimi Pop-Up ekranı içerisinde, ekranın sol tarafında organizasyona bağlı "Onaylı" statüsündeki ve herhangi bir yetki grubuna dahil olmayan kullanıcıların yer aldığı "Alt Kullanıcı Listesi" yer alır.
- 13. Ekranın sağ tarafında ise, kişi listesi güncellenecek olan yetki grubuna atanmış kullanıcıların yer aldığı "Atanmış Kullanıcı Listesi" yer alır.
- 14. Ekranın sol tarafında bulunan "Alt Kullanıcı Listesi" içerisinden, kişi listesi güncellenecek olan yetki grubuna eklenmek istenen kullanıcılar seçilir.
  - a. Çoklu yetki seçmek için "Ctrl" butonu basılı tutulur ve yetkiler o şekilde seçilir.
- 15. Seçilmiş olan kullanıcılar 💛 butonuna tıklanarak, yetki grubu "Atanmış Kullanıcılar Listesi" içine eklenir.
  - a. Yetki grubuna atanmış olan bir kullanıcı geri alınacakken ise aynı işlem süreci Sutonu kullanılarak gerçekleştirilir.
- 16. Kişi listesi güncelleme işlemini tamamlamak için, "Kaydet" butonuna tıklanır.
- 17. Sistem, "İşlem Başarılı" mesajını gösterir.
- 18. Yetki Grup Detay ekranına geri dönülür ve kişi listesi içerisinde yeni kişi listesi görüntülenir.

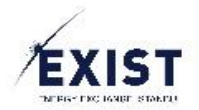

•

- Çoklu yetki seçmek için teker teker seçilecekse "Ctrl" butonu basılı tutulur ve yetkiler o şekilde seçilir.
- Çoklu yetki seçmek için alttan üste/üstten alta sıralı bir seçim yapılacaksa "Shift" butonu basılı tutulur ve sıralı yetkilerden en alttaki seçilir ve sonrasında en üstteki yetkiye tıklanır.
- Kişiler, sürüklenip bırakılabilir.
- Seçilen kişiler, gölgelendirilir.
  - ve 🕓 butonları, tek seferde tüm kişileri alıp/geri verme işlemi için kullanılır.
- Alt kullanıcı listesi içerisinde yer alacak olan kullanıcılar, hiçbir yetki grubuna atanmamış kullanıcılar olacaklardır.
  - Bir yetki grubuna atanmış bir kullanıcıyı başka bir yetki grubuna almak için, önce atanmış olduğu yetki grubu içerisinden çıkarmak gerekir.
- Alt kullanıcı listesi içerisinde yer alan kullanıcılar "Onaylı" statüsündeki kullanıcılardır.

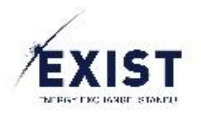

# Yetki Grup Sil

| Yetki Gru                                                                  | ibu Listele             |
|----------------------------------------------------------------------------|-------------------------|
| GÖP DGPYS GİP TYS EKYS                                                     |                         |
| Yetki Listesi                                                              | Yetki Grupları          |
| Yetkilerde Ara                                                             | Yetki Gruplarında Ara   |
| GÖP - Blok Teklif Listeleme                                                | GÖP PK1 Admin           |
| GOP - Blok Tekin Listeleme                                                 | test                    |
| GÖP - Blok Teklif Oluşturma<br>GÖP - Blok Teklif Oluşturma                 | test2                   |
| GÖP - Blok Teklif İptal Etme<br>GÖP - Blok Teklif İptal Etme               |                         |
| GÖP - Bölgesel Sonuçları Görüntüler<br>GÖP - Bölgesel Sonuçları Görüntüler |                         |
| GÖP - Esnek Teklif Listeleme<br>GÖP - Esnek Teklif Listeleme               |                         |
| GÖP - Esnek Teklif Oluşturma<br>GÖP - Esnek Teklif Oluşturma               |                         |
| GÖP - Esnek Teklif İptal Etme                                              |                         |
| (1 of 3) 《 《 1 2 3 <b>&gt; 》</b> 10 •                                      | (1 of 1) ≪ ≺ 1 > ≫ 15 ▼ |
|                                                                            |                         |

© EPİAŞ KYS | Tüm Hakkı Saklıdır. API Dokümantasyonu

|                                                             | test2 Ye                                                                                                    | etki Grubu Detayları                                                                 |
|-------------------------------------------------------------|----------------------------------------------------------------------------------------------------|--------------------------------------------------------------------------------------|
|                                                             | 'test2' Yetkileri                                                                                                    | Kullanıcı Listesi                                                                    |
| Yetkilerde Ara                                              |                                                                                                    | Kişilerde Ara                                                                        |
| GÖP - Blok Teklif Listeleme<br>GÖP - Blok Teklif Listeleme  |                                                                                                    | Yetki Grubuna Atanmış Kullanıcı Bulunmamaktadır                                      |
| GÖP - Esnek Teklif Listelem<br>GÖP - Esnek Teklif Listeleme | e                                                                                                    |                                                                                      |
| <b>GÖP - Giriş Yetkisi</b><br>GÖP - Giriş Yetkisi           | Uyarı!                                                                                                    | 8                                                                                    |
| <b>GÖP - İtiraz Listeleme</b><br>GÖP - İtiraz Listeleme     | Yetki Grup Silme işlemi sonrası bu yetki grubuna atanmı<br>sahip olmayacaklardır ve test2, yetki grupları listenizder<br>Yetki grubu silme işlemini gerçekleştirmek istiyor musur | ış kullanıcılar, GÖP uygulamasında hiçbir yetkiye<br>ı tamamen silinecektir.<br>ıuz? |
| <b>GÖP - İtiraz Oluşturma</b><br>GÖP - İtiraz Oluşturma     |                                                                                                    |                                                                                      |
|                                                             |                                                                                                    |                                                                                      |
| (1 of 1                                                     | ) « < 1 > » 10 •                                                                                                    | (1 of 1) ≪ ≺ > ≫ 10 ▼                                                                |
| 🗎 Yetki Grubu Sil                                           | C EDIAS KYS I Tim House                                                                                                    | Kişi Listesi Güncelle                                                                |
|                                                             |                                                                                                    | and the solution and solution                                                        |

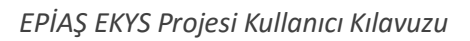

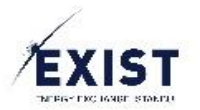

|                                                              | test2 Yetki Grubu De                    | otayları                                        |
|--------------------------------------------------------------|-----------------------------------------|-------------------------------------------------|
| 'test2' Yetkileri                                            |                                         | Kullanıcı Listesi                               |
| Yetkilerde Ara                                               | К                                       | Lişilerde Ara                                   |
| GÖP - Blok Teklif Listeleme<br>GÖP - Blok Teklif Listeleme   |                                         | Yetki Grubuna Atanmış Kullanıcı Bulunmamaktadır |
| GÖP - Esnek Teklif Listeleme<br>GÖP - Esnek Teklif Listeleme |                                         |                                                 |
| GÖP - Giriş Yetkisi<br>GÖP - Giriş Yetkisi                   | em Başarılı!                            |                                                 |
| GÖP - İtiraz Listeleme tes                                   | st2 yetki grubu silme işlemi tamamlan   | ımıştır. 📀                                      |
| <b>GÖP - İtiraz Oluşturma</b><br>GÖP - İtiraz Oluşturma      |                                         |                                                 |
| (1.561) // / <b>1</b> \ \ 10 -                               |                                         |                                                 |
| Yetki Grubu Sil     Yetki Listesi Güncelle                   | EPİAS KYS I Tüm Hakkı Saklıdır API Doki | (Tort) « > » 10 •                               |
|                                                              |                                         | an dan dag yo hu                                |

| Yetki Listesi                       |      | Yetki Grupları                 |  |
|-------------------------------------|------|--------------------------------|--|
| Yetkilerde Ara                      |      | Yetki Gruplannda Ara           |  |
| GÖP - Blok Teklif Listeleme         |      | GÖP PK195 Admin                |  |
| GÖP - Blok Teklif Listeleme         |      | test                           |  |
| GÖP - Blok Teklif Oluşturma         |      |                                |  |
| GÖP - Blok Teklif Oluşturma         |      |                                |  |
| GÖP - Blok Teklif İptal Etme        |      |                                |  |
| GÖP - Blok Teklif İptal Etme        |      |                                |  |
| GÖP - Bölgesel Sonuçları Görüntüler |      |                                |  |
| GÖP - Bölgesel Sonuçları Görüntüler |      |                                |  |
| GÖP - Esnek Teklif Listeleme        |      |                                |  |
| GÖP - Esnek Teklif Listeleme        |      |                                |  |
| GÖP - Esnek Teklif Oluşturma        |      |                                |  |
| GÖP - Esnek Teklif Oluşturma        |      |                                |  |
| GÖP - Esnek Teklif İptal Etme       |      |                                |  |
| (1 of 3) 《 < 1 2 3 > >>             | 10 • | (1 of 1) 《 《 <b>1</b> 》 》 15 r |  |

Yetki Grubu Listele

© EPİAŞ KYS | Tüm Hakkı Saklıdır. API Dokümantasyonu

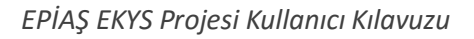

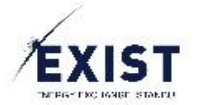

Organizasyon Admini ve "Yetki Grup Sil" yetkisine sahip kullanıcıların kendi organizasyonunun işlem yapmaya yetkili olduğu uygulamalardan biri için açılmış olan bir yetki grubunu silmesi işlemidir.

## İşlem Adımları

- 1. EKYS sistemine Login olunur.
- Menu –> Yetki Grubu İşlemleri -> "<u>Organizsyon Kısa Adı</u>" Yetkileri ve Yetki Grupları butonuna tıklanır.
- 3. Yetki Grubu Listele ekranına ulaşılır.
- 4. Ekran üzerinde uygulama tabları görüntülenir.
- 5. Ekran üzerinde yer alan uygulama Tab'larının hemen altında ve sol tarafta yer alan "Yetki Listesi", uygulama Tab'larında seçili olan uygulama için organizasyona verilmiş olan yetkilerin tüm listesini gösterir.
- 6. Yetki Listesinin sağında yer alan Yetki Grupları listeleme alanı; uygulama Tab'larında seçili olan uygulamada organizasyon için oluşturulmuş tüm yetki gruplarının listesini gösterir.
- 7. Detayı görüntülenmek istenen yetki grubu, ekranın sağ tarafında yer alan "Yetki Grupları" listesi içerisinden tıklanarak seçilir.
- 8. Sistem, seçilmiş olan yetki grubu detaylarını göstereceği "Yetki Grup Detay" ekranını açar.
- 9. Ekranın solunda, o yetki grubu içerisinde yer alan yetkiler, sağ tarafında ise yine o yetki grubu içerisinde yer alan kullanıcı listesi yer alır. Ekran içerisinde ayrıca aşağıdaki butonlar yer alır;
  - a. Yetki Listesi Güncelle
  - b. Yetki listesi güncelle ekranı içerisinde yardımcı fonksiyon olarak "Yeni Yetki Grubu Olarak Kaydet" butonu yer alır.
  - c. Kişi Listesi Güncelle
  - d. Yetki Grup Sil
- 10. Yetki grubunu silmek için "Yetki Grup Sil" butonuna tıklanır.
- 11. Sistem, "Yetki Grup Silme işlemi sonrası bu yetki grubuna atanmış kullanıcılar, 'Uygulama Adı' uygulamasında hiçbir yetkiye sahip olmayacaklardır ve test2, yetki grupları listenizden tamamen silinecektir. Yetki grubu silme işlemini gerçekleştirmek istiyor musunuz?" uyarısını gösterir ve işlem onayı bekler.
- 12. Volume tullanılarak onay verilir.
  - a. Onay verilmek istenmezse, ilgili uyarı mesajının üstünde yer alan 🙆 butonu kullanılır.
- 13. Sistem, "İşlem Başarılı" mesajını gösterir.
- 14. Yetki Grup Listele ekranına geri dönülür ve silinmiş olan yetki grubunun "Yetki Grupları" listesi içerisinde yer almadığı görüntülenir.

- Silinen bir yetki grubuna atanmış olan kullanıcılar, o yetki grubunun oluşturulduğu uygulama için "Yetkisiz" durumunda kalırlar.
- Silinen bir yetki grubunun içindeki yetkiler silinmez.

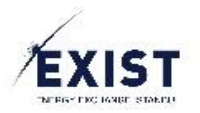

# 3.17. Limit İşlemleri – Kullanıcı Limit İşlemleri

|                   |                          | Kullanıcı Limit işlemleri |                |                  |        |
|-------------------|--------------------------|---------------------------|----------------|------------------|--------|
| Kullanıcı Listesi |                          | Uygulama Limitleri        |                |                  |        |
| Tümünü Seç        |                          | GÖP DGPYS GIP             | OSOS Şeffaflık | TYS EKYS         |        |
| fA 🧑              |                          | saatlik alış miktar max   | 0              | Admin Limiti     | 100000 |
| Personel          | Α                        |                           | 0              | Kullanıcı Limiti | 100000 |
| Ay                |                          |                           | 0              |                  | 100000 |
| Personei          |                          |                           | 0              | Admin Limiti     | 100000 |
| Personel          | AAI                      | saatlık satış miktar max  | 0              |                  | 100000 |
| n 🖉 1             |                          |                           | 0              | Kullanıcı Limiti | 100000 |
| Personel          | k                        |                           | 0              | Admin Limiti     | 2000   |
| Ahmet AVCI        |                          | blok alış fiyat max       | 0              |                  | 2000   |
| Personel          | А                        |                           | 0              | Kullanıcı Limiti | 2000   |
| Al Personal       |                          |                           | 0              |                  | 2000   |
| (1 of 83) «       | < 1 2 3 <b>&gt; &gt;</b> | blok satis fivat min      | 0              | Admin Limiti     | 500    |

Organizasyon Admini ve "Kullanıcı Limit Tanımlama" yetkisine sahip kullanıcıların kendi organizasyonundaki kullanıcılara, spesifik uygulamalar için kullanacakları Admin ve Kullanıcı limitlerini tanımlaması işlemidir.

İki şekilde işlem gerçekleştirilebilir;

- Kullanıcıya Limit Tanımlama
- <u>Toplu Limit tanımlama</u>

- 1. EKYS sistemine Login olunur.
- 2. Menu -> Limit İşlemleri -> Kullanıcı Limit İşlemleri butonuna tıklanır.
- 3. Kullanıcı Limit İşlemleri ekranına ulaşılır.
- 4. Ekranın sol tarafında, organizasyona bağlı kullanıcı listesi görüntülenir.
  - a. Kullanıcılar; ad, soyad, görev, kullanıcı adı özellikleriyle listelenir.
- 5. Ekranın sağ tarafında, Uygulama Limitleri listesi görüntülenir.
  - a. Uygulama Limitleri listesi içerisinde uygulama Tab'larını barındırır.
  - b. Her uygulama Tab'ı içerisinde, o uygulamaya ait EPİAŞ Uygulama Admin'leri tarafından tanımlanmış olan limitler görüntülenir.
  - c. Her bir limit hem Admin hem de Kullanıcı limiti olarak listelenir.

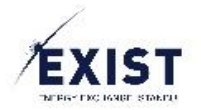

- Tanımlanmış olan Admin limitleri, kullanıcıların ilgili uygulamalarda geçemeyecekleri limitlerdir.
- Tanımlanacak olan Kullanıcı limitleri, kullanıcıların ilgili uygulamalarda herhangi bir limit aşımında karşılarına uyarı çıkaracak olan limitlerdir. Alt kullanıcılar kendilerine tanımlanmış olan kullanıcı limitlerini, kendilerine tanımlanmış olan Admin limitine kadar geçebilirler.
- Herhangi bir limit değişiminde, işlemden etkilenen kullanıcılara sistem bildirimi ile ilgili değişiklik bildirilecektir.

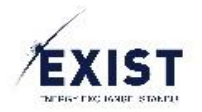

# Kullanıcıya Limit Tanımla

|                                                                                                    |                                                                                                    | Kullanıcı Limit İşlemleri                                                                                                    |                                                                                                    |                                                |                                                                                                    |                                                                                  |
|----------------------------------------------------------------------------------------------------|----------------------------------------------------------------------------------------------------|----------------------------------------------------------------------------------------------------|----------------------------------------------------------------------------------------------------|------------------------------------------------|----------------------------------------------------------------------------------------------------|----------------------------------------------------------------------------------|
| Kullanıcı Listesi                                                                                                    |                                                                                                    | Uygulama Lii                                                                                                    | nitleri                                                                                                   |                                                |                                                                                                    |                                                                                  |
| Tümünü Seç Kişilerde Ara                                                                                                    |                                                                                                    | GÖP DG                                                                                                    | PYS GIP OSC                                                                                               | S Şeffaflık TY                                 | s ekys                                                                                                    |                                                                                  |
|                                                                                                    |                                                                                                    | saatlik alış mi                                                                                                    | tar max                                                                                                   | A                                              | dmin Limiti                                                                                                    | 40000                                                                            |
| Personel                                                                                                    | 1                                                                                                    |                                                                                                    | 0                                                                                                    | K                                              | Ilanıcı Limiti                                                                                                    | 40000                                                                            |
| A Personel                                                                                                    | A.                                                                                                    |                                                                                                    | 0                                                                                                    |                                                |                                                                                                    | 40000                                                                            |
|                                                                                                    |                                                                                                    | saatlik satış m                                                                                                    | iktar max                                                                                                 | A                                              | dmin Limiti                                                                                                    | 70097                                                                            |
| Personel                                                                                                    |                                                                                                    |                                                                                                    | 0                                                                                                    |                                                | Ilanıcı Limiti                                                                                                    | 70097                                                                            |
| A                                                                                                    |                                                                                                    |                                                                                                    | 0                                                                                                    |                                                |                                                                                                    | 70097                                                                            |
| Personel                                                                                                    | A                                                                                                    | blok also first                                                                                                    | 0                                                                                                    | Α                                              | dmin Limiti                                                                                                    | 2000                                                                             |
| Personel                                                                                                    | A                                                                                                    | biok alış tiyat                                                                                                    | 0                                                                                                    |                                                | llanua Limiti                                                                                                    | 2000                                                                             |
| AI                                                                                                    |                                                                                                    |                                                                                                    | 0                                                                                                    |                                                | llanici Limiti                                                                                                    | 0<br>2000                                                                        |
| Personel                                                                                                    | 1.0.0                                                                                                    |                                                                                                    | 0                                                                                                    | A                                              | dmin Limiti                                                                                                    | 499                                                                              |
| mleri 🔀 Yetki Grubu İşlemleri 🕂 Limit İşlemler<br>İmit İşlemleri                                                                                                    | o epiaş kys                                                                                                    | Tüm Hakkı Saklıdır. API Doküman                                                                                                    | tasyonu                                                                                                   |                                                |                                                                                                    |                                                                                  |
| mleri 🔄 Yetki Grubu İşlemleri 💠 Limit İşlemler<br>İmit İşlemleri                                                                                                    | © EPİAŞ KYS                                                                                                    | Tüm Hakkı Saklıdır. API Doküman<br>Kullanıcı Limit İşlemleri                                                                                                    | iasyonu                                                                                                   |                                                |                                                                                                    |                                                                                  |
| əmleri 📴 Yetki Grubu İşlemleri 🕂 Limit İşlemler<br>Limit İşlemleri<br>Kulllarıncı Listəsi                                                                                                    | © EPİAŞ KYS                                                                                                    | Tüm Hakkı Saklıdır, API Doküman<br>Kullanıcı Limit İşlemleri<br>Uygulama Limi                                                                                                 | iasyonu<br>Ieri                                                                                           |                                                |                                                                                                    |                                                                                  |
| mleri 🔁 Yetki Grubu İşlemleri ÷ Limit İşlemler<br>İmit İşlemleri<br>Kullarıcı Listası<br>Tümünü Seç Kişlierde Ara                                                                                                    | © EPİAŞ KYS                                                                                                    | Tüm Hakkı Saklıdır. API Doküman<br>Kullanıcı Limit İşlemleri<br>Uygulama Limi                                                                                                 | tasyonu<br>tert<br>S GIP OSOS                                                                             | Şeffañik TVS                                   | EKYS                                                                                                    |                                                                                  |
| mleri 💱 Yetki Grubu İşlemleri ÷ Limit İşlemler<br>imit İşlemleri<br>Kullanıcı Listəsi<br>Tümünü Seç Kişilerde Ara                                                                                                    | © EPİAŞ KYS                                                                                                    | I Tüm Hakkı Saklıdır. API Doküman<br>Kullanıcı Limit İşlemleri<br>Uygulama Limi<br>GOP DOPV<br>saatlik alış mikt                                                              | Ieri<br>S GIP OSOS                                                                                        | Şeffanik TYS                                   | EXYS<br>in Limiti                                                                                                    | 40000                                                                            |
| mleri E Yetki Grubu İşlemleri ÷ Limit İşlemler<br>imit İşlemleri<br>Kullanıcı Listəsi<br>Tümünü Seç Kişilerde Ara                                                                                                    | © EPIAŞ KYS                                                                                                    | Tüm Hakkı Saklıdır. API Doküman<br>Kullanıcı Limit İşlemleri<br>Uygulama Limi<br>GÖP DOPu<br>saatlik alış miktr                                                               | teri<br>S GIP OSOS<br>r max 0<br>0                                                                        | Şeffafilik TVS<br>Adm                          | EKYS<br>in Limiti<br>nıcı Limiti                                                                                                    | 40000<br>40000<br>40000                                                          |
| mleri 🔄 Yetki Grubu İşlemleri 💠 Limit İşlemler<br>imit İşlemleri<br>Kullanıcı Listəsi<br>Tümünü Seç Rişilerde Ara<br>Constant Ara<br>Personel<br>Constant Ara                                                                                                    | © EPIAŞ KYS                                                                                                    | I Tüm Hakkı Saklıdır. API Doküman<br>Kullanıcı Limit İşlemleri<br>Uygulama Limi<br>GOP DOPi<br>saatiik alış miktə                                                             | Ieri<br>S GIP OSOS<br>r max 0<br>0<br>0                                                                   | Şeffafik TYS<br>Adn<br>Kulla                   | EKYS<br>in Limiti<br>ne: Limiti                                                                                                    | 40000<br>40000<br>40000                                                          |
| mieri Petki Grubu İşlemleri ÷ Limit İşlemler<br>imit İşlemleri<br>Kullanıcı Listesi<br>Tümünü Seç Kişilerde Ara<br>Personel<br>Ara                                                                                                    | o EPlaş KYS<br>A<br>A<br>SU Uyan!<br>O Dizərlediğiniz adı                                                                                    | Tüm Hakkı Saklıdır. API Doküman<br>Kullanıcı Limit İşlemleri<br>Uygulama Limi<br>GÖP DOPi<br>saatlik alış miktr                                                               | Lasyonu<br>Jeri<br>S GIP OSOS<br>r max<br>0<br>0<br>0<br>0<br>0                                           | Şeffafilık TYS<br>Adri<br>Kulla                | EXYS<br>in Limiti<br>in Limiti                                                                                                    | 40000<br>40000<br>40000<br>70097                                                 |
| mieri 🔁 Yetki Grubu İşlemleri 🔶 Limit İşlemler<br>init İşlemleri<br>Kullanıcı Listəsi<br>Tümünü Seç Kışılerde Ara<br>Mersonel<br>Ara<br>Personel<br>Ara<br>Personel                                                                                                    | © EPIAŞ KYS                                                                                                    | I Tüm Hakke Saklıdır. API Doküman<br>Kullanıcı Limit İşlemleri<br>GOP DOP<br>saatlik alış mikta<br>min limitleri, kullanıcı limitlerini o<br>lamak istediğinize emin misinizi | tasyonu<br>tert<br>S GIP OSOS<br>r max<br>0<br>0<br>0<br>0<br>0<br>0<br>0<br>0<br>0                       | Şeffaflık TYS<br>Adrı<br>Kulla                 | EKYS<br>in Limiti<br>ne: Limiti<br>in Limiti<br>ne: Limiti                                                                                                    | 40000<br>40000<br>40000<br>70097<br>100000<br>70097                              |
| mieri 🔁 Yetki Grubu İşlemleri ÷ Limit İşlemler<br>imit İşlemleri<br>Kullanıcı Listesi<br>Tamünü Seç Kişilerde Ara<br>Personel<br>Ara<br>Personel<br>Ara<br>Ara                                                                                                    | <ul> <li>○ EPIAŞ KYS</li> <li>A</li> <li>SU</li> <li>Uyan!</li> <li>○ Düzənlediğiniz adr</li> <li>Değişiklikleri uygul</li> <li>A</li> </ul> | Tüm Hakkı Saklıdır. API Doküman<br>Kullanıcı Limit İşlemleri<br>Uygulama Limi<br>GOP DOPi<br>saatlik alış miktr                                                               | tasyonu<br>Ieri<br>S GIP OSOS<br>r max 0<br>0<br>0<br>0<br>0<br>0<br>0<br>0<br>0<br>0<br>0<br>0<br>0<br>0 | Şeffanlık TYS<br>Adın<br>Kulla                 | EXYS<br>in Limiti<br>in Limiti<br>in Limiti<br>in Limiti                                                                                                    | 40000<br>40000<br>40000<br>70097<br>100000<br>70097                              |
| Mileri     Yetki Grubu İşlemleri     Limit İşlemleri       imit İşlemleri        Milanıcı Listəsi       Yullanıcı Listəsi       İmit İşlemleri       İmit İşlemleri | © EPIAŞ KYS                                                                                                    | I Tüm Hakko Saklıdır. API Doküman<br>Kullanıcı Limit İşlemleri<br>GÖP OGP<br>saatlik alış mikta<br>nin limitleri, kullanıcı limitlerini o<br>lamak istediğinize emin misiniz" | tasyonu<br>teri<br>S GIP OSOS<br>r max 0<br>0<br>0<br>0<br>0<br>0<br>0<br>0<br>0<br>0<br>0<br>0<br>0<br>0 | Şeffafik TYS<br>Adri<br>Kulta                  | EKYS<br>in Limiti<br>ncı Limiti<br>ncı Limiti<br>nı Limiti                                                                                                    | 40000<br>10000<br>40000<br>70097<br>100000<br>70097<br>2000<br>2000              |
| Inter Vetki Grubu İşlemleri ÷ Limit İşlemler<br>init İşlemleri<br>Kuplerde Ara<br>Vetki Grubu İşlemleri<br>Kuplerde Ara<br>Ara<br>Personel<br>Ara<br>Personel<br>Ara<br>Personel<br>Ara<br>Personel<br>Ara<br>Personel                                                                                                    | ● EPIAŞ KYS                                                                                                    | Tüm Hakkı Saklıdır. API Doküman<br>Kullanıcı Limit İşlemleri<br>GOP DOPi<br>saatlik alış mikta<br>nin limitleri, kullanıcı limitlerini o<br>lamak istediğinize emin misinizti | tasyonu<br>feri<br>S GiP OSOS<br>r max 0<br>0<br>0<br>0<br>0<br>0<br>0<br>0<br>0<br>0<br>0<br>0<br>0<br>0 | Şeffañlik TVS<br>Adn<br>Kulla<br>Kulla         | EXYS                                                                                                    | 40000<br>40000<br>40000<br>70097<br>70097<br>2000<br>2000<br>0                   |
| emileri EX Yetki Grubu İşlemleri + Limit İşlemler<br>Limit İşlemleri<br>Kullanıcı Listəsi<br>Tümünü Seç Kışılerdə Ava<br>Personel<br>Personel<br>Personel<br>Personel<br>Personel<br>Personel<br>Personel<br>Personel<br>Personel                                                                                                    | © EPIAŞ KYS                                                                                                    | I Tüm Hakko Saklıdır. API Doküman<br>Kullanıcı Limit İşlemleri<br>GÖP OGP<br>saatlik alış mikta<br>nin limitleri, kullanıcı limitlerini o<br>lamak istediğinize emin misiniz" | tasyonu<br>feri<br>S GIP OSOS<br>r max 0<br>0<br>0<br>0<br>0<br>0<br>0<br>0<br>0<br>0<br>0<br>0<br>0<br>0 | Şeffafik TYS<br>Adri<br>Kulta<br>Adri<br>Kulta | EKYS in Limiti in Limiti i | 40000<br>10000<br>40000<br>70097<br>100000<br>70097<br>2000<br>2000<br>0<br>2000 |

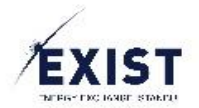

Organizasyon Admini ve "Kullanıcı Limit Tanımlama" yetkisine sahip kullanıcıların, Kullanıcı Limit İşlemleri ekranını kullanarak kendi organizasyonundaki bir kullanıcıya, spesifik uygulamalar için kullanacağı Admin ve Kullanıcı limitlerini tanımlaması işlemidir.

### İşlem Adımları

- 1. EKYS sistemine Login olunur.
- 2. Menu –> Limit İşlemleri -> Kullanıcı Limit İşlemleri butonuna tıklanır.
- 3. Kullanıcı Limit İşlemleri ekranına ulaşılır.
- 4. Ekranın sol tarafında, organizasyona bağlı kullanıcı listesi görüntülenir.
  - a. Kullanıcılar; ad, soyad, görev, kullanıcı adı özellikleriyle listelenir.
- 5. Ekranın sağ tarafında, Uygulama Limitleri listesi görüntülenir.
  - a. Uygulama Limitleri listesi içerisinde uygulama Tab'larını barındırır.
  - b. Her uygulama Tab'ı içerisinde, o uygulamaya ait EPİAŞ Uygulama Admin'leri tarafından tanımlanmış olan limitler görüntülenir.
  - c. Her bir limit hem Admin hem de Kullanıcı limiti olarak listelenir.
- 6. Limit düzenlemesi gerçekleştirilecek olan kullanıcı, "Kullanıcı Listesi" içerisinden seçilir.
- 7. İlgili limit düzenlemesi hangi uygulama için olacaksa ilgili uygulama, "Uygulama Limitleri" alanındaki uygulama Tab'ları aracılığıyla seçilir.
- 8. Seçilmiş olan uygulamaya ait yetkiler aşağıdaki özellikleriyle listelenir;
  - a. Limit Adı
  - b. Admin Limit Değeri
  - c. Kullanıcı Limit Değeri
- 9. Düzenleme gerçekleştirilmek istenen limit için, Admin ve/veya Kullanıcı limiti düzenlemesi gerçekleştirilir.
- 10. Kaydet butonuna tıklanır.
- 11. Sistem, "Düzenlediğiniz Admin limitleri, kullanıcı limitlerini de etkileyebilir. Değişiklikleri uygulamak istediğinize emin misiniz?" onay sorusunu sorar.
- 12. W butonu kullanılarak onay verilir.
  - a. Onay verilmek istenmezse, ilgili uyarı mesajının üstünde yer alan 🙆 butonu kullanılır.
- 13. Sistem, "İşlem Başarılı" mesajını gösterir.

- Minimum ve Maksimum aralıklara sahip olan limitler için "Slider" kontrolü ile limit belirleme işlemi gerçekleştirilebilir.
- Eşitlik barındıran limit değerleri direkt olarak limit değeri kutucuğuna manuel olarak girilecektir.
- Bir Admin limiti düşürüldüğünde, ona bağlı olarak aynı limitin kullanıcı limit değeri de düşürülmüş olur.
- Limit düzenleme ekranında, sadece bir kullanıcı seçildiğinde Uygulama Limitleri alanında o kullanıcının limitleri listelenir.
- Limit düzenleme ekranında birden fazla kullanıcı seçildiğinde, Uygulama Limitleri alanında o uygulama için varsayılan limitler listelenir.

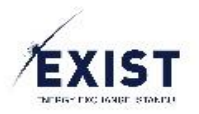

## Toplu Limit Tanımla

|                           | İşlemleri 🔁 Yetki Grubu İşlemleri 💠 Limit İşlemler | i                               |                          |                         | pk_admin 🏟 🌐 🕛 |
|---------------------------|----------------------------------------------------|---------------------------------|--------------------------|-------------------------|----------------|
| Limit İşlemleri > Kullanı | cı Limit İşlemleri                                 | Kullanısı Lin                   | it Islamlari             |                         |                |
|                           | Kullanıcı Listesi                                  |                                 | Uygulama Limitleri       |                         |                |
|                           | Tümünü Seç Kişilerde Ara                           |                                 | GÖP DGPYS GIP            | OSOS Şeffaflık TYS EKYS |                |
|                           | Al Personel                                        | A                               | saatlik alış miktar max  | 0 Admin Limiti<br>0     | 100000         |
|                           |                                                    |                                 |                          | 0 Kullanıcı Limiti      | 100000         |
|                           | A A                                                | POR                             | saatlik satış miktar max | 0 Admin Limiti          | 100000         |
|                           | Personel                                           | A                               |                          | 0 Kullanıcı Limiti      | 100000         |
|                           | Personel                                           | A                               | blok alış fiyat max      | 0 Admin Limiti          | 2000           |
|                           | Personel                                           | A                               |                          | 0 Kullanıcı Limiti      | 2000           |
|                           | Alp<br>Personel                                    | A<br>1 2 3 <b>&gt; &gt;&gt;</b> |                          | 0 Admin Limiti          | 500            |
|                           |                                                    |                                 | blok satış fiyat min     |                         |                |
|                           |                                                    |                                 |                          |                         | Kaydet         |

© EPİAŞ KYS | Tüm Hakkı Saklıdır. API Dokümantasyonu

Organizasyon Admini ve "Kullanıcı Limit Tanımlama" yetkisine sahip kullanıcıların, Kullanıcı Limit İşlemleri ekranını kullanarak kendi organizasyonundaki birden fazla kullanıcıya , spesifik uygulamalar için kullanacakları Admin ve Kullanıcı limitlerini tanımlaması işlemidir.

- 1. EKYS sistemine Login olunur.
- 2. Menu -> Limit İşlemleri -> Kullanıcı Limit İşlemleri butonuna tıklanır.
- 3. Kullanıcı Limit İşlemleri ekranına ulaşılır.
- 4. Ekranın sol tarafında, organizasyona bağlı kullanıcı listesi görüntülenir.
  - a. Kullanıcılar; ad, soyad, görev, kullanıcı adı özellikleriyle listelenir.
- 5. Ekranın sağ tarafında, Uygulama Limitleri listesi görüntülenir.
  - a. Uygulama Limitleri listesi içerisinde uygulama Tab'larını barındırır.
  - b. Her uygulama Tab'ı içerisinde, o uygulamaya ait EPİAŞ Uygulama Admin'leri tarafından tanımlanmış olan limitler görüntülenir.
  - c. Her bir limit hem Admin hem de Kullanıcı limiti olarak listelenir.
- 6. Limit düzenlemesi gerçekleştirilecek olan kullanıcılar, "Kullanıcı Listesi" içerisinden CheckBox kontrolleriyle (tümünü seçmek için, tümünü seç butonu tiklenir) seçilir.
- 7. İlgili limit düzenlemesi hangi uygulama için olacaksa ilgili uygulama, "Uygulama Limitleri" alanındaki uygulama Tab'ları aracılığıyla seçilir.
- 8. Seçilmiş olan uygulamaya ait yetkiler aşağıdaki özellikleriyle listelenir;
  - a. Limit Adı
  - b. Admin Limit Değeri
  - c. Kullanıcı Limit Değeri

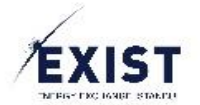

- 9. Düzenleme gerçekleştirilmek istenen limit için, Admin ve/veya Kullanıcı limiti düzenlemesi gerçekleştirilir.
- 10. Kaydet butonuna tıklanır.
- 11. Sistem, "Düzenlediğiniz Admin limitleri, kullanıcı limitlerini de etkileyebilir. Değişiklikleri uygulamak istediğinize emin misiniz?" onay sorusunu sorar.
- 12. W butonu kullanılarak onay verilir.
  - a. Onay verilmek istenmezse, ilgili uyarı mesajının üstünde yer alan 🙆 butonu kullanılır.
- 13. Sistem, "İşlem Başarılı" mesajını gösterir.

- Minimum ve Maksimum aralıklara sahip olan limitler için "Slider" kontrolü ile limit belirleme işlemi gerçekleştirilebilir.
- Eşitlik barındıran limit değerleri direkt olarak limit değeri kutucuğuna manuel olarak girilecektir.
- Bir Admin limiti düşürüldüğünde, ona bağlı olarak aynı limitin kullanıcı limit değeri de düşürülmüş olur.
- Limit düzenleme ekranında, sadece bir kullanıcı seçildiğinde Uygulama Limitleri alanında o kullanıcının limitleri listelenir.
- Limit düzenleme ekranında birden fazla kullanıcı seçildiğinde, Uygulama Limitleri alanında o uygulama için varsayılan limitler listelenir.

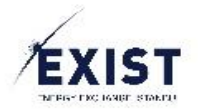

# 3.18. Tercihlerim

| Profil Resmi Değiştir                                                                                                    | Şifre Değiştir                                 |                   |                                                                                                    |
|----------------------------------------------------------------------------------------------------|------------------------------------------------|-------------------|----------------------------------------------------------------------------------------------------|
| A -                                                                                                    | Eski Şifre                                     |                   | Şiifre Değiştirme Kuralları                                                                                                    |
| PK_ADMIN<br>40X0000000001                                                                                                    | Yeni Şifre                                     |                   | * En az 8 karakter uzunluğunda olmalıdır<br>* Türkçe karakter içermemelidir                                                    |
| De Wa                                                                                                    | Yeni Şİfre Tekrar                              |                   | * En az 1 büyük, 1 küçük harf, 1 rakam ve 1 özel karakter (!'^+96/i)=?'<br>içermelidir<br>* Son 3 sifrenizden biri olmamalıdır |
|                                                                                                    |                                                |                   | * Ad ya da soyadınızı içermemelidir                                                                                            |
| Degiptr                                                                                                    |                                                | Şifremi Değiştir  |                                                                                                    |
| Degger<br>Kullane: leitigim Tercihleri                                                                                                    |                                                | Şifreni Doğlıştir |                                                                                                    |
| Kullanuci ledgim Tercihleri                                                                                                    |                                                | Şifnani Dəğiştir  |                                                                                                    |
| Cullanuci leitigim Tarcihleri           V         PTF sonuçlarını e-posta olarak almak istiyorum.           Taratıma ikili anlaşma teklifi gönderildiğinde[anlik] e-posta uyan                                                                                                    | sı almak istiyorum.                            | Şifranî Değiştir  |                                                                                                    |
| Vojeje*           Kullanci ledgim Tercihleri           Image: PTF sonuçlarını e-posta olarak almak istiyorum.           Taratıma ikili anlaşma teklifi gönderildiğinde(anlik) e-posta uyanı           Image: 15:30 itiban ile onayda bekleyen ikili anlaşmatan e-posta uyanı                                                                                                    | si almak istiyorum.<br>olarak almak istiyorum. | Şifrand Değiştir  |                                                                                                    |
| Drogger           Kullianoci ledişim Tercihleri           Image: Sonuçlarını e-posta olarak almak istiyorum.           Taratıma ikili anlaşma teklifi gönderildiğinde(anlık) e-posta uyanı           15:30 titbarı ile onayda bekleyen ikili anlaşmalan e-posta uyanı           Itiraz cevaplarını e-posta olarak almak istiyorum.                                                                                                    | a almak istiyorum.<br>olarak almak istiyorum.  | Şifranî Değişti   |                                                                                                    |
| Drogen           Kullanci: ledgim Tarchleri           Image: Sonuçianni e-posta olarak almak istiyorum.           Tarafırma ikili anlaşma teklifi gönderildiğinde(anlık) e-posta uyanı           Image: Sonuçianni e-posta olarak almak istiyorum.           Image: Itara ikili anlaşma teklifi gönderildiğinde(anlık) e-posta uyanı           Image: Itara ikili anlaşma teklifi gönderildiğinde(anlık) e-posta uyanı           Image: Itara ikili anlaşma teklifi gönderildiğinde(anlık) e-posta uyanı           Image: Itara ikili anlaşma teklifi gönderildiğinde(anlık) e-posta uyanı           Image: Itara ikili anlaşma teklifi gönderildiğinde(anlık) e-posta uyanı           Image: Itara ikili anlaşma teklifi gönderildiğinde(anlık) e-posta uyanı           Image: Itara ikili anlaşma teklifi gönderildiğinde(anlık) e-posta uyanı           Image: Itara ikili anlaşma itara ikili anlaşma teklifi gönderildiğinde(anlık) e-posta uyanı           Image: Itara ikili anlaşma itara itara ita | si almak istiyorum.                            | Şifranî Değişti   |                                                                                                    |

EPİAŞ Kimlik Yönetim Sistemi içerisinde tüm kullanıcıların, aşağıdaki işlemleri gerçekleştirmek için kullanacakları ekrandır;

- Profil Resmi Değiştir
- <u>Şifre Değiştir</u>
- Kullanıcı İletişim Tercihleri

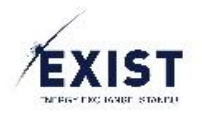

# Profil Resmi Değiştir

|          |                                                                                 | Tercihlerim                             |               |                                                                                                    |
|----------|---------------------------------------------------------------------------------|-----------------------------------------|---------------|----------------------------------------------------------------------------------------------------|
| Profil F | keemi Değiştir                                                                  | Şifre Değişitr<br>Eski Şifre            |               | Şifre Değiştirme Kuralları<br>* En az 8 karakter uzunluğunda olmalıdır                                                                                                    |
|          | 40000000000 1<br>Debjer                                                         | Profil Resmi Değiştir                   |               | * Torkçe karakter (gremmeneldir<br>* En az 1 bûyûk , klûçûk harî, 1 rakam ve 1 ôzel karakter (l'^+%()e?*-)<br>germeldir<br>* Son 3 girlenizden biri olmamalıdır<br>* Ad ya da soyadınızı içermemelidir |
| Kullan   | cı İletişim Tercihleri                                                          |                                         |               |                                                                                                    |
|          | PTF sonuçlarını e-posta olarak almak istiyorum.                                 | 🛎 Soçili                                | A Seç         |                                                                                                    |
|          | Tarafıma ikili anlaşma teklifi gönderildiğinde(anlık) e-posta uyarısı almak ist | P Kaudat                                |               |                                                                                                    |
|          | 15:30 itibarı ile onayda bekleyen ikili anlaşmaları e-posta uyansı olarak alm   | - Nayua                                 |               |                                                                                                    |
|          | İtiraz cevaplarını e-posta olarak almak istiyorum.                              |                                         |               |                                                                                                    |
|          | Süreç değişikliklerini e-posta ile almak istiyorum.                             |                                         |               |                                                                                                    |
|          | Süreç değişikliklerini SMS ile almak istiyorum.                                 |                                         |               |                                                                                                    |
|          | Teklif kaydettiğimde sapma bildirimini e-posta olarak almak istiyorum.          |                                         |               |                                                                                                    |
|          |                                                                                 | 🖹 Kaydet                                |               |                                                                                                    |
|          |                                                                                 | © EPİAS KYS I Tüm Hakkı Saklıdır. API D | okūmantasvonu |                                                                                                    |
|          |                                                                                 |                                         |               |                                                                                                    |

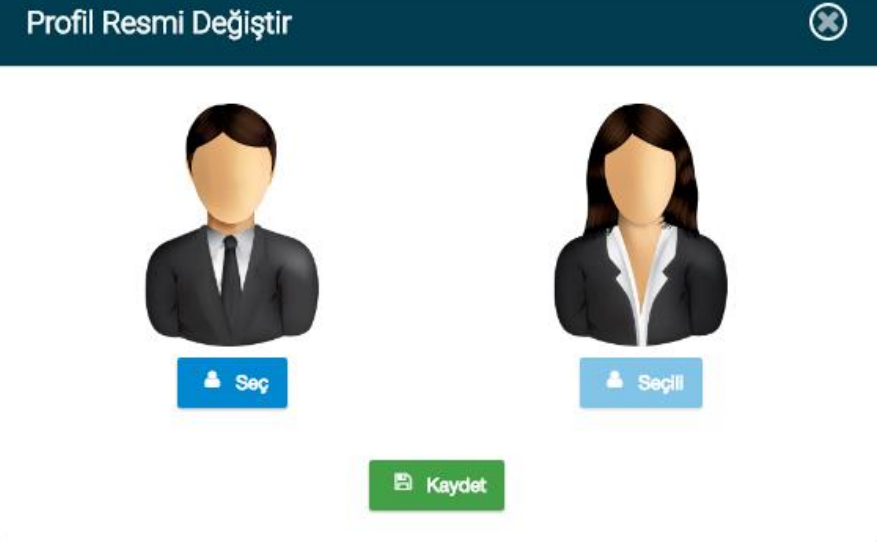

EPİAŞ Kimlik Yönetim Sistemi içerisinde tüm kullanıcıların, EKYS içindeki profil resimlerini değiştirmek için kullacakları ve sonraki versiyonlarda güçlendirilecek olan bir fonksiyondur.

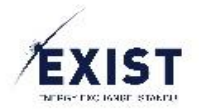

## İşlem Adımları

- 1. EKYS sistemine Login olunur.
- 2. Üst Banner alanı butonu tıklanır.
  - a. Ya da DashBoard ekranlarında yer alan kullanıcı ikonuna tıklanır.
- 3. Tercihlerim ekranına ulaşılır.
- 4. Tercihlerim ekranı içerisinde aşağıdaki işlem alanları görüntülenir;
  - a. Profil Resmi Değiştir
  - b. Şifre Değiştir
  - c. Kullanıcı İletişim Tercihleri
- 5. Kullanıcı, "Profil Resmi Değiştir" alanında yer alan "Değiştir" butonuna tıklar.
- 6. "Profil Resmi Değiştir" Pop-Up ekranı görüntülenir.
- 7. Ekran içerisinde, kullanıcının seçebileceği profil resimleri görüntülenir.
- 8. Ekran içerisinde, hali hazırda seçili olan profil resmi "Seçili" olarak gösterilirken, seçilebilir olan resmin altında "Seç" butonu yer alır.
- 9. Kullanıcı, seçilebilir olan resmin altında yer alan "Seç" butonuna tıklar.
- 10. Seçilmiş olan profil fotoğrafı altında "Seçili" ifadesi oluşur.
- 11. Kullanıcı, "Kaydet" butonuna tıklar.
- 12. Sistem, "İşlem Başarılı" mesajını gösterir.

- Profil fotoğrafları, kullanıcı tiplerine göre farklılık gösterir.
- EKYS içerisinde "Onaylı" statüsündeki tüm kullanıcılar profil resmi değiştirme işlemini gerçekleştirebilir.

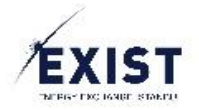

# Şifre Değiştir

| Eski şifren<br>Tekrar şifren<br>Yeni şifren | izi boş geçemezsiniz<br>enizi girmeniz gerekmektedir<br>izi giriniz | <ul> <li>Fine Degişurme Kuralılar</li> <li>* En az 8 karakter uzunluğunda olmalıdır</li> <li>* Türkçe karakter içermemelidir</li> <li>* En az 1 büyük, 1 küçük harf, 1 rakam ve 1 özel karakter (!'^+%/()=?*</li> </ul> |
|---------------------------------------------|---------------------------------------------------------------------|----------------------------------------------------------------------------------------------------|
| Eski Şİfre                                  | *****                                                               | * Son 3 şifrenizden biri olmamalıdır<br>* Ad ya da soyadınızı içermemelidir                                                                                                    |
| /eni Şİfre                                  | ****                                                                |                                                                                                    |
| /eni Şİfre Tekrar                           | ****                                                                |                                                                                                    |
|                                             | Şifremi Göster                                                      |                                                                                                    |

EPİAŞ Kimlik Yönetim Sistemi içerisinde tüm kullanıcıların, EPİAŞ sistemleri içerisinde kullanacakları şifrelerini değiştirmeleri işlemidir.

### İşlem Adımları

- 1. EKYS sistemine Login olunur.
- 2. Üst Banner alanı butonu tıklanır.
  - a. Ya da DashBoard ekranlarında yer alan kullanıcı ikonuna tıklanır.
- 3. Tercihlerim ekranına ulaşılır.
- 4. Tercihlerim ekranı içerisinde aşağıdaki işlem alanları görüntülenir;
  - a. Profil Resmi Değiştir
  - b. Şifre Değiştir
  - c. Kullanıcı İletişim Tercihleri
- 5. Kullanıcı, "Şifre Değiştir" alanında yer alan "Şifremi Değiştir" butonuna tıklar.
- 6. "Eski Şifre", "Yeni Şifre", "Yeni Şifre Tekrar" giriş alanları açılır.
- 7. "Eski Şifre", alanına değiştirilmek istenen eski şifre girilir.
- 8. "Yeni Şifre", alanına oluşturulmak istenen yeni şifre girilir.
- 9. "Yeni Şifre Tekrar" alanına oluşturulmak istenen yeni şifre tekrar girilir.
- 10. "Kaydet" butonuna tıklanır.
- 11. Sistem, "İşlem Başarılı" mesajını gösterir.

- TCK No bilgisi yanlış olan kullanıcılar, TCKNo bilgilerini düzenlemedikleri takdirde, şifre değişim işlemlerinde, "T.C kimlik numaranız geçersizdir. T.C kimlik numaranızı Bilgilerim ekranından güncelleyebilirsiniz." Hatası alacaklar ve işleme devam edemeyeceklerdir.
- Şifre, en az 8 karakter uzunluğunda olmalıdır
- Şifre, türkçe karakter içermemelidir
- Şifre, en az 1 büyük, 1 küçük harf, 1 rakam ve 1 özel karakter (!'^+%/()=?\*-) içermelidir
- Şifre, son 3 şifrenizden biri olmamalıdır
- Şifre, ad ya da soyadınızı içermemelidir

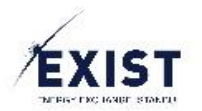

## Kullanıcı İletişim Tercihleri

| Kullanı | a lietişim Tercihleri                                                                     |
|---------|-------------------------------------------------------------------------------------------|
| 1       | PTF sonuçlarını e-posta olarak almak istiyorum.                                           |
|         | Tarafıma ikili anlaşma teklifi gönderildiğinde(anlık) e-posta uyansı almak istiyorum.     |
| 1       | 15:30 itiban ile onayda bekleyen ikili anlaşmaları e-posta uyansı olarak almak istiyorum. |
| 1       | İtiraz cevaplarını e-posta olarak almak istiyorum.                                        |
| 1       | Süreç değişikliklerini e-posta ile almak istiyorum.                                       |
| 1       | Süreç değişikliklerini SMS ile almak istiyorum.                                           |
|         | Teklif kaydettiğimde sapma bildirimini e-posta olarak almak istiyorum.                    |
|         | 🖺 Kaydet                                                                                  |

EPİAŞ Kimlik Yönetim Sistemi içerisinde tüm kullanıcıların, EPİAŞ sistemleri içerisinde giriş yapabildikleri uygulamalardaki iletişim tercihlerini seçebilecekleri veya seçimlerini güncelleyebilecekleri alandır.

- 1. EKYS sistemine Login olunur.
- 2. Üst Banner alanı butonu tıklanır.
  - a. Ya da DashBoard ekranlarında yer alan kullanıcı ikonuna tıklanır.
- 3. Tercihlerim ekranına ulaşılır.
- 4. Tercihlerim ekranı içerisinde aşağıdaki işlem alanları görüntülenir;
  - a. Profil Resmi Değiştir
    - b. Şifre Değiştir
    - c. Kullanıcı İletişim Tercihleri
- 5. Kullanıcı, "Şifre Değiştir" alanında yer alan "Şifremi Değiştir" butonuna tıklar.
- 6. "Eski Şifre", "Yeni Şifre", "Yeni Şifre Tekrar" giriş alanları açılır.
- 7. "Eski Şifre", alanına değiştirilmek istenen eski şifre girilir.
- 8. "Yeni Şifre", alanına oluşturulmak istenen yeni şifre girilir.
- 9. "Yeni Şifre Tekrar", alanına oluşturulmak istenen yeni şifre tekrar girilir.
- 10. "Kaydet" butonuna tıklanır.
- 11. Sistem, "İşlem Başarılı" mesajını gösterir.

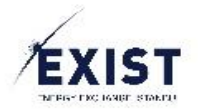

# 3.19. Dil Tercihi

|                                                                                                    | Tercihlerim                                                                                                    |                | · · · · · · · · · · · · · · · · · · ·                                                                                                    |
|----------------------------------------------------------------------------------------------------|----------------------------------------------------------------------------------------------------|----------------|----------------------------------------------------------------------------------------------------|
|                                                                                                    |                                                                                                    |                | -                                                                                                    |
| Profil Resmi Değiştir                                                                                                    | Şifre Değiştir                                                                                                    |                |                                                                                                    |
|                                                                                                    |                                                                                                    |                |                                                                                                    |
| PK_ADMIN                                                                                                    | Eski Şlfre                                                                                                    |                | Şifre Değiştirme Kuralları<br>* En az & karakter uzunluğunda olmalıdır.                                                                                                    |
| 40X0000000001                                                                                                    | Yeni Şlifre                                                                                                    | ***            | * Türkçe karakter içememeldir<br>* Eç az 1 büçlik 1 küçlik barfı 1 rakam ve 1 özel karakter ("0+96/0-2"                                                                                                    |
|                                                                                                    | Yeni Şifre Tekrar                                                                                                    | ***            | içermelidir<br>* Soo 3 sifrenizden biri olmamalıdır                                                                                                    |
|                                                                                                    | Şifrem                                                                                                    | i Gizle        | * Ad ya da soyadınızı içermemelidir                                                                                                    |
| Değiştir                                                                                                    | B K                                                                                                    | Kaydet         |                                                                                                    |
|                                                                                                    |                                                                                                    |                |                                                                                                    |
| Kullanıcı İletişim Tercihleri                                                                                                    |                                                                                                    |                |                                                                                                    |
| PTF sonuçlarını e-posta olarak almak istiyorum.                                                                                                    |                                                                                                    |                |                                                                                                    |
| Tarafıma ikili anlaşma teklifi gönderildiğinde(anlık) e-posta uyansı almak istiyo                                                                                                    | prum,                                                                                                    |                |                                                                                                    |
| 15:30 itibarı ile onayda bekleyen ikili anlaşmaları e-posta uyansı olarak almak                                                                                                    | : istiyorum.                                                                                                    |                |                                                                                                    |
| V İtiraz cevaplarını e-posta olarak almak istiyorum.                                                                                                    |                                                                                                    |                |                                                                                                    |
| Süreç değişikliklerini e-posta ile almak istiyorum.                                                                                                    |                                                                                                    |                |                                                                                                    |
| Süreç değişikliklerini SMS ile almak istiyorum.                                                                                                    |                                                                                                    |                |                                                                                                    |
| Teklif kaydettiğimde sapma bildirimini e-posta olarak almak istiyorum.                                                                                                    |                                                                                                    |                |                                                                                                    |
|                                                                                                    |                                                                                                    |                |                                                                                                    |
| User Operations 회실Authorization Group Operations ÷ Limit Operations                                                                                                    | C EPİAŞ KYS   Tûm Hakke Sakidir. APİ                                                                                                    | Dokūmantasyonu | PKA                                                                                                    |
| User Operations 힌고Authorization Group Operations ÷ Limit Operations                                                                                                    | C EPİAŞ KYS   Tûm Hakke Sakidir. APİ                                                                                                    | Dokümantasyonu | . PK.A                                                                                                    |
| Luser Operations                                                                                                    | © Keydet<br>© EPIAŞ KYS   Tûm Hakke Saklıdır. API<br>My Preferences                                                                                                    | Dokûmantasyonu |                                                                                                    |
| L User Operations 현 Authorization Group Operations 수 Limit Operations                                                                                                    | Kayde     O EPIAŞ KYS   Tüm Hakke Sakidur. API     My Preferences     Change Password                                                                                                    | Dokûmantasyonu | . PKA                                                                                                    |
| Luser Operations Authorization Group Operations ÷ Limit Operations                                                                                                    | © Kayak<br>© EPIAŞ KYS   Tûm Hakke Saklıdır. API<br>My Preferences                                                                                                    | Dokûmantasyonu | PKA<br>- PKA                                                                                                    |
| L User Operations Di Authorization Group Operations ÷ Limit Operations                                                                                                    | © Keyder<br>© EPIAŞ KYS   Tûm Hakke Saklıdır. API<br>My Preferences<br>Charge Password<br>Old Password                                                                                                    | Dokûmantasyonu | PKA<br>Password Policy Rules<br>*At least 8 characters long                                                                                                    |
| L User Operations Authorization Group Operations ÷ Limit Operations                                                                                                    | © Koyde<br>© EPIAŞ KYS   Tîm Hakie Saklıdır. API<br>My Preferences<br>Change Password<br>Oid Password<br>New Password                                                                                                    | Dokůmantasyonu | PKA<br>Password Policy Rules<br>* At least 8 characters long<br>* Should not contain Turksi Character Set<br>* Ornitian at least 1 uppercase, 1 lovercase and 1 number and 1 spec                                                                                                    |
| L User Operations I Authorization Group Operations C Limit Operations                                                                                                    | Keyder     O EPIAŞ KYS   Tom Hakke Saklidir. API     My Preferences     Change Password     Old Password     New Password     Repeat New Password                                                                           | Dokůmantasyonu | PKA<br>Password Policy Rules<br>• At least 8 characters long<br>• Should not contain Twiski Character Set<br>• Contain at least 1 uppercase, 1 lovercase and 1 number and 1 spec<br>character e.g. IVA-1960-27-<br>• Not be one of your tast 3 passwords<br>• Not be one of your tast 3 passwords                                            |
| 2. User Operations Authorization Group Operations Climit Operations                                                                                                    | Charge Password  Charge Password  Charge Password  New Password  Repeat New Password                                                                                                    | Dokômantasyonu | Paseword Policy Rules<br>• At least 8 characters long<br>• Should not contain Twidsh Character Set<br>• Contain at least 1 uppercase, 1 lowercase and 1 number and 1 spec<br>character e.g. 11*4 s/0-7*.<br>• Not be one of your last 3 passwords<br>• Not contain your name and surname                                                     |
| 2. User Operations Authorization Group Operations ÷ Limit Operations<br>2. User Operations ÷ Limit Operations<br>2. Limit Operations<br>2. Li | Charge Password Old Password New Password Repeat New Password                                                                                                    | Dokômentasyonu | PKA<br>Password Policy Rules<br>• At least 8 characters long<br>• Should not contain Turkish Character Set<br>• Contain at least 1 uppercase, 1 lowercase and 1 number and 1 spec<br>character e.g. 1/4 × 4/0/-7*.<br>• Not be one of your last 3 passwords<br>• Not contain your name and surname                                           |
| Limit Operations Authorization Group Operations + Limit Operations                                                                                                    | © EPIAŞ KYS   Tûm Hakke Sakidur. API<br>O EPIAŞ KYS   Tûm Hakke Sakidur. API<br>My Preferences<br>Charge Password<br>Old Password<br>New Password<br>Repeat New Password                                                    | Dokůmantasyonu | PKA<br>Password Policy Rules<br>* At least 8 characters long<br>* Should not contain Turkish Character Set<br>* Contain at least 1 uppercase, 1 lowercase and 1 number and 1 spec<br>character os, 17+34/0-7*.<br>* Not be one of your last 3 passwords<br>* Not contain your name and sumarme                                               |
| Lunit Operations Authorization Group Operations Climit Operations                                                                                                    | C EPIAŞ KYS   Tûm Halde Sakidur. API  My Preferences  Charge Password  Old Password  New Password  Repeat New Password                                                                                                    | Dokůmantasyonu | Pessword Policy Rules At least 8 characters long Should not contain Turkish Character Set Should not contain Turkish Character Set Should not contain Version (1 a passwords) At least 1 a passwords Not contain your name and surname                                                                                                    |
| 2. User Operations I Authorization Group Operations C Limit Operations                                                                                                    | C EPIAŞ KYS   Tûrn Halde Sakidur. API My Preferences Change Password Old Password Repeat New Password                                                                                                    | Dokůmantasyonu | PKA<br>Password Policy Rules<br>• At least 8 characters long<br>• Should not contain Turkish Character Set<br>• Should not contain Yurkish Character Set<br>• Character • g. 11°4-96/0=7*-<br>• Not contain at least 1 uppercess, 1 lowercase and 1 number and 1 spec<br>character • g. 11°4-96/0=7*-<br>• Not contain your name and surname |
| User Operations Authorization Group Operations C Limit Operations  Shange Avatar  PK-ADMIN 40X00000000 mm  Subscription Settings  C used to receive the MTP results by e-mail.  Vant to receive an e-mail alert (instantaneous) when my bidder sends addP                                                                                                    | C EPIAŞ KYS   Türn Hakkı Sakkidir. API  My Preferences  Chango Password  Old Password  New Password  Repeat New Password  Repeat New Password  referenceTypeIntoMap bliateral offer.                                        | Dokůmantasyonu | PKA<br>Password Policy Rules<br>• At least 8 characters long<br>• Should not contain Turkish Character Set<br>• Should not contain Yurkish Character Set<br>• Character • g. 11°4-96/0=7*-<br>• Not contain at least 1 uppercess, 1 lowercase and 1 number and 1 spec<br>character • g. 11°4-96/0=7*-<br>• Not contain your name and sumame  |
| User Operations Authorization Group Operations C Limit Operations  Stange Avatar  FK-ADMIN 40X000000001  C Dager  Authorization  Authorization  Authorizati                                                                                                    | C EPIAŞ KYS   Tûm Hakkı Sakkidir. API  C EPIAŞ KYS   Tûm Hakkı Sakkidir. API  My Preferences  C Chargo Password  Old Password  New Password  Repeat New Password  referenceTypeIntoMap bilateral offer.  e e-mail warning.  | Dokůmantasyonu | PKA<br>Paseword Policy Rules<br>• At least 8 characters long<br>• Should not contain Turkish Character Set<br>• Should not contain Yurkish Character Set<br>• Character • g. 11% + 56/ge7-<br>• Not contain at least 1 uppercess, 1 lowercase and 1 number and 1 spec<br>character • g. 11% + 56/ge7-<br>• Not contain your name and surname |
| User Operations Authorization Group Operations C Limit Operations  Situnge Avatar  FK-ADMIN 40X000000001  C Degree  Authorization  Authorization  Authoriza                                                                                                    | C EPIAŞ KYS   TOM Hakks Sakkdur. API  C EPIAŞ KYS   TOM Hakks Sakkdur. API  My Preferences  C Chargo Password  Old Password  New Password  Repeat New Password  referenceTypeIntoMap bliateral offer.  e e-mail warning.    | Dokůmantasyonu | PKA<br>Password Policy Rules<br>• At least 8 characters long<br>• Should not contain Turkish Character Set<br>• Should not contain Yurkish Character Set<br>• Character • g. 11% + 56/g-7*-<br>• Not contain vour name and surname<br>• Not contain your name and surname                                                                    |
| User Operations Authorization Group Operations C Limit Operations  Shange Avatar  PK-ADMIN  A0000000001  Source Comparison  Authorization  Authorization  A                                                                                                    | C EPIAŞ KYS   Tûrn Hakkı Sakkidir. API  C EPIAŞ KYS   Tûrn Hakkı Sakkidir. API  My Preferences  C Chargo Password  Old Password  New Password  Repeat New Password  referenceTypeIntoMap blateral offer.  n e-mail warning. | Dokůmantasyonu | PKA<br>Password Policy Rules<br>* At least 8 characters long<br>* Should not contain Turkish Character Set<br>* Should not contain Turkish Character Set<br>character - g. 11% + 56/g-7*-<br>* Not contain at least 1 uppercess, 1 lowercase and 1 number and 1 spec<br>character - g. 11% + 56/g-7*-<br>* Not contain your name and sumame  |
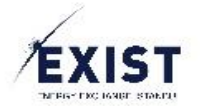

EPİAŞ Kimlik Yönetim Sistemi içerisinde tüm kullanıcıların, EPİAŞ Kimlik Yönetim Sistemi ekranlarını görüntüleyecekleri dil ayarını seçmeleri işlemidir.

### İşlem Adımları

- 1. EKYS sistemine Login olunur.
- 2. Üst Banner alanı 🔀 butonu tıklanır.
- 3. Dil Seçim butonu altında, seçilebilecek olan diller listelenir.
- 4. Görüntüleme yapılmak istenen dil seçilir.
- 5. Sistem, kullanıcının seçmiş olduğu dile göre görüntülenir.

#### Dikkat Edilmesi Gerekenler

- Dil seçimi bu versiyon itibariyle aşağıdaki dillerde gerçekleştirilebilir;
  - o Türkçe
  - $\circ$  ingilizce

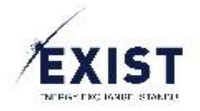

### 3.20. Çıkış

|                                                                                                    | My Preference                          | 35                                                                         |                                                                                                    |
|----------------------------------------------------------------------------------------------------|----------------------------------------|----------------------------------------------------------------------------|----------------------------------------------------------------------------------------------------|
|                                                                                                    |                                        |                                                                            |                                                                                                    |
| Change Avatar                                                                                                    | Change Password                        |                                                                            |                                                                                                    |
| <u> </u>                                                                                                    | Old Password                           |                                                                            | Password Policy Rules                                                                                                    |
| PK_ADMIN<br>40X000000000 1                                                                                                    | New Password                           | * At least 8 characters long<br>* Should not contain Turkish Character Set |                                                                                                    |
|                                                                                                    | Repeat New Password                    |                                                                            | * Contain at least 1 uppercase, 1 lowercase and 1 number and 1 special<br>character e.g. !*^+%/()=?*-<br>* Not be one of your last 3 passwords. |
|                                                                                                    |                                        | Olferend Du-Martin                                                         | * Not contain your name and surname                                                                                                    |
| Degiştir                                                                                                    |                                        | Şinanı Doğuşu                                                              |                                                                                                    |
| Subscription Suttings                                                                                                    |                                        |                                                                            |                                                                                                    |
| Council of the second second s |                                        |                                                                            |                                                                                                    |
| I would like to receive the init resolute by e-mail.     I want to receive an e-mail alert (instantaneous) when my bidder sends addPreferenceT                                                                                                    | ypeIntoMap bilateral offer.            |                                                                            |                                                                                                    |
| <ul> <li>I want to receive bilateral agreements waiting for confirmation by 15:30 as an e-mail wa</li> </ul>                                                                                                    | irning.                                |                                                                            |                                                                                                    |
| V would like to receive the objection response by e-mail.                                                                                                    |                                        |                                                                            |                                                                                                    |
| V want to receive process charges via email.                                                                                                    |                                        |                                                                            |                                                                                                    |
| V I want to receive process changes via SMS.                                                                                                    |                                        |                                                                            |                                                                                                    |
| <ul> <li>I want to receive addimenence typeintowiap diversion notification by e-mail when I suc</li> </ul>                                                                                                    | smit addereierence typelintowap propos | sal.                                                                       |                                                                                                    |
|                                                                                                    | © EXIST IDM   All Rights Reserved.     | API Documentation                                                          |                                                                                                    |
| EXIST                                                                                                    |                                        | API Documentation                                                          | <b>U</b><br>KIŞ BAŞARILI                                                                                                    |
|                                                                                                    |                                        | API Documentation                                                          | <b>U</b><br><b>KIŞ BAŞARILI</b><br>Servisten başarılı bir şekilde çıktınızl                                                                     |
| EXERCISE ETANBUL                                                                                                    |                                        | API Documentation                                                          | <b>U</b><br><b>KIŞ BAŞARILI</b><br>Servisten başarılı bir şekilde çıktınız!<br>Güvenliğiniz icin taravıcıyu kanatır.                            |
| EXIST<br>ENERGY EXCHANGE ISTANBUL<br>EPERAŞ SISTEMLERINE GIRIŞ                                                                                                    | © EXISTICAL (AIR Rights Reserved.      | API Documentation                                                          | <b>U</b><br><b>KIŞ BAŞARILI</b><br>Servisten başarılı bir şekilde çıktınızı<br>Güvenliğiniz için tarayıcıyı kapatın.                            |
| EXIST<br>ENERGY EXCHANCE ISTANBUL<br>EPERŞ SISTEMLERINE GIRIŞ                                                                                                    | C EXISTICAL (AI Rights Reserved.       | API Documentation                                                          | <b>UDI</b><br><b>UDI</b>                                                                                                    |
| EXIST<br>ENERGY EXCHANGE ISTANBUL<br>EPIAŞ SISTEMLERINE GIRIŞ                                                                                                    | C EXISTICAL (AI Rights Reserved.       | API Documentation                                                          | Example 1         KIŞ BAŞARILI         Güvenliğiniz için tarayıcıyı kapatın.                                                                    |

EPİAŞ Kimlik Yönetim Sistemi içerisinde tüm kullanıcıların, EPİAŞ Kimlik Yönetim Sistemi ekranlarından güvenli çıkış yapmaları işlemidir.

#### İşlem Adımları

- 1. EKYS sistemine Login olunur.
- 2. Üst Banner alanı butonu tıklanır.
- 3. EKYS sistemi içerisinden güvenli çıkış gerçekleştirilir.
- 4. Sistem, "Çıkış Başarılı" ekranını gösterir.

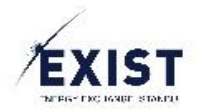

## 3.21. Yardımcı Senaryolar

Bir Yetki Grubunda Olan Kullanıcıyı Başka Bir Yetki Grubuna Almak İstiyorum

| n | <u></u> | 1    |                                                                                                    |
|---|---------|------|----------------------------------------------------------------------------------------------------|
|   | Çozum 1 | ] 1. | <u>Kullanıcı Listele</u> ekranı içerisinde, <u>kullanıcıyı filtreler</u> ve detaylarını görüntülerim |
| 0 |         | 2.   | Detaylarını görüntülediğim kullanıcının "Yetki Grupları" alanı içerisinde " <u>Yetki Grup</u>        |
|   |         |      | <u>Güncelle</u> " işlemini gerçekleştiririm.                                                         |

| ٩     | Cözüm 2           |    |                                                                                                  |
|-------|-------------------|----|--------------------------------------------------------------------------------------------------|
| çozam | <b>J</b> 0-0111 - | 1. | Kullanıcının yer aldığı <u>yetki grubunun kullanıcı listesini güncellerim</u> .                  |
|       |                   | 2. | Güncelleme işleminde, ilgili kullanıcıyı bulunduğu yetki grubundan çıkartırım.                   |
|       |                   | 3. | Kullanıcıyı almak istediğim yeni <u>yetki grubu için kişi listesi güncelle işlemini</u> yaparım. |
|       |                   | 4. | İlgili kullanıcıyı, yeni yetki grubuna aktarırım.                                                |

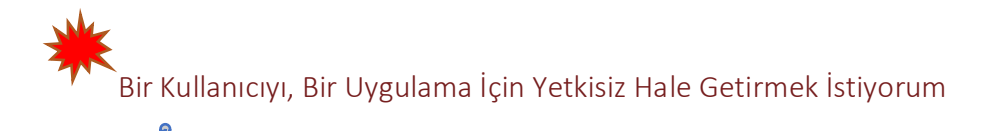

| ſ | Çözüm 1 |                                                                                                    |             |
|---|---------|----------------------------------------------------------------------------------------------------|-------------|
| ι |         | <u>O uygulama için yeni bir yetki grubu açar ismini "Yetkisiz" olarak tanımlarım.</u>                                           |             |
|   |         | Yetki listesi güncelleme işlemi gerçekleştirmem ve hiçbir yetkiyi içine aktarmam ve şekilde kaydederim.                         | e bu        |
|   |         | Kullanıcı Listele ekranı içerisinde, kullanıcıyı filtreler ve detaylarını görüntülerim                                          |             |
|   |         | Detaylarını görüntülediğim kullanıcının "Yetki Grupları" alanı içerisinde " <u>Yetki (Güncelle</u> " işlemini gerçekleştiririm. | <u>Grup</u> |
|   |         | İlgili kullanıcının, o uygulama için yetki grubunu "Yetkisiz" yetki grubu olarak seçerim.                                       |             |
|   |         |                                                                                                    |             |

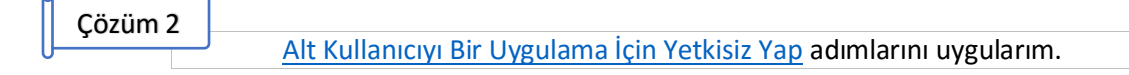

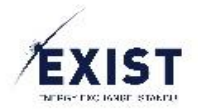

R Bir Uygulama İçin Toplu Limit Atama İşlemi Gerçekleştirmek İstiyorum

Toplu limit tanımlama işlemini gerçekleştiririm.

Sorumlu olarak seçtiğim bir kullanıcıyı Askıya alır ya da Silersem Ne Olur?

"Onaylı" statüsünde ve "Sorumlu" olarak seçilmiş olan bir kullanıcı Silinir ya da Askıya alınırsa, otomatik olarak PKAdmin tipindeki kullanıcı "Sorumlu" olarak kaydedilir. Başka bir sorumlu seçmek istenirse, alt kullanıcı "<u>Kullanıcı Bilgilerini Düzenle</u>" işlemi yoluyla "Onaylı" statüsündeki başka bir alt kullanıcı "Sorumlu" olarak seçilebilir.

### Organizasyon Sorumlusunu Değiştirmek İstiyorum

#### Cözüm 1

- 1. <u>Organizasyon sorumlusu yapmak istediğim kişiyi bulmak için</u> <u>Kullanıcı Filtrele</u> işlemi gerçekleştiririm.
- 2. Organizasyon sorumlusu olarak seçmek istediğim kişinin detay ekranına ulaşırım.
- 3. Detay ekranını görüntülediğim kişinin <u>Kullanıcı Bilgilerini Düzenleme</u> işlemini gerçekleştiririm ve ilgili kullanıcıyı "Organizasyon Sorumlusu" olarak seçerim.

Daha Önce Silmiş Olduğum Bir Kullanıcıyı Yeniden Aktif Hale Getirmek İstiyorum

Silinmiş olan bir kullanıcı yeniden "Onaylı" statüsüne getirilemez, yeniden kullanıcı ekleme süreci gerçekleştirilmelidir.

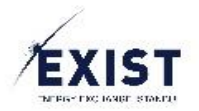

Daha Önce Askıya Almış Olduğum Bir Kullanıcıyı Yeniden Aktif Hale Getirmek İstiyorum

| Cözüm 1 | 1               |                                                                                                   |
|---------|-----------------|---------------------------------------------------------------------------------------------------|
| Çozum I | 」 <sub>1.</sub> | <u>"Onaylı" statüsüne almak istediğim "Askıda" statüsündeki kullanıcıyı bulmak için Kullanıcı</u> |
|         |                 | Filtrele işlemi gerçekleştiririm.                                                                 |
|         | 2.              | "Onaylı" statüsüne getirmek istediğim <u>kişinin detay ekranına</u> ulaşırım.                     |
|         | 3.              | Detay ekranını görüntülediğim kişinin Kullanıcı Bilgileri alanında yer alan "Onaylı Statüsüne     |
|         |                 | <u>Al</u> " butonuna tıklarım.                                                                    |
|         | Δ               | " Kullanici isimli kullanıcının kullanıcı statüsünü Onaylı olarak değistirmek istivor musunuz?    |

simli kullanıcının kullanıcı statüsünü Onaylı olarak değiştirmek istiyor musunuz? " sistem sorusuna Onay veririm.

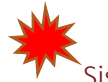

## Sistem Üzerinde Bir Hata Aldım

|              | HATA OLUŞTU!                                |  |
|--------------|---------------------------------------------|--|
| Kod:         | IDM9004                                     |  |
| Açıklama:    | Senkron Sistemde teknik bir hata oluştu     |  |
| Referans No: | 91869abb-bc68-4c3d-bc83-9a1f361d2350+083066 |  |
|              | Anasayfaya Dön                              |  |

## Çözüm 1

1. Görüntülediğim hata mesajında yer alan "Referans No" alanında yazan referans numarasını gorusleriniz.ekys@epias.com.tr adresine Mail atarım.

#### Önerilen Sistem Gereksinimleri 3.22.

EPİAŞ Kimlik Yönetim Sistemi'ni en iyi şekilde aşağıdaki özelliklerle kullanabilirsiniz;

- 1920 x 1080 ekran çözünürlüğü •
- Chrome Web Browser •

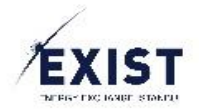

# 4. Versiyon Tarihçesi

| Versiyon | Hazırlayan | Versiyon Tanımı                                 | Tarih      |
|----------|------------|-------------------------------------------------|------------|
| 1.0      | Ozan TÜRK  | EPİAŞ Kimlik Yönetim Sistemi Kullanıcı Kılavuzu | 02.03.2017 |
|          |            | hazırlandı.                                     |            |
| 2.0      | Ozan TÜRK  | EPİAŞ Kimlik Yönetim Sistemi Kullanıcı Kılavuzu | 03.03.2017 |
|          |            | düzenlenerek versiyon 2.0 oluşturuldu.          |            |
| 3.0      | Ozan TÜRK  | EPİAŞ Kimlik Yönetim Sistemi Kullanıcı Kılavuzu | 03.03.2017 |
|          |            | düzenlenerek versiyon 3.0 oluşturuldu.          |            |